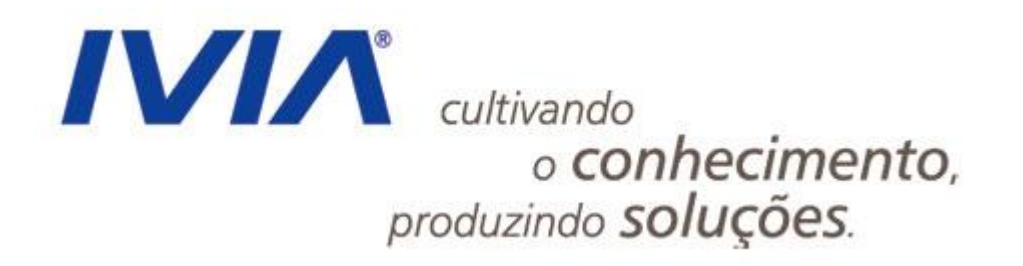

## Curso de Zope/Plone para administradores

Renato Kleber Marcelo Barros

www.ivia.com.br

## Agenda

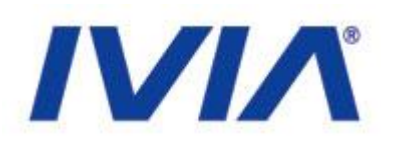

- Apresentação do padrão visual dos portais
- Ferramentas Zope e Plone
- Acesso e navegação
- Perfis de usuário
- Painel de Controle
- Edição de páginas de conteúdo
- Atualização de notícias, agenda, menu, destaques
- Práticas
- Dúvidas e suporte técnico

www.ivia.com.br

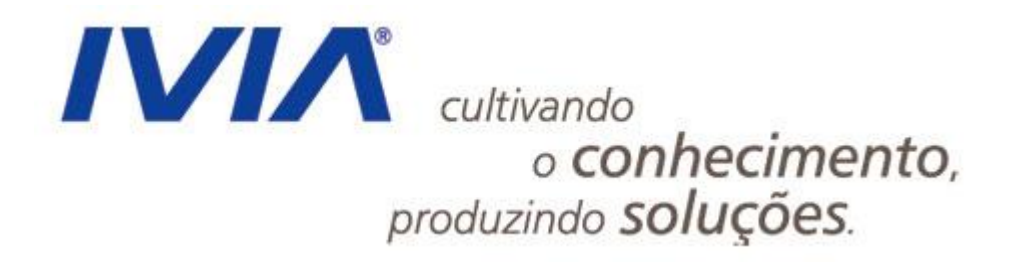

## Visual dos Portais

www.ivia.com.br

Visual dos Portais

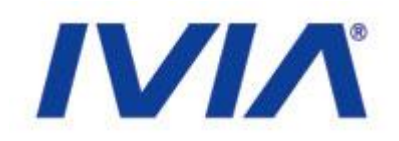

 Projeto para definição do novo manual de identidade visual e atualização do layout de 5 portais governamentais

## • Envolve os portais:

- Portal do Governo
- Casa Civil
- SEPLAG
- SSPDS
- SESA

www.ivia.com.br

## Visual dos Portais

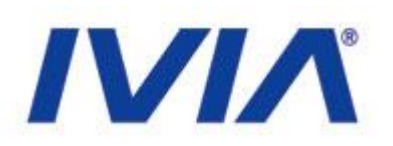

ISO 9001 | MPS.BR | CMMI

- Duas opções de padrão visual:
  - Por categoria
  - Simplificado (sem categorias)
- Utilização da ferramenta Zope/Plone como padrão
  - Algumas secretarias poderão optar por alternativas
  - SESA optou por Joomla, SSPDS utilizará uma ferramenta própria

### • Templates visuais:

- Padrão Zope/Plone
- Padrão Joomla
- Versão HTML/CSS

### www.ivia.com.br

## Categorias - Página Inicial

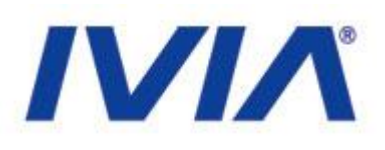

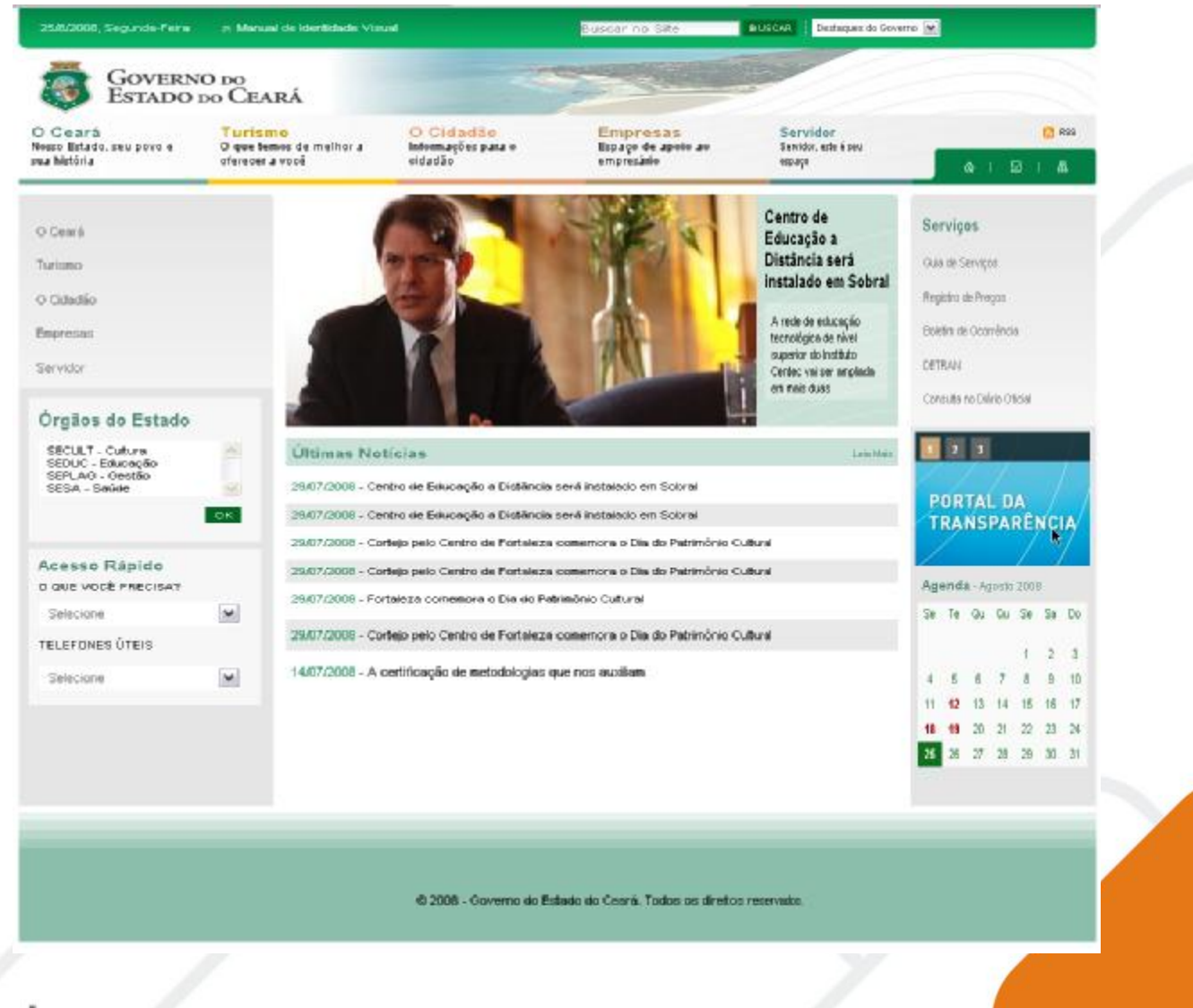

www.ivia.com.br

## Categorias - Página Interna

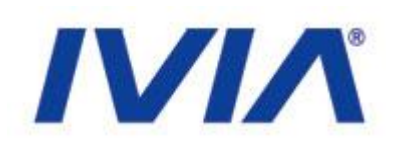

| e ară<br>listado, seu prva e<br>défia                      | Turismo<br>Dique tenies de melher a<br>eferecer a voré   | O Cidadão<br>Internações para o<br>eidadão                                              | Empresas<br>Repaço de apoio ao<br>empresido                                                               | Servidor<br>Tervider, este à seu<br>sez aço                                                     |            |           | <b>6</b> 1   | 12    | 5       | RSS<br>Mi |
|------------------------------------------------------------|----------------------------------------------------------|-----------------------------------------------------------------------------------------|----------------------------------------------------------------------------------------------------|-------------------------------------------------------------------------------------------------|------------|-----------|--------------|-------|---------|-----------|
|                                                            | Página Inicial / I                                       | loticiais / Centro de Educação                                                          | a Distância será instalado em Sc                                                                          | terni                                                                                           | 1          |           |              |       |         |           |
| jo pello Centro de Fortaleo                                | a vere S                                                 | nineni                                                                                  |                                                                                                    | A. *                                                                                            | Se         | rviçi     | 9.6          |       |         |           |
| in calls Cartho da Endalar                                 | Centro de                                                | Educação a Distânci                                                                     | a será instalado em So                                                                                    | əral                                                                                            | ou         | 0 dt 5    | erviçce      |       |         |           |
| mami o Die so Patrimânio                                   | Culture)                                                 | a shirt or                                                                              |                                                                                                    |                                                                                                 | They.      | gitta e   | le Prégas    |       |         |           |
| o de Ecladeção e Distânci                                  | a será A rede de educ                                    | eção tecnológice de nivel                                                               | superior do Instituto Centec                                                                              | ai ser ampliada em mais                                                                         | 86         | etire cia | Ocamin       | 04    |         |           |
| ando este coloria<br>Historia                              | clues Faculdade<br>A rede de educe                       | s de Tecnologia Centec ()<br>pio lacrológica da nível supe                              | 'atec) em Rapipeoa e Iguatu<br>rior do instituío Centec                                                   |                                                                                                 | CE         | TEAS      |              |       |         |           |
| udan                                                       | vai ser amplada (<br>(Fotec) en Baoix                    | remeis dues Feculdades de<br>ice e Iguetu, no interior do Ce                            | Techologia Centec<br>ară, com investimento                                                                |                                                                                                 | Cor        | HURA      | no Diéleto r | 0.609 |         |           |
| eza conenora o Dia do                                      | de R\$ 5 milhões e<br>na semana passa                    | rt cada una. Os dols municip<br>ela pelo governador Oid Gom                             | los foram escolhiclos                                                                                     |                                                                                                 |            |           |              |       |         |           |
| IONE CURIN                                                 | definição das pra<br>Profissionel e Tec                  | jetos a serem executados no<br>inológice elo Estado.                                    | Plano de Educação                                                                                         | N. C.                                                                                           |            |           |              |       |         |           |
| jo pelo Cientro del Porteleo<br>intenio Dein do Potranônio | a<br>Culturel Na ocazilio, Cid I<br>Educação à Dir       | Convex aprovou também a imp<br>téncia com orçamento de l                                | plantação do Cantro da <sup>Cid Oce</sup><br>15 12 milhõez, a sar                                         | es Durante a entrevisio                                                                         |            | N<br>G    | FOUR         | ANC   | Д<br>2Д |           |
| io de Educação a Distânc                                   | io sorió construído em Si<br>pello deputado fe           | steral para produzir conteúdo<br>denal Antosto Holanda (PSB)                            | z de educação teonológica em t<br>Participanam do encontro ao sec                                         | adaz as midina, projeto tormula<br>atlinias Izolda Cata, da Educaçã                             | fio<br>ri, | E         | JUS          | TIÇ   | A       |           |
| edo en contra                                              | Fallime Callunds, o<br>Teresce Note; do                  | to Trabalho e Deservolvinen<br>presidente do Instituto Certe                            | to Social e da adjurta da Clinicia<br>o, Samuel Brazileiro, do diretor p                                  | Tecnologia e Educação Supera<br>enal do Cetel-OE, Claudio Pican                                 | r,<br>to   |           | 1            | 2     |         | 1         |
| jãos do Estado                                             | bionico de nivel n                                       | edio. O presidente da institute<br>edio. O presidente da institute                      | a recrisio, Picol decisios tances<br>o Cantec, Samuel Brasileiro, infor<br>Taxastibilizas (CVT) as Cantos | nou que o governador autorizos<br>Nonacionais Técnicos (CVTas                                   | Ag         | enda      | t - Agios    | 0 200 | 6       |           |
| SULT - Outure<br>SUC - Educecijo                           | inter diso cursos.                                       | técnicos de nível reédio per-                                                           | a alunos que estão conduíndo                                                                              | ou já concluirem o ensino méd<br>en CVTec é de P\$ 35 milhão a                                  | a se       | Te        | ou a         | Se    | Sa      | Do        |
| 1LAG - GestŠo<br>SA - Savide                               | unitiade.                                                |                                                                                         |                                                                                                    |                                                                                                 |            |           |              | ŧ     | 2       | з         |
|                                                            | O CVT alua no n<br>cursos de dois i                      | ivel de educação profissiona<br>mos. A menida beneficia os                              | i inicial e continuarla, com curso<br>i municípios de Beberike, Camp                                      | i de 60 a 120 horas. O CVTec i<br>is Sales, Horizonte, Maranguaç                                | 8h<br>e, 4 | 4         | 6 7          | 8     | 9       | 10        |
|                                                            | Sarta Guteria, Si<br>Picou tanbén del                    | ia Denedita, Anacalaba, Viços<br>Inida par Oid Games que nos                            | os do Celarís e Ico.<br>municípios onde a Secretaria de                                                   | Stucecão (Seduc) vier a implant                                                                 | sr 18      | 12        | 20 21        | 15    | 23      | 24        |
| sso Rápido                                                 | o enxino máxio in<br>atividades prática                  | tegrado no emino técnico, o<br>la dos cursos atertados. É o                             | e CVTs sejen incorporados com<br>1 caso dos CVTs de Acaraú, Ca                                            | zeus laboratórios e oficinas pe<br>nindê, Maracanaŭ, Maranguspe                                 | 25         | 26        | 27 28        | 29    | 30      | 31        |
| e você precisar                                            | Missão Velha, o<br>executario pela l                     | pe serão ninsorvintos pelo.<br>Seduc, que financia a inicial                            | progreme Bresil Profissionello<br>fun de amplinção de oterte do                                           | elo, do Ministério de Educeçã<br>moino médio integrado no ensit                                 | 0,<br>10   |           |              |       |         |           |
| ectine                                                     | Michica no peís                                          |                                                                                         | mada dabili a fabia da milita                                                                             | a da de seus da Brakkeda Cantan a                                                               |            |           |              |       |         |           |
| PONES ÚTEIS                                                | política de educa                                        | ção profissional no Ceará". C                                                           | ) deputado informou aínda que til<br>los selo Centro Esclavel de Educa                                    | cou definido aínda que os CVT (                                                                 | in<br>a    |           |              |       |         |           |
| actione                                                    | m os CVTs de Taul<br>Patec de Linceiro                   | , Tabuleiro do Norle, Gutoadá<br>do Norle e a Falec de Sobral                           | , Asgueritae, Craterias, o Núcleo de                                                                      | Informação Tecnológica (NIT) e                                                                  | 8          |           |              |       |         |           |
|                                                            | O destino dos ou<br>para determinar<br>tratar de revital | ros CVTs, segundo Artosto h<br>cone vinilio a ser operaciona<br>zação do CVT somente ap | tolende, será discutido com os pr<br>Abados: Samuel Bresleiro inform<br>ós as eleições reunicipais, per   | rfeitos dos respectivos nunicipi<br>ou que o povernador Cid Goes<br>a estabelecer parcerias con | 12<br>12   |           |              |       |         |           |
|                                                            | Ne próxime quint<br>résoutir como ser                    | a-Teina senà realizada una n<br>è executado o que ficou ace                             | iova reunião com a Sectado, S<br>rtado no encontro com Cid Gone                                           | DS, Centec, Seduc e Ceret pa<br>s, com o detalhamento des açõ                                   | ni<br>Ho   |           |              |       |         |           |

### www.ivia.com.br

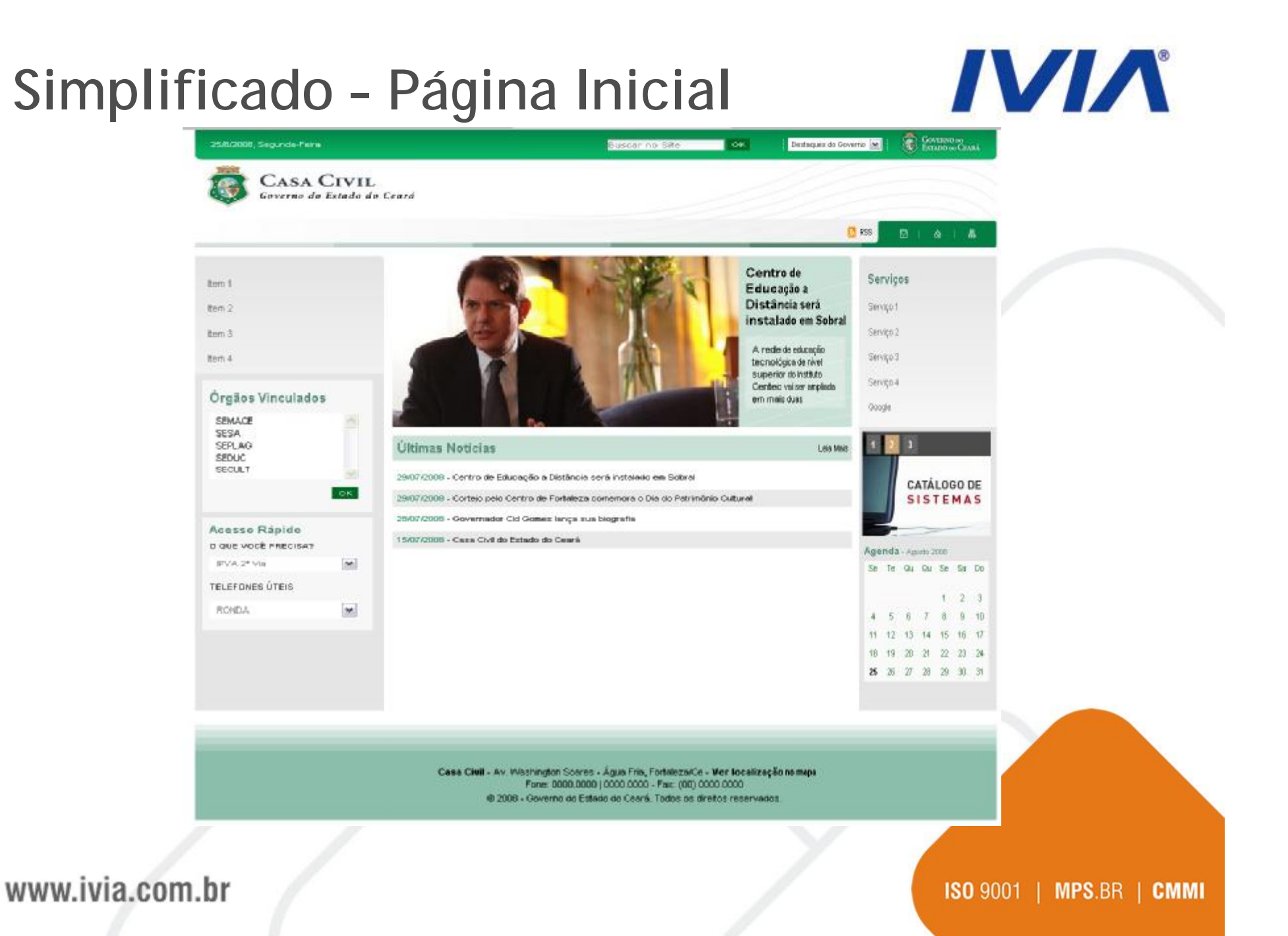

## Simplificado - Página Interna

## 

|                                                            | _        | 6                                                                                                    | RSG        |                     | 88 J    | ۵            | d j     | an - |
|------------------------------------------------------------|----------|----------------------------------------------------------------------------------------------------|------------|---------------------|---------|--------------|---------|------|
|                                                            |          | Págna Inicial / Noticias / Centro de Bolaceção a Distência xerá instalado em Sobral                                                                                                    | -          | envo                |         |              |         |      |
| 13                                                         |          | - VALTRE EXTERNAL A- A-                                                                                                    | Se         | rviçi               | 95      |              |         |      |
| 12                                                         |          | Centro de Educação a Distância será instalado em Sobral                                                                                                    | 501        | uiga 1              |         |              |         |      |
| 13                                                         |          |                                                                                                    | Ser        | viça 2              |         |              |         |      |
| 14                                                         |          | A rese de esucação tecnologica se nivel superior de Instituto Centec vai ser ampliada em mais<br>duas Faculdades de Tecnologia Centec (Fatec) em Itapipeca e Iguatu, no interior do Ceará                                                                                                    | Set        | viça 3              |         |              |         |      |
| rgãos Vinculados<br>ENACE<br>ESA<br>EPLAG<br>EDUC<br>ECULT |          | A rede de educação ternológica de nivel superior do instituto<br>Centre vai ser ampliada em mais duas Faculdades de<br>Ternologia Centac (Face) em tragotoras elguada, no indantor<br>do Ceará, com tivestimento de RFS é milhões em cada uma<br>Os dois municípios foram escolhidos na semana passada<br>pelo governador Cil Conres, em reunião para definição dos<br>projetos a serem xeeculados no Plano de Educação<br>Professional e Tecnológica do Estado.                                                                                                    | Ser<br>Out | veça 4<br>1558<br>N | 18      |              |         |      |
| cesso Rápido                                               | -        | Na ocasião, Cid Gomes aprovou também a implantação do<br>Centro de Educação à Cristincia com orçamento de RS 12 mitiões, a ser construido em Sobral para<br>produtar contexidos de educação tecnológica em todas as máles, projeto formulado pelo deputado<br>federal Anosto Holanda (PSB), Participaram do encontro as centrátrias izoida Cela, da Educação<br>Fárima Catunda, do Tratabho e Desenvolmente Social e da siduria da Celercia, Tecnologia e<br>Educação Superior, Teresa Mota, do presidente do Instituto Center, Samuel Brasileor, do direitor<br>ester do Celercia. Cuesto Brasilio Econo de Secura da Center, Samuel Brasileor, do direitor<br>ester do Celercia. E da Brasilio Februaria da Center da Center, Samuel Brasileor, do direitor<br>ester do Celercia. E da Brasel da Center da Center. Samuel Brasileor, do direitor<br>ester do Celercia. E da Brasel da Center da Center. Samuel Brasileor<br>ester do Celercia. E da Brasel da Center da Center. Samuel Brasileor<br>Educação Superior, Teresa Mota, do prestidente da Instituto Center, Samuel Braseleor, do direitor<br>ester do Celercia. E da Brasel da Center da Center Samuel Brasel da Center<br>estrator do Celercia. E da Center da Center da Center Samuel Brasel da Center<br>esta do Celercia. E da Center da Center da Center Samuel Brasel da Center<br>esta do Celercia. E da Center da Center da Center Samuel Brasel da Center<br>esta do Celercia. E da Center da Center da Center Samuel Brasel da Center<br>esta da Celercia. Center da Center da Center<br>esta da Celercia. Center da Center da Center<br>esta da Celercia. |            |                     | SI      | ÁLO<br>S T E | GO<br>M | DE   |
| DUE VOCE PRECISA?                                          |          | decidida também a ampliação da oferta do ensino técnico de nível medio. O presidente do instituto<br>Centes: Samuel Brasileiro, informas que o covernados autorizou a transformação de poro Centros                                                                                                    | Age        | inda                | - Agait | h 2008       |         |      |
| LEFONES ÖTERI                                              | <b>M</b> | Votacionais Tecnológicos (CVT) em Centros Votacionais Técnicos (CVTei), que dão cursos<br>técnicos de nivel médio para atunos que estão concluíndo qui já concluínam o ensito médio.<br>Essentinte de a insectimento em bara o poubementre non temperarem en CVT em CVTené de RE                                                                                                    | 50         | Te                  | QU (    | ki Se        | St      | Do   |
| ADROS                                                      | M        | 3,5 milhão por unidade.                                                                                                    | 14         | 5                   |         | 7 a          | 4 4     | 10   |
|                                                            |          | O CVT stuano nivel de educação profesional inicial e continuada, com cursos de 60 a 120 horos: O CVTer dá cursos de dois antos. A medida beneficia os municípios de Beberbe, Campos Sales, Horizonta, Maranguage, Banta Guiéria, São Banedrito, Aucociada, Viçosa do Ceará e Icó.                                                                                                    | 11         | 12                  | 13 1    | 4 15         | 16      | 17   |
|                                                            |          | Ficou também definido por Cid Gomes que nos municípios onde a Secretaria de Educação (Seduc)<br>vier a implantar o ensino médio integrado ao ensino técnico, os CVTS sejam incorporados com<br>seus laboratórios e oficinas para alivitades práticas dos tursos ofertados. É o caso dos CVTs de<br>Acaraú, Carindé, Naracanaú, Maranguage e Nissão Veitra, que serão abcovidos pelo grograma<br>Brasil Profesionalizado, do Ministêrio de Educação, executado pela Seduc, que financia a iniciativa<br>de anguigio do oterta do ensino medio integrado ao ensino técnico no país.                                                                                                    | 25         | 28                  | 27 2    | 8 29         | 30      | 31   |
|                                                            |          | Ariosto Holanda axalia que na reunião "o povemador decidiu o futuro de muitas estruturas do<br>Instituto Centec e da política de educação professional no Cearã". O deputado informou ainda que<br>ficou definido ainda que os CVT de municipios node houver Cafol serão absonvidos pelo Centro<br>Federal de Educação Tecnológica. Inio para o Cefet os CVTs de Tauá, Tabuleiro do Norte, Quistada,<br>Jaguaribe, Crateita, o Núcleo de Informação Tecnológica (NIT) e a Fatec de Limoeiro do Norte e a<br>Fatec de Solral.                                                                                                    |            |                     |         |              |         |      |
|                                                            |          | O destino dos outros CVTs, segundo Ariosto Holanda, será discutido com os prefeitos dos<br>respectivos municípicos para determinar como virão a ser operacionalizados. Samual Brasilairo<br>informos que o governador Cid Gomes Instar da revitalização do CVT somente após as eleições<br>municípide, para estabelecer parcenias com as prefeituras.                                                                                                    |            |                     |         |              |         |      |
|                                                            |          | Na próxima quinta-feira será realizada uma nova reunião com a Secilece; STDS, Centec, Beduc e<br>Catel: para discutir como será executado o que ficou acertado no encontro com Cidi Comesa, com o                                                                                                    |            |                     |         |              |         |      |

### www.ivia.com.br

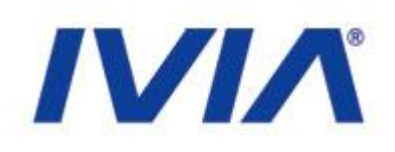

## Торо

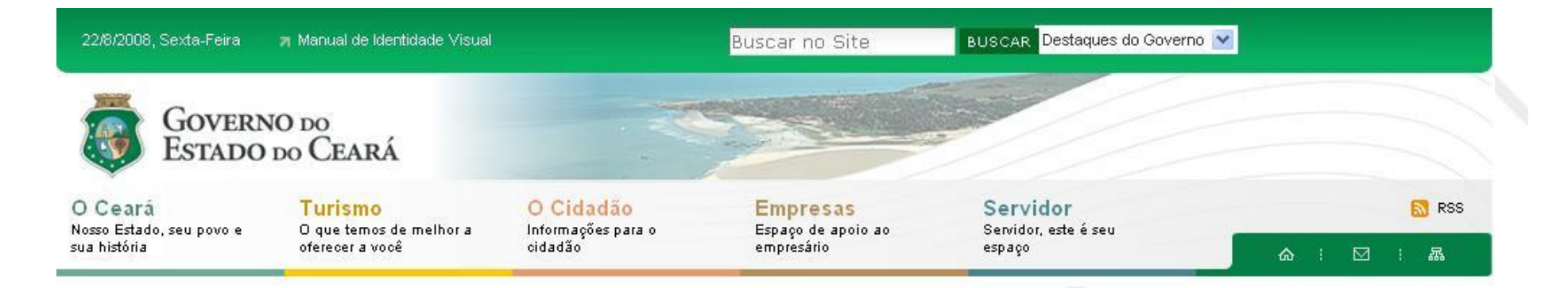

No topo do portal estão disponíveis:

- 1.1 O Manual de Identidade Visual
- 1.2 Busca e destaques do governo
- 1.3 Canais Principais
- 1.4 RSS das notícias
- 1.5 Atalhos (Link para home, formulário de fale conosco e mapa do site)

www.ivia.com.br

## Topo - Busca e Dest. Governo

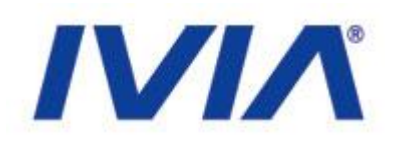

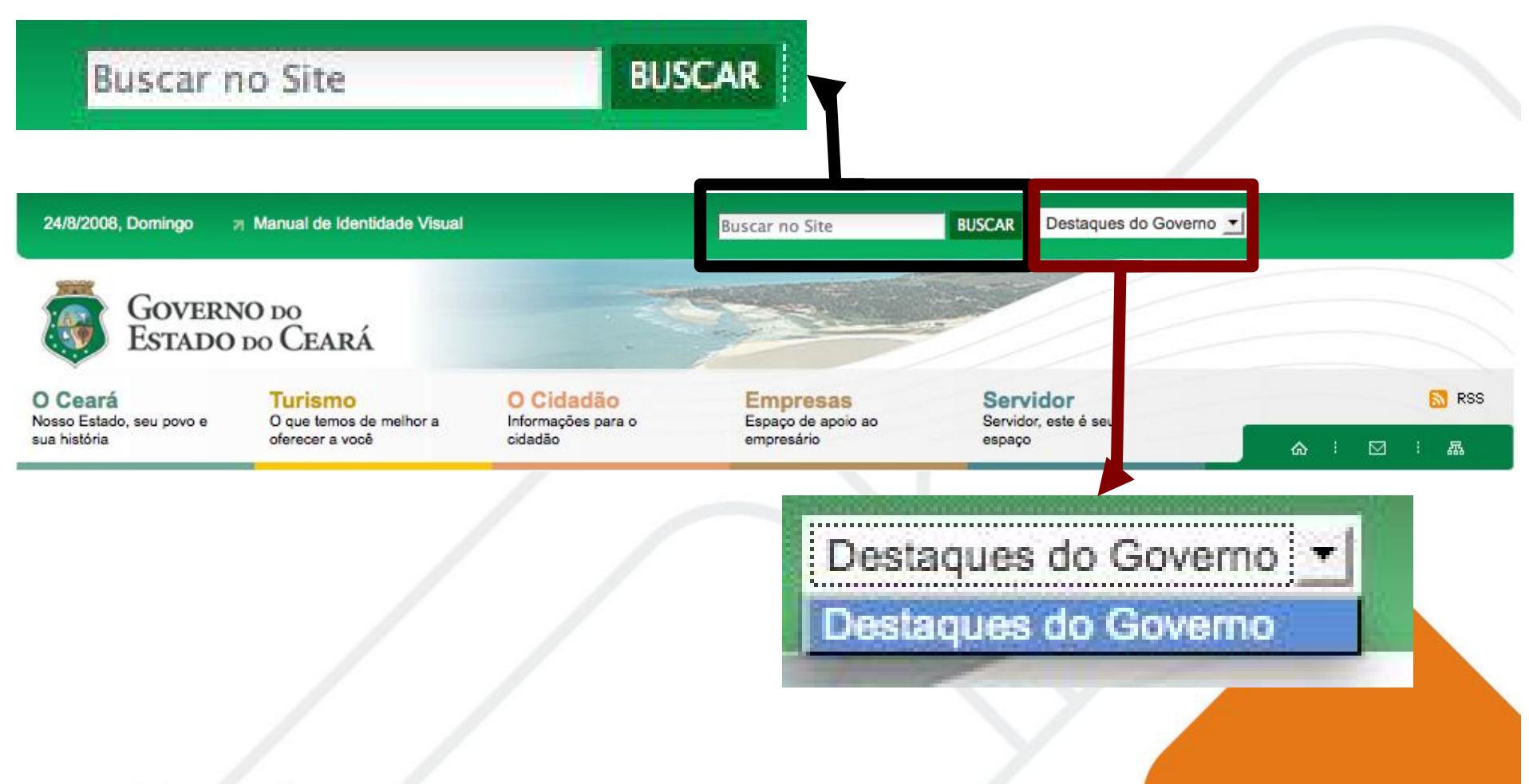

### www.ivia.com.br

## **Topo - Canais Principais**

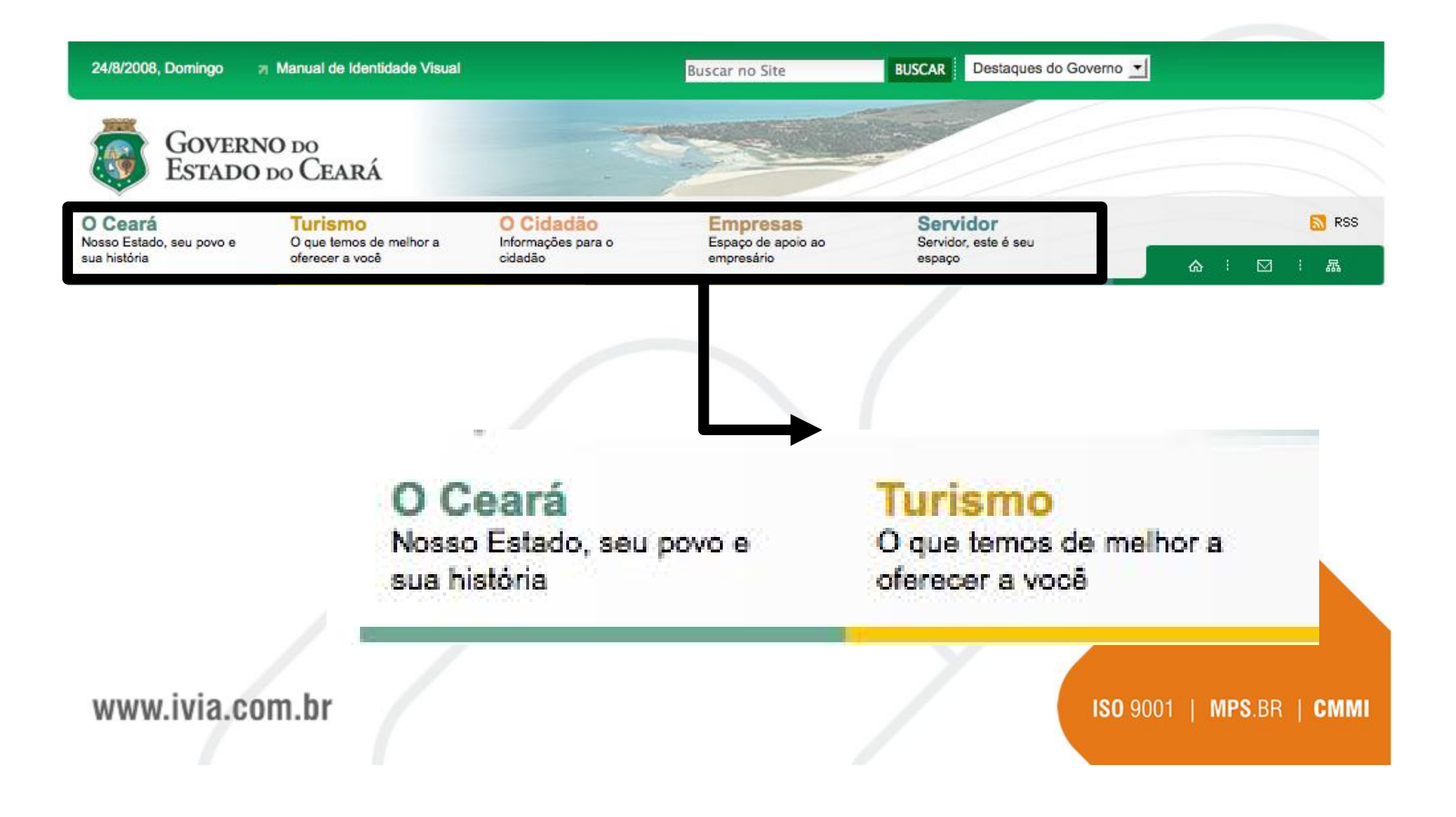

IVIA

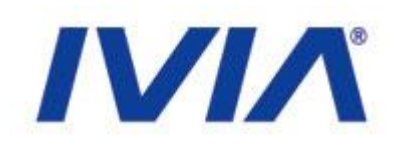

## Topo - RSS

| 24/8/2008, Domingo                                  | Manual de Identidade Visual                           |                                            | Buscar no Site                               | BUSCAR Destaques do Go            | verno 🗾                  |
|-----------------------------------------------------|-------------------------------------------------------|--------------------------------------------|----------------------------------------------|-----------------------------------|--------------------------|
| Govern<br>Estado                                    | NO DO<br>DO CEARÁ                                     |                                            |                                              |                                   |                          |
| O Ceará<br>Nosso Estado, seu povo e<br>sua história | Turismo<br>O que temos de melhor a<br>oferecer a você | O Cidadão<br>Informações para o<br>cidadão | Empresas<br>Espaço de apoio ao<br>empresário | Servidor<br>Servidor, este espaço | S RSS                    |
|                                                     |                                                       |                                            |                                              |                                   |                          |
|                                                     |                                                       |                                            |                                              |                                   |                          |
|                                                     |                                                       | 6                                          | N RSS                                        |                                   |                          |
|                                                     |                                                       |                                            |                                              |                                   |                          |
| www.ivia.co                                         | om.br                                                 |                                            |                                              | $\boldsymbol{\mathcal{A}}$        | ISO 9001   MPS.BR   CMMI |
|                                                     |                                                       |                                            |                                              |                                   |                          |

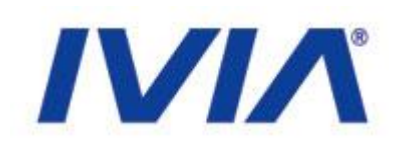

## Topo - Atalhos

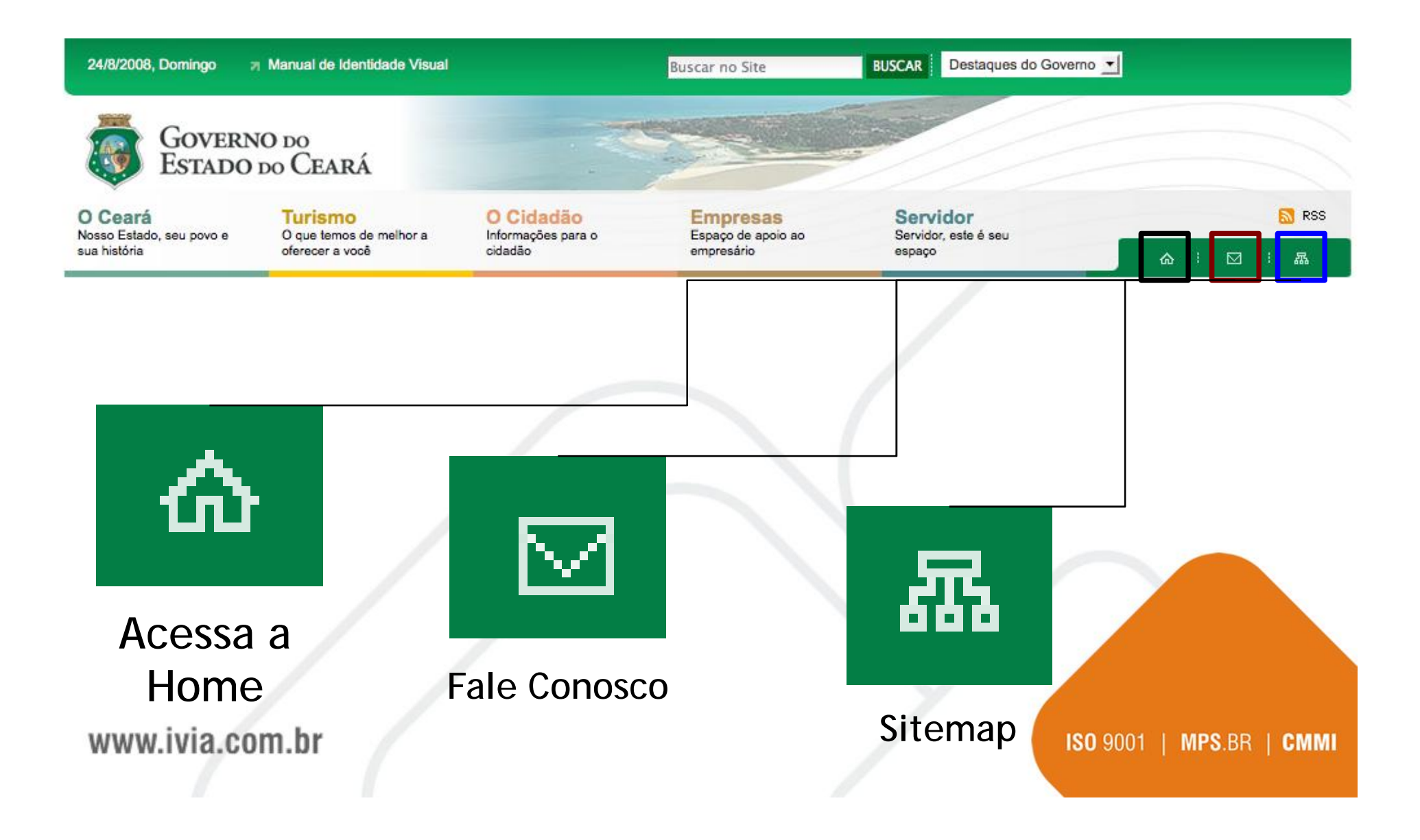

## Menu Esquerdo

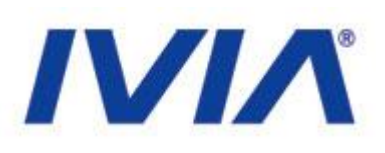

| Ceará                                                                     |          |  |
|---------------------------------------------------------------------------|----------|--|
| urismo                                                                    |          |  |
| Cidadão                                                                   |          |  |
| mpresas                                                                   |          |  |
| ervidor                                                                   |          |  |
| Drgãos do Estado                                                          |          |  |
| SECULT - Cultura<br>SEDUC - Educação<br>TESTE - Modelo<br>SEPLAG - Gestão |          |  |
|                                                                           | ОК       |  |
| Acesso Rápido                                                             |          |  |
| QUE VOCÉ PRECISA?                                                         |          |  |
| Selecione                                                                 | <u>.</u> |  |
| ELEFONES ÚTEIS                                                            |          |  |
| Selecione                                                                 | •        |  |

## No Menu estão disponíveis:

- Navegação
- Canal Órgãos do Estado
  - Canal Acesso Rápido

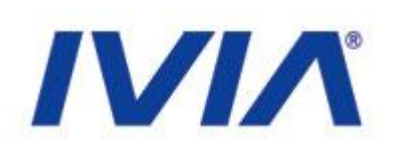

## Esquerdo - Navegação

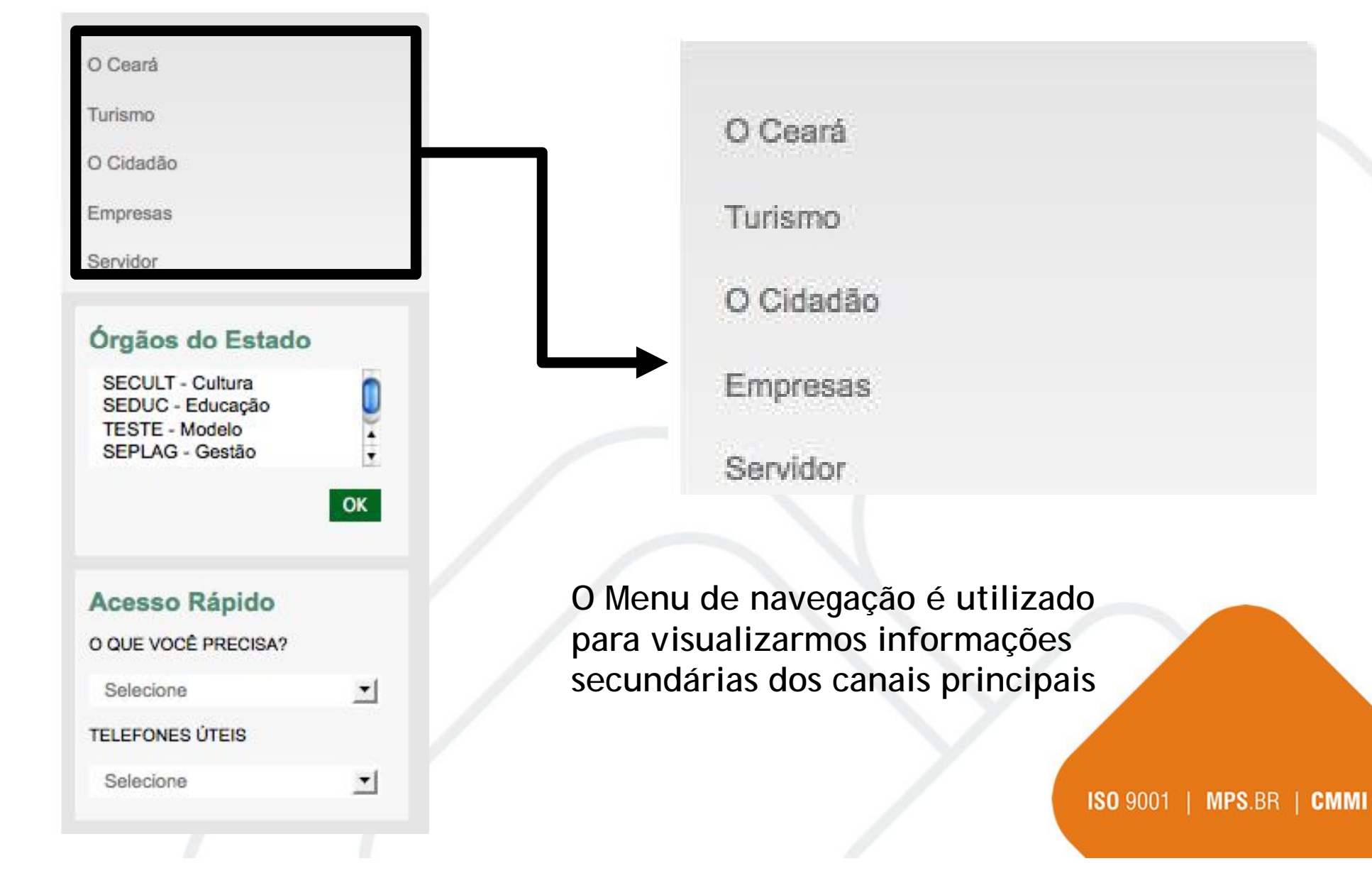

# Esquerdo - Canal Órgãos do Estado

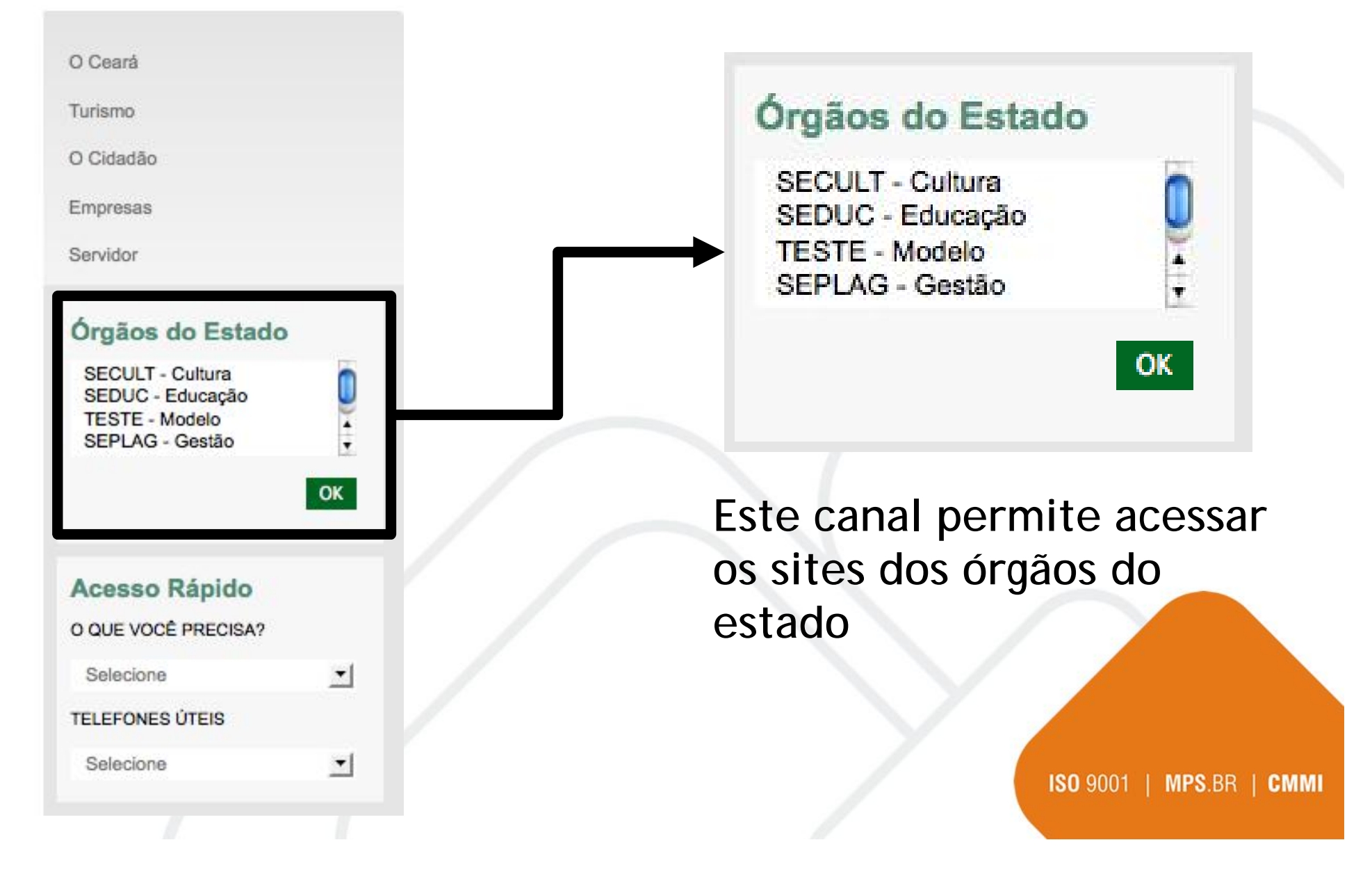

## Esquerdo - Canal Acesso Rápido

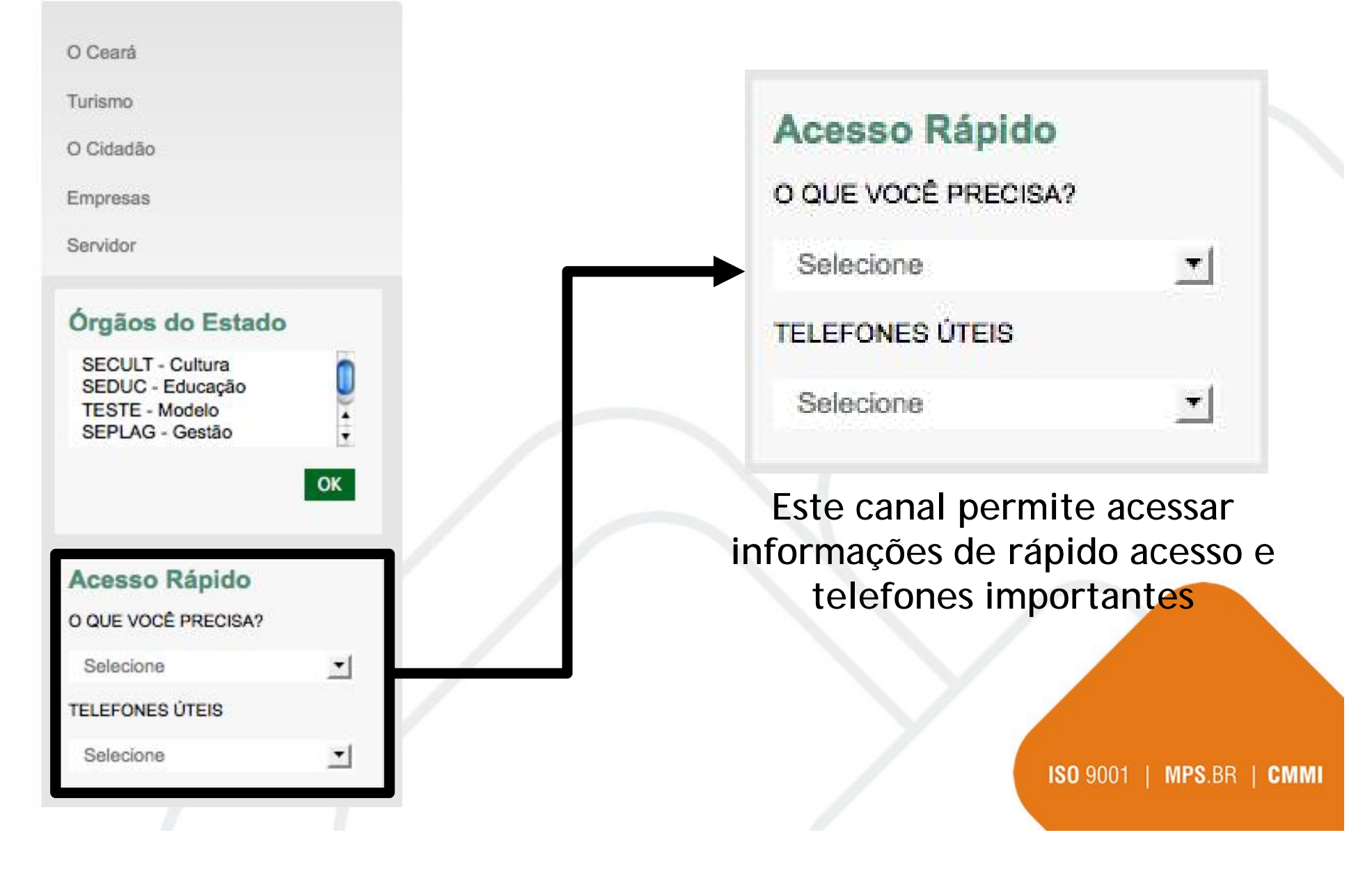

## Menu Direito

### • No Menu Direito estão disponíveis

- Serviços
- Banners
- Agenda

#### Serviços

Guia de Serviços

Registro de Preços

Boletim de Ocorrência

DETRAN

Sua descrição

Consulta no Diário Oficial

## PORTAL DA TRANSPARÊNCIA

Agenda - Agosto 2008

| Se | Те | Qu | Qu | Se | Sa | Do |
|----|----|----|----|----|----|----|
|    |    |    |    | 1  | 2  | 3  |
| 4  | 5  | 6  | 7  | 8  | 9  | 10 |
| 11 | 12 | 13 | 14 | 15 | 16 | 17 |
| 18 | 19 | 20 | 21 | 22 | 23 | 24 |
| 25 | 26 | 27 | 28 | 29 | 30 | 31 |
|    |    |    |    |    |    |    |

www.ivia.com.br

## Serviços **Direito - Serviços** DETRAN Serviços Guia de Serviços Registro de Preços Boletim de Ocorrência DETRAN Sua descrição Consulta no Diário Oficial

### www.ivia.com.br

Guia de Serviços

Registro de Preços

Boletim de Ocorrência

Sua descrição

Consulta no Diário Oficial

## PORTAL DA TRANSPARÊNÇIA

Agenda - Agosto 2008

| Se | Те | Qu | Qu | Se | Sa | Do |
|----|----|----|----|----|----|----|
|    |    |    |    | 1  | 2  | 3  |
| 4  | 5  | 6  | 7  | 8  | 9  | 10 |
| 11 | 12 | 13 | 14 | 15 | 16 | 17 |
| 18 | 19 | 20 | 21 | 22 | 23 | 24 |
| 25 | 26 | 27 | 28 | 29 | 30 | 31 |
|    |    |    |    |    |    |    |

## **Direito - Banners**

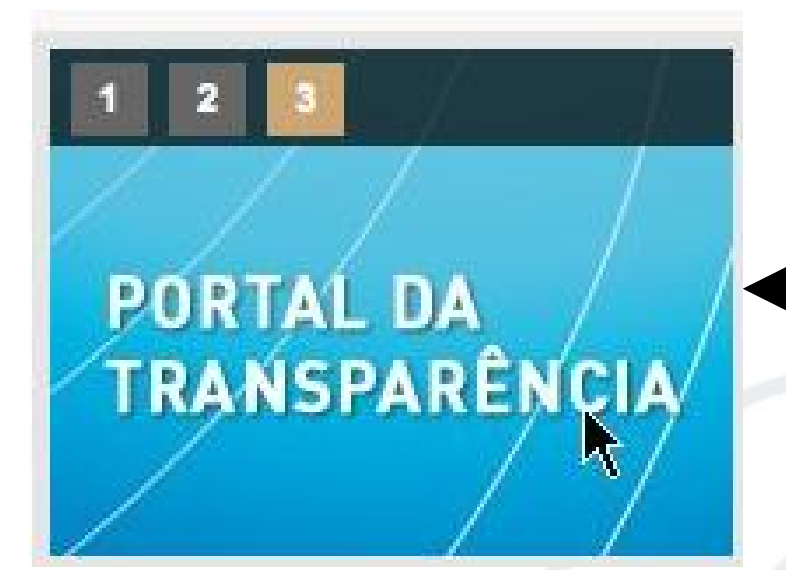

www.ivia.com.br

#### Serviços

Guia de Serviços

Registro de Preços

Boletim de Ocorrência

DETRAN

Sua descrição

Consulta no Diário Oficial

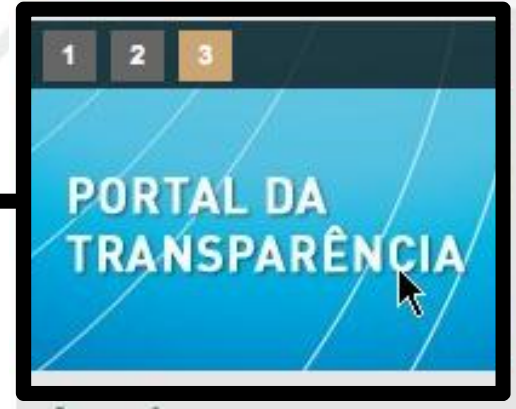

Agenda - Agosto 2008

| Se | Те | Qu | Qu | Se | Sa | Do |
|----|----|----|----|----|----|----|
|    |    |    |    | 1  | 2  | з  |
| 4  | 5  | 6  | 7  | 8  | 9  | 10 |
| 11 | 12 | 13 | 14 | 15 | 16 | 17 |
| 18 | 19 | 20 | 21 | 22 | 23 | 24 |
| 25 | 26 | 27 | 28 | 29 | 30 | 31 |

## Direito - Agenda

| Age | enda | a - Ag | josto . | 2008 |    |    |
|-----|------|--------|---------|------|----|----|
| Se  | Te   | Qu     | Qu      | Se   | Sa | Do |
|     |      |        |         | 1    | 2  | 3  |
| 4   | 5    | 6      | 7       | 8    | 9  | 10 |
| 11  | 12   | 13     | 14      | 15   | 16 | 17 |
| 18  | 19   | 20     | 21      | 22   | 23 | 24 |
| 25  | 26   | 27     | 28      | 29   | 30 | 31 |

#### Serviços

Guia de Serviços

Registro de Preços

Boletim de Ocorrência

DETRAN

Sua descrição

Consulta no Diário Oficial

## PORTAL DA TRANSPARÊNÇIA

| Age | enda | <b>1</b> - Ag | josto | 2008 |    |    |
|-----|------|---------------|-------|------|----|----|
| Se  | Те   | Qu            | Qu    | Se   | Sa | Do |
|     |      |               |       | 1    | 2  | 3  |
| 4   | 5    | 6             | 7     | 8    | 9  | 10 |
| 11  | 12   | 13            | 14    | 15   | 16 | 17 |
| 18  | 19   | 20            | 21    | 22   | 23 | 24 |
| 25  | 26   | 27            | 28    | 29   | 30 | 31 |
|     |      |               |       |      |    |    |

www.ivia.com.br

## Rodapé

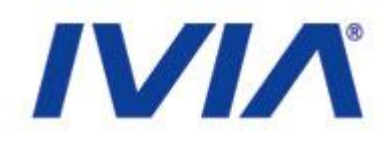

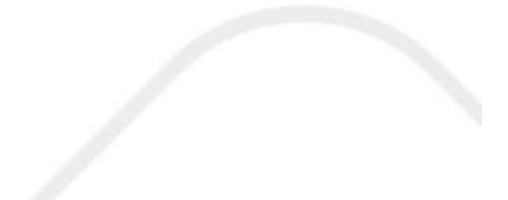

© 2008 - Governo do Estado do Ceará. Todos os direitos reservados.

www.ivia.com.br

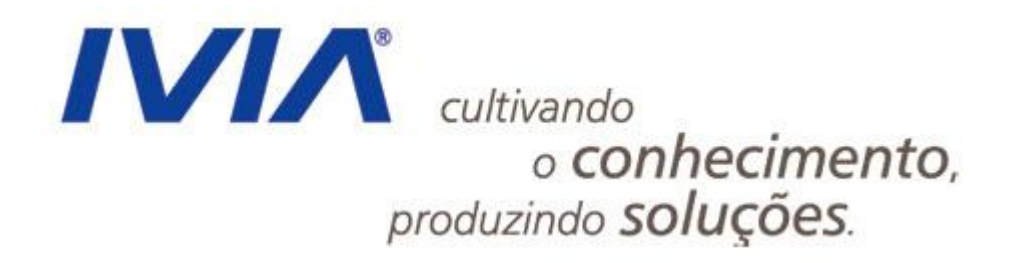

www.ivia.com.br

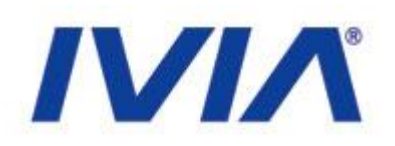

- Zope
  - É um servidor de aplicações (engine) utilizado por diversos sistemas que apostam na tecnologia Python (Google) e em quesitos importantes como: escalabilidade, portabilidade e usabilidade.

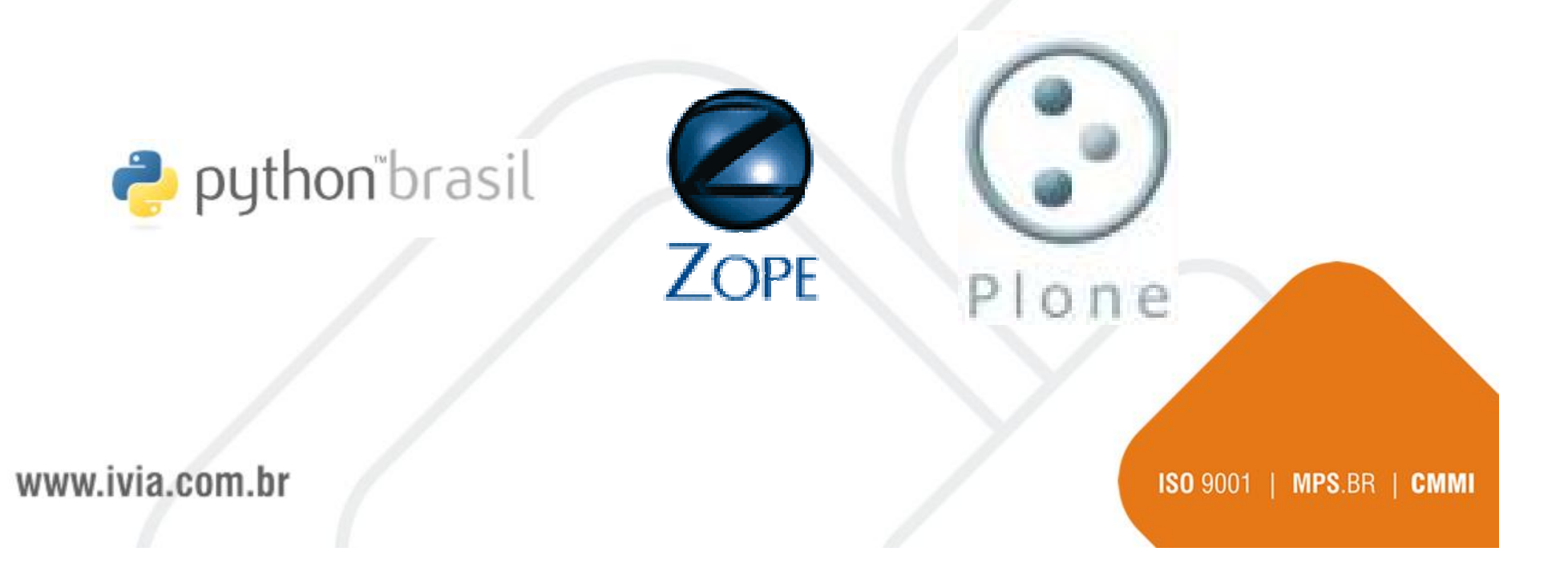

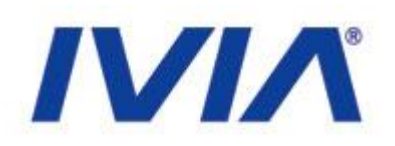

### • Plone

 Baseado no servidor de aplicações Zope e suportado por milhares de desenvolvedores em todo o planeta, o Plone é hoje a mais recomendada opção para criação, publicação e edição de portais web.

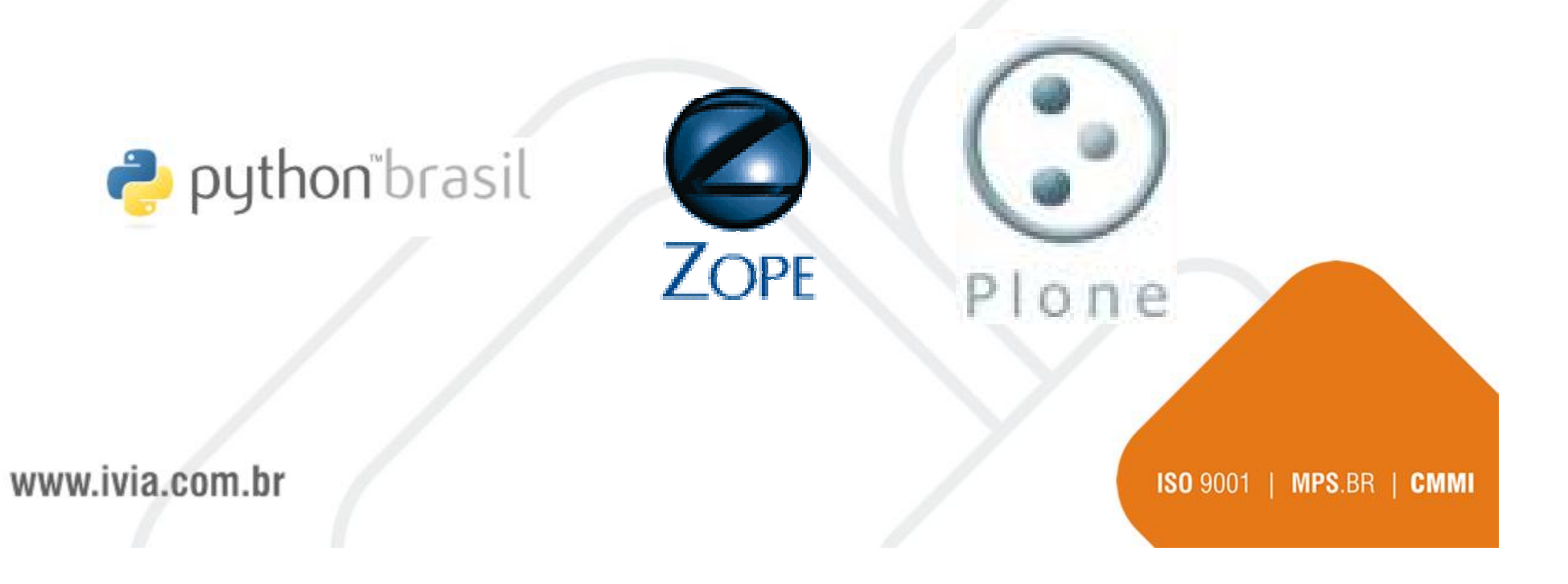

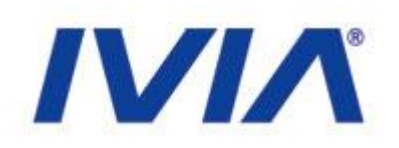

### • Plone

 Aplicação livre, de código aberto, oferece escalabilidade, estabilidade e extensibilidade, roda em diversos sistemas operacionais (como Linux, Windows, Solaris, FreeBSD e Mac OS X) e está disponível em mais de 35 idiomas.

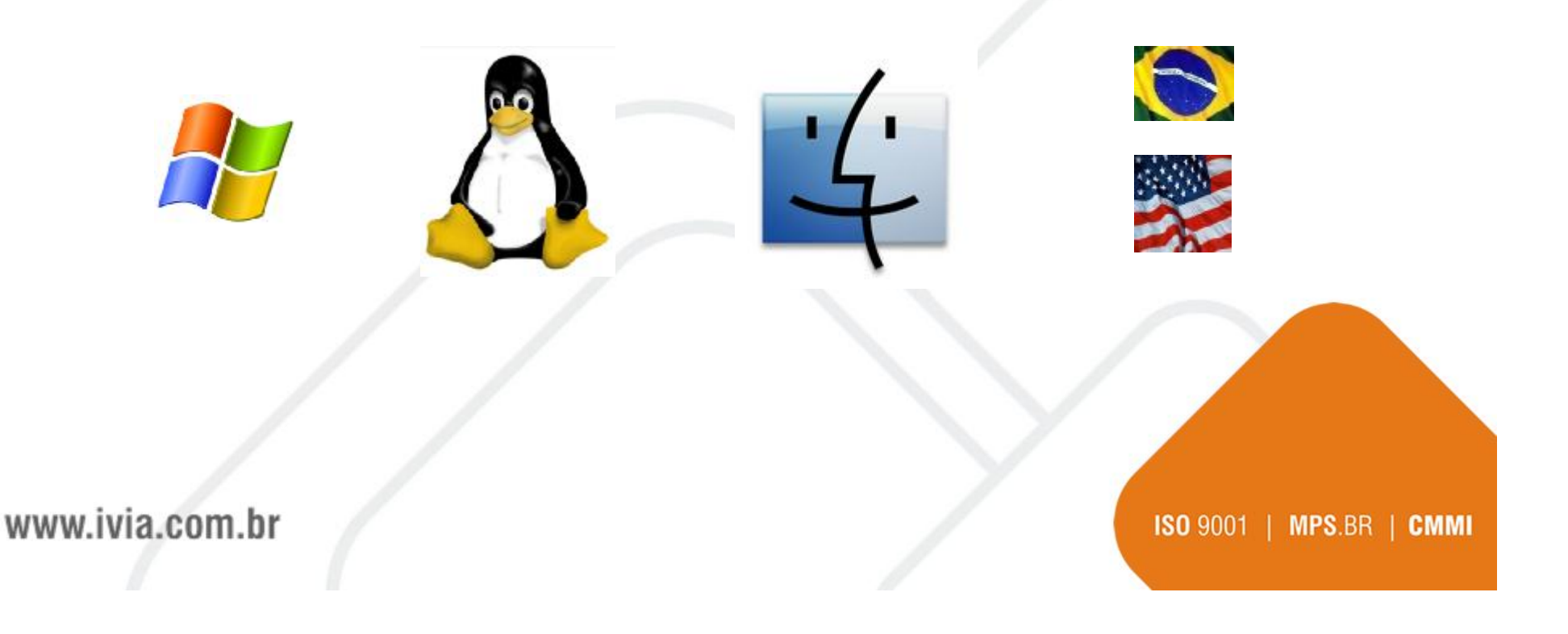

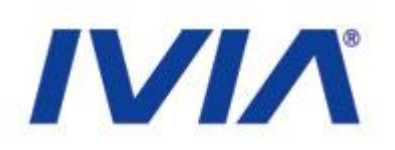

## • Endereços:

- http://200.164.80.177/portal\_govce/login
- <u>http://200.164.80.177/SEPLAG/login</u>
- <u>http://200.164.80.177/manage</u>

## • É necessário ter um login e senha

- Acesso temporário:
  - Login: treinamento
  - Senha: treinamento2008

www.ivia.com.br

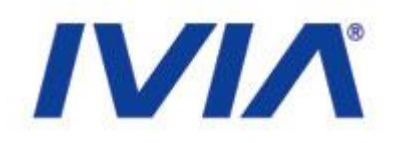

• Informe seu usuário e senha para acessar

| Por favor acesse |                                                                 |  |
|------------------|-----------------------------------------------------------------|--|
| Nome do Usuário  | Esqueceu sua<br>senha?                                          |  |
| Senha            | Se você esqueceu a<br>sua senha, clique aqui<br>para recebê-la. |  |
| • Acessar        |                                                                 |  |
|                  |                                                                 |  |
|                  |                                                                 |  |

### www.ivia.com.br

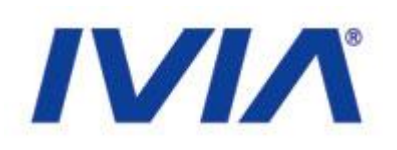

### • Tela de Boas Vindas

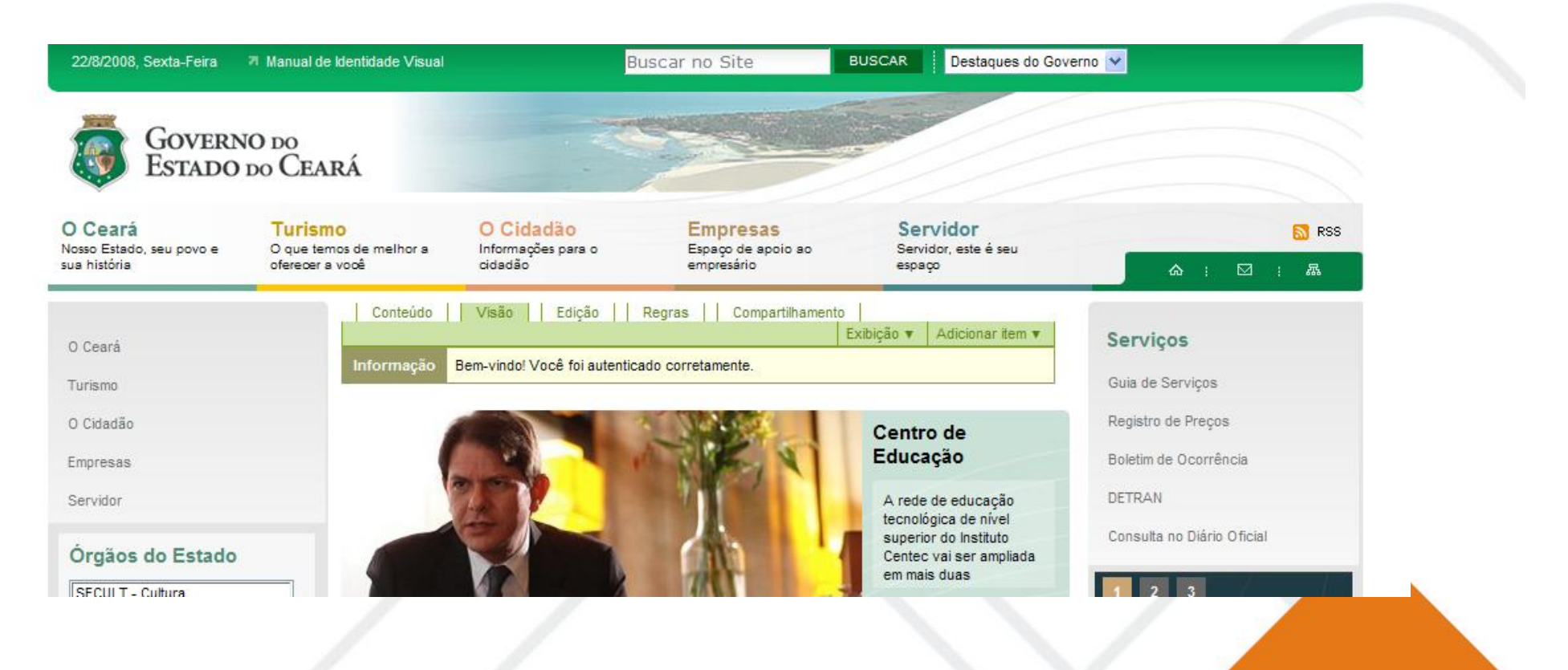

#### www.ivia.com.br

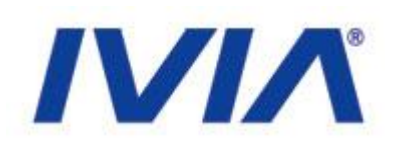

## • Tipos de Conteúdo

- No portal, as informações são classificadas em tipos de conteúdo, que são objetos com fins específicos
- Os objetos mais usados são:
  - Notícia: Utilizada para noticiar uma informação dentro do portal;
  - Página: Utilizada para divulgar conteúdo diverso. É a famosa "Página Web";
  - Arquivo: Utilizado para colocar arquivos para download;

www.ivia.com.br

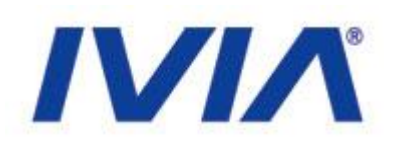

## • Tipos de Conteúdo

- Imagem: Utilizado para incluir fotos e imagens diversas;
- Evento: Utilizado para noticiar um evento para os usuários do portal;
- Pasta: Utilizada para armazenar objetos de conteúdo inclusive outras pastas.

www.ivia.com.br

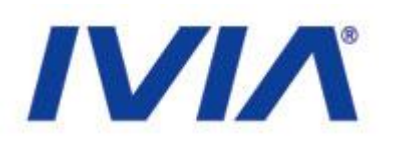

 Cada usuário no portal tem permissão a determinadas atividades. Existem três perfis mais utilizados:

- Membro
- Revisor
- Administrador

www.ivia.com.br

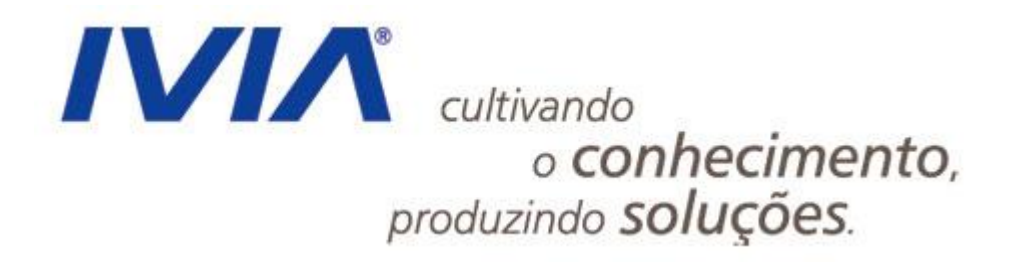

www.ivia.com.br

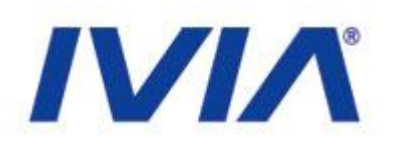

### • Administrador:

• Responsável por todo o funcionamento do portal. Ele tem direito de ver, editar e excluir qualquer objeto do portal, além de poder aprovar ou reprovar conteúdos.

### • Revisor:

• Responsável por revisar o conteúdo do portal. Sua permissão permite editar, excluir, aprovar e reprovar conteúdos.

### • Membro:

• Permite visualizar o conteúdo do portal e em locais adequados, criar conteúdo e enviar a publicação.

### www.ivia.com.br

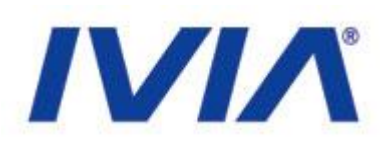

ISO 9001 | MPS.BR | CMMI

## • Publicação de Conteúdo

• Todo o conteúdo gerado no portal (com exceção de imagens e arquivos) devem ser publicados para estarem disponíveis ao público final.

• Para publicar um conteúdo, você deve ter permissão para tal operação.

www.ivia.com.br
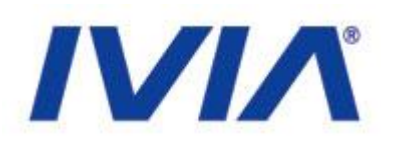

## • Publicação de Conteúdo

• Após o envio para a publicação, o conteúdo será posto para ser revisado e aprovado por um revisor:

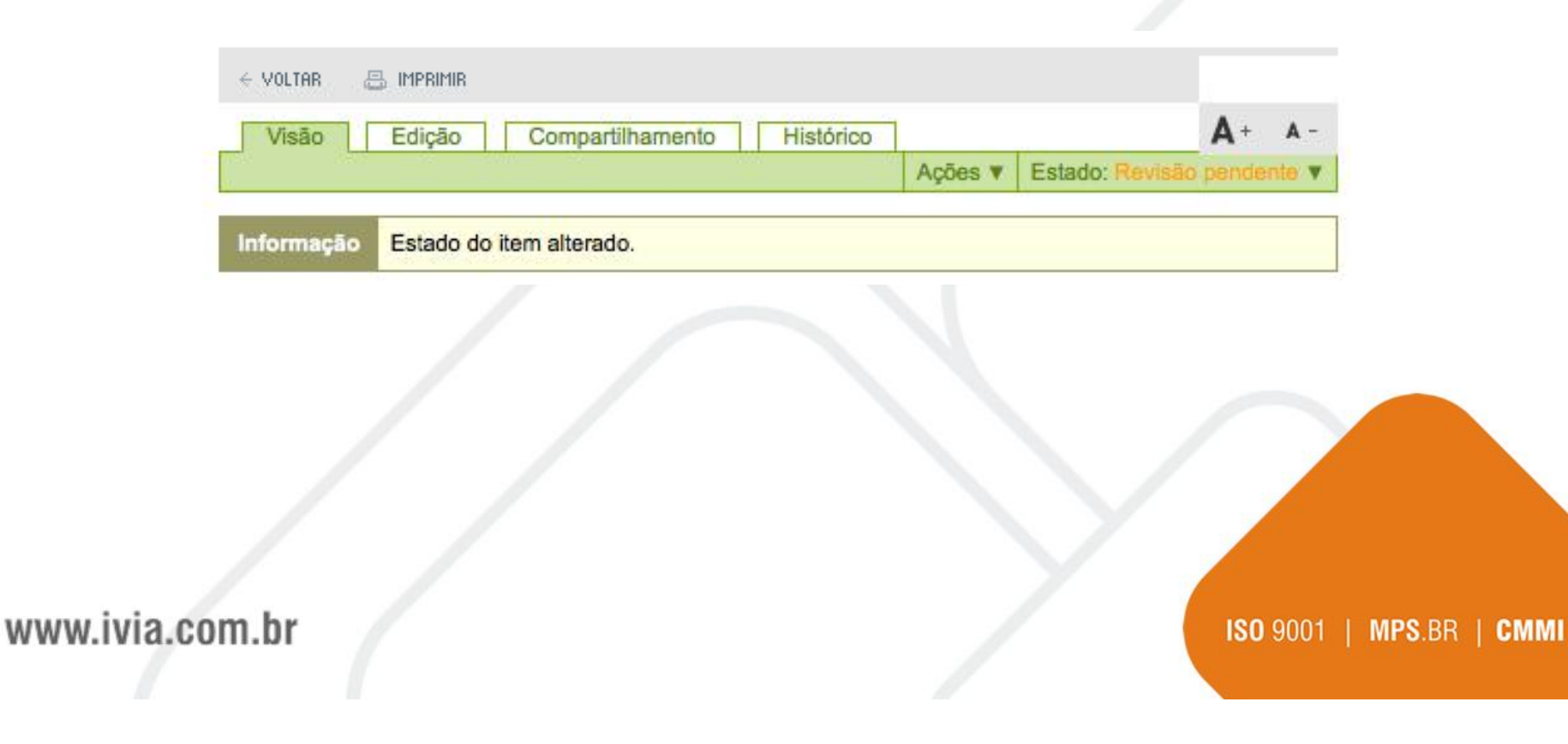

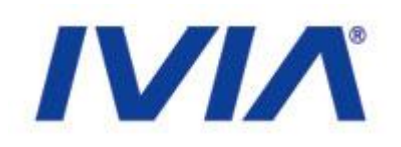

## • Publicação de Conteúdo

 Para publicar um conteúdo, você deve acessar no contexto do conteúdo o menu estado e clicar em Enviar para publicação:

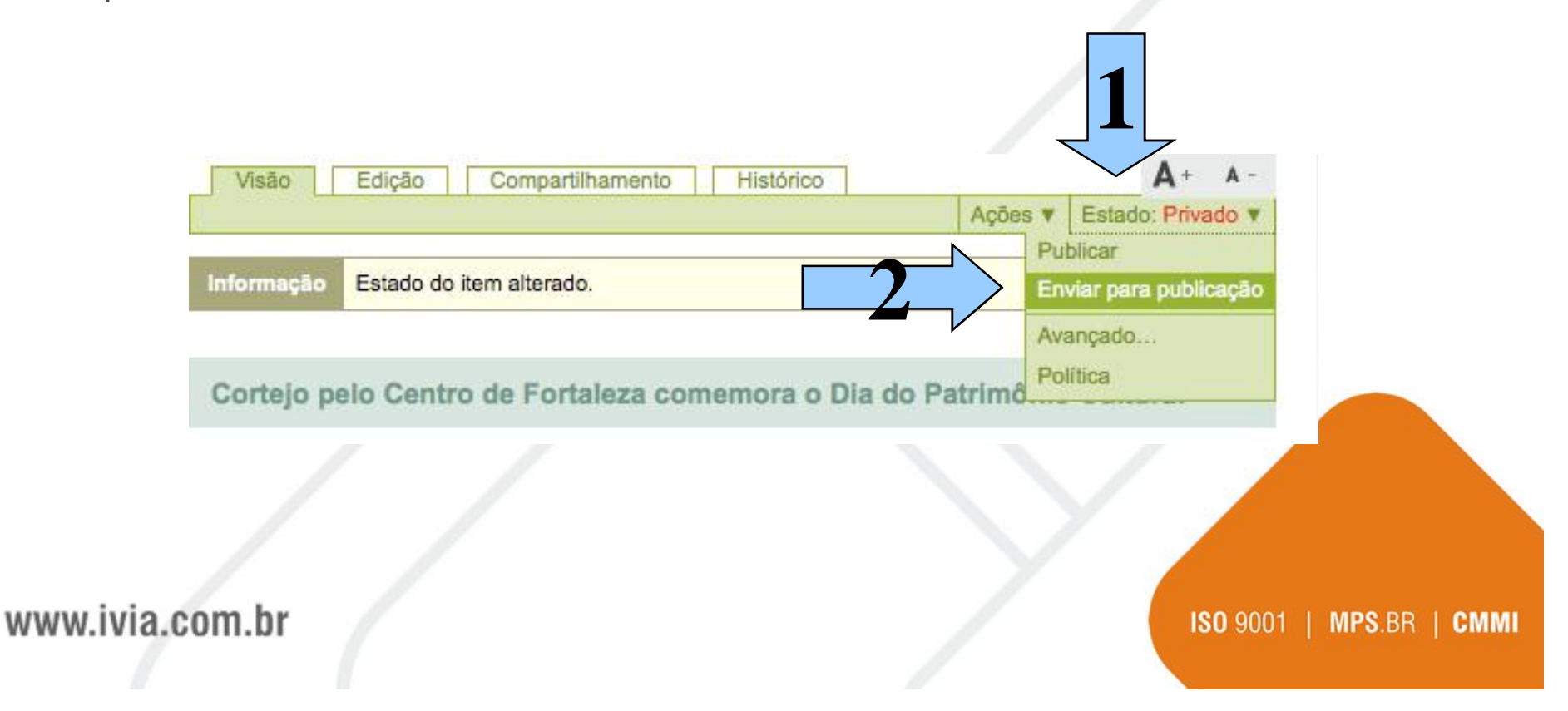

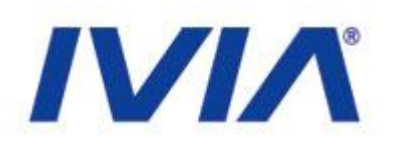

## • Revisão e Aprovação

• Para revisar um conteúdo, você deve antes olhar a lista de conteúdos aguardando publicação:

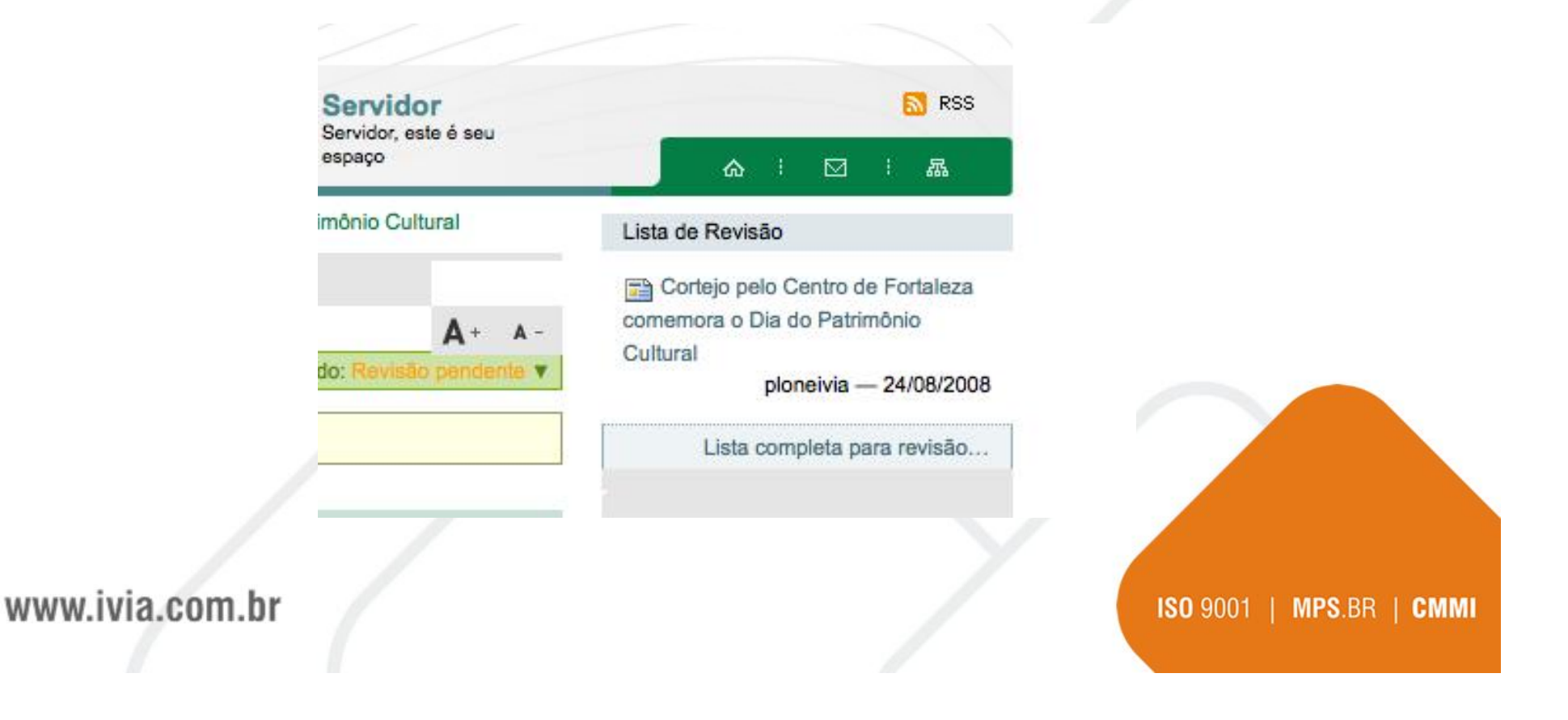

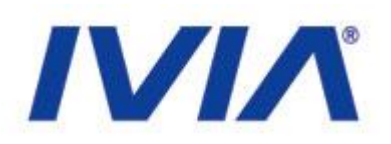

## Publicação

• Clique no conteúdo a ser aprovado e mude para Publicar:

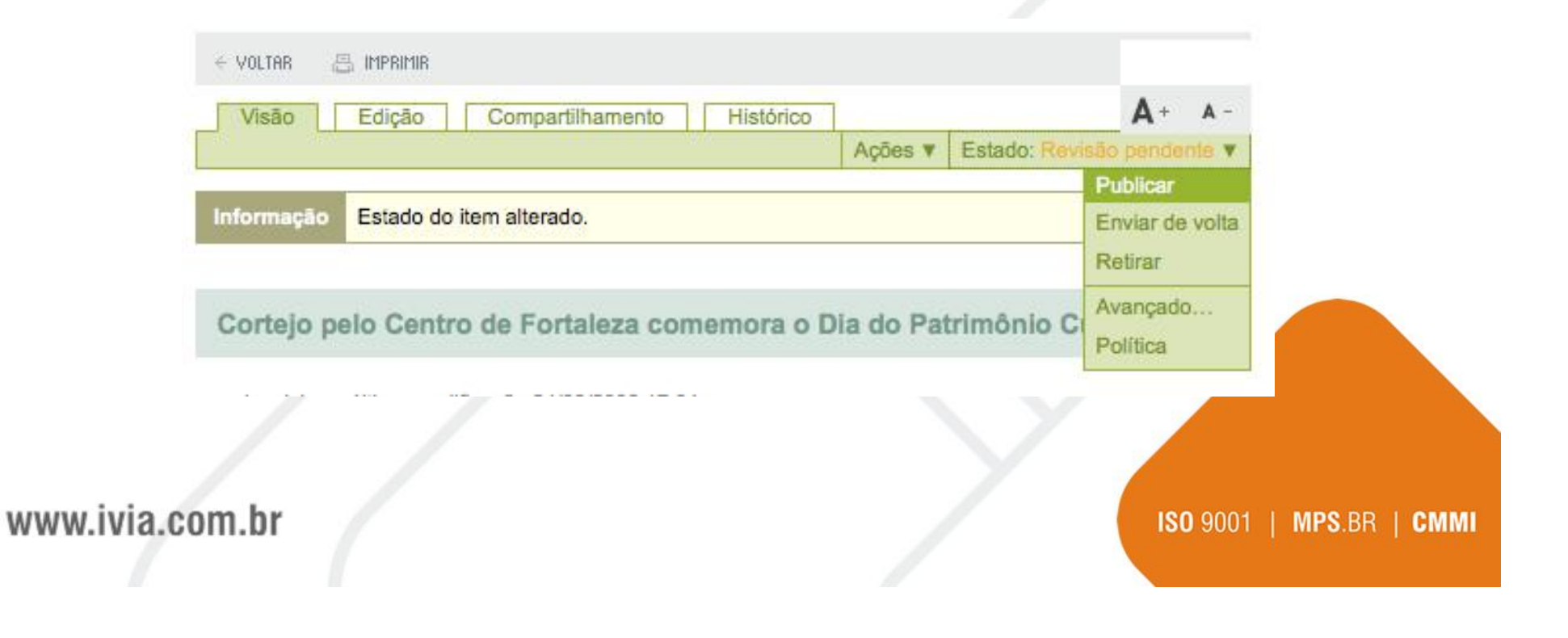

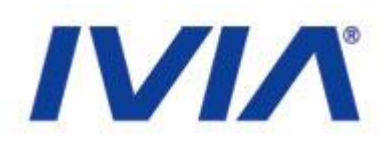

ISO 9001 | MPS.BR | CMMI

## Publicação

• Após publicado, o conteúdo será visível ao público externo e estará indicado como Publicado:

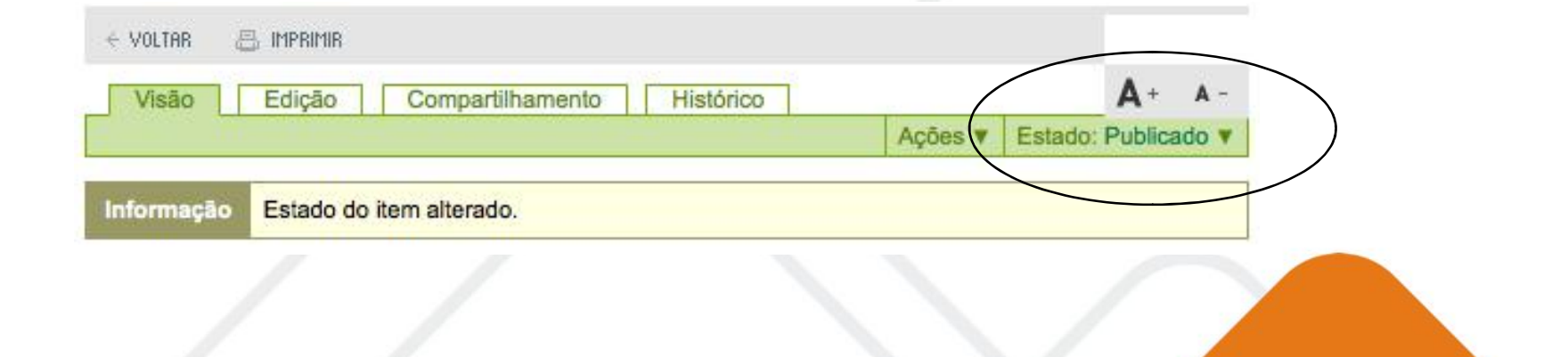

www.ivia.com.br

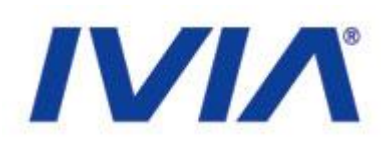

### Publicação

 Você pode ao revisar um conteúdo reprová-lo. Dessa forma, acesse o conteúdo clique em avançado. Na tela seguinte coloque um comentário sobre o conteúdo e selecione o estado enviar de volta.

#### Comentários

Será adicionado ao histórico de publicação. Caso múltiplos itens forem selecionados, esse comentário será anexado a todos eles.

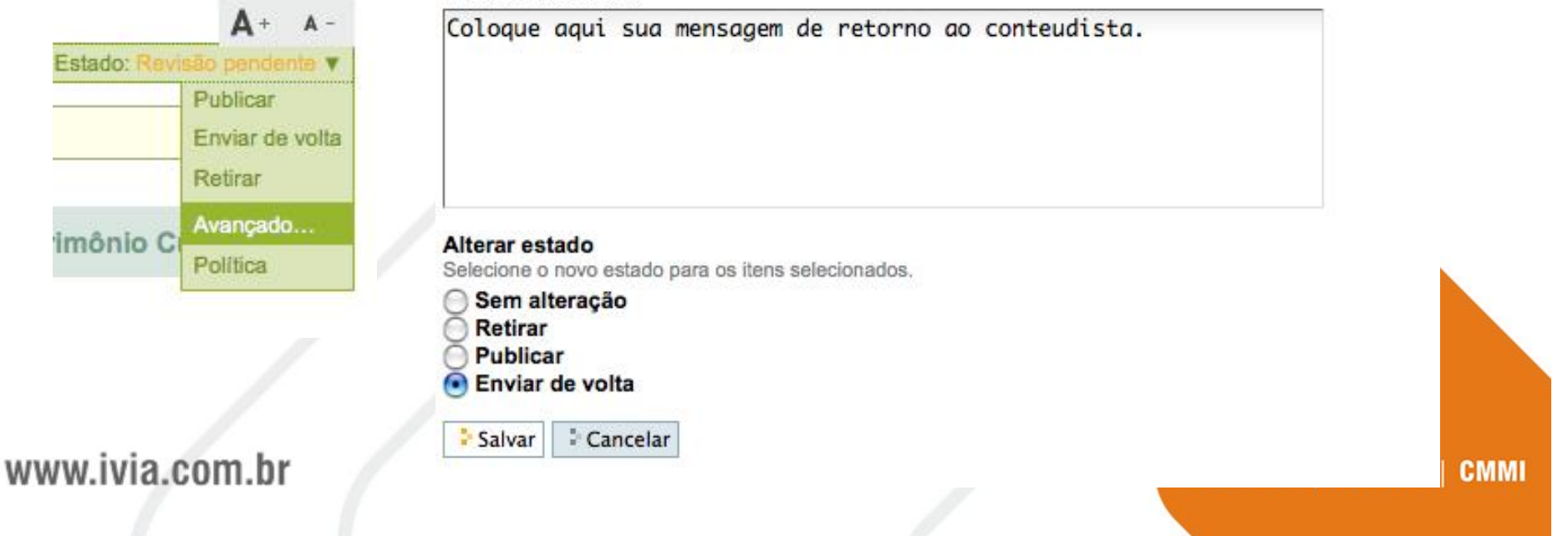

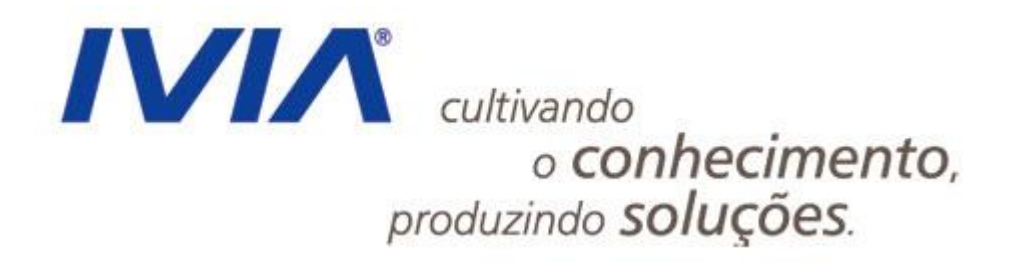

## Painel de Controle Plone

www.ivia.com.br

# Painel de Controle

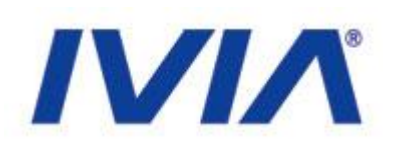

Gerência dos recursos que o Plone oferece.

- Link de acesso:
  - http://200.164.80.177/SEPLAG/plone\_control\_panel

| 🔍 Buscar         |
|------------------|
| 📓 Calendário     |
| 🐚 Coleção        |
| 💷 É-Mail         |
| Erros            |
| 🗎 Filtragem HTMI |
| 🗾 Idioma         |

| 🎑 Interface de Gerência do Zope | ③ Site              |
|---------------------------------|---------------------|
| 🥕 Manutenção                    | പ്പ് Temas          |
| 🥜 Marcação                      | 🗎 Tipos             |
| 🛓 Navegação                     | 🔏 Usuários e Grupos |
| 🔒 Produtos Adicionais           | 🍉 Visual editor     |
| ්ර් Regras de Conteúdo          |                     |
| 🔒 Segurança                     |                     |

### www.ivia.com.br

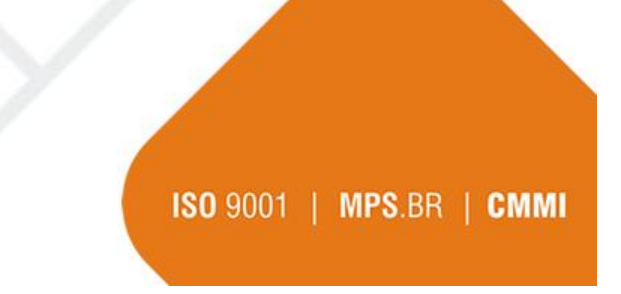

## Busca

www.ivia.com.br

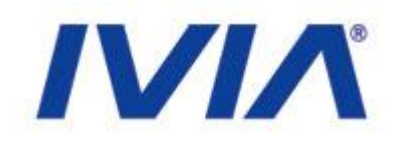

ISO 9001 | MPS.BR |

CMMI

 Define os tipos que devem ser buscados e estar disponível para os usuários do site.

| & Buscar                      | Configurações da busca                                                     |                                                       |                                                                                                    |
|-------------------------------|----------------------------------------------------------------------------|-------------------------------------------------------|----------------------------------------------------------------------------------------------------|
| 2 Calendário                  | ▲ Vater pere es Configureçães do St                                        | •                                                     |                                                                                                    |
| 🖹 Coleção                     | Configuraçãos da bueca para este                                           | o cito                                                |                                                                                                    |
| 🖪 E-Mail                      | Configurações da busca                                                     | ; 5116.                                               |                                                                                                    |
| ) Erros                       | Ativar o recurso BuscaAtiva                                                |                                                       |                                                                                                    |
| 🗎 Filtragem HTML              | Ativar o recurso BuscaAtiva, que m                                         | ostra resultados em temp                              | oo real caso o navegador suporte JavaScript.                                                                                                    |
| 🗃 Idioma                      | Define os tipos a serem exibido                                            | os no site e buscados                                 |                                                                                                    |
| Interface de Gerência do Zope | Define os tipos que devem ser busc<br>eles estarão ativos por padrão a não | ados e estar disponível p<br>o ser que eles sejam exp | oara os usuários do site. Note que se novos tipos de conteúdos forem instalad<br>licitamente desativados aqui ou pelos instaladores relevantes. |
| 🗡 Manutenção                  | 3. S.                                                                      |                                                       |                                                                                                    |
| 🕫 Marcação                    | CadastroConsultaTecnica                                                    | ✓ Pasta                                               | Poll                                                                                                    |
| a Navegação                   | Colaboradores                                                              | 🔽 Imagem                                              | ₩ Banner                                                                                                    |
| Produtos Adicionais           | ✓ Página ✓ Evento                                                          | ✓ Pasta Gigante ✓ Link                                | ✓ Coleção ✓ threepointswebutils                                                                                                    |
| 🕻 Regras de Conteúdo          | Favorito                                                                   | 🔽 Notícia                                             |                                                                                                    |
| Seguranca                     | 🗹 Arquivo                                                                  | V Pessoa                                              |                                                                                                    |

## Calendário

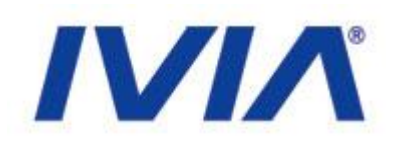

## Que tipo de evento estará aparecendo para cada usuário.

| Configurações do Plone          | < VOLTAR 📇 IMPRIMIR                                                          | <b>A</b> + A-            |
|---------------------------------|------------------------------------------------------------------------------|--------------------------|
| 🔍 Buscar                        | Configurações do calendário                                                  |                          |
| 🖆 Calendário                    | ▲ Votar para as Configurações do Site                                        |                          |
| Coleção                         |                                                                              |                          |
| 🖃 E-Mail                        | Configurações do calendário                                                  |                          |
| Erros                           | Primeiro dia da semana no calendário =                                       |                          |
| 🗎 Filtragem HTML                | segunda-reira 💌                                                              |                          |
| 🞽 Idioma                        | Estados de workflow para exibir no calendário =<br>Esboco interno (internal) |                          |
| 🔀 Interface de Gerência do Zope | Esboço público (visible)                                                     |                          |
| 🥕 Manutenção                    | Privado [private] ✓ Publicado [published]                                    |                          |
| 🥖 Marcação                      | Publicado internamente [internally_published]                                |                          |
| 🛓 Navegação                     | Visível externamente [external]                                              |                          |
| 😭 Produtos Adicionais           |                                                                              |                          |
| 💘 Regras de Conteúdo            | Salvar Cancelar                                                              |                          |
| 🔒 Segurança                     |                                                                              |                          |
| www.ivia.com.br                 |                                                                              | ISO 9001   MPS.BR   CMMI |

# E-mail - Servidor de E-mail

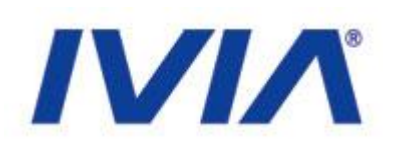

| 🔍 Buscar                       | Configurações de E-Mail                                                                                                    |      |
|--------------------------------|----------------------------------------------------------------------------------------------------|------|
| 😰 Calendário                   | - Mallav name an Canfirm man <sup>2</sup> an de Sila                                                                                                    |      |
| 💼 Coleção                      | ▲ voitar para as comigurações do site Configurações de E-Mail para este site                                                                                    |      |
| ⊑∎ E-Mail                      | Servidor de E-Mail - Remetente do E-Mail -                                                                                                    |      |
| Erros                          |                                                                                                    |      |
| Filtragem HTML                 | Servidor SMTP -                                                                                                    |      |
| 🗾 Idioma                       | O endereço de seu servidor local de SMTP (envio de E-Mail). Geralmente "localhost", a menos que você use um servidor de E-Mail externo para<br>enviar mensadens |      |
| ZInterface de Gerência do Zope |                                                                                                    |      |
| 🥕 Manutenção                   | Porta SMTP =                                                                                                    |      |
| 🥜 Marcação                     | A porta de seu servidor local de SMTP (envio de E-Mail). Normalmente "25".                                                                                      |      |
| 📴 Navegação                    | 25                                                                                                    |      |
| 😭 Produtos Adicionais          | Usuário ESMTP<br>Usuário nara autenticação no seu servidor de E-Mail. Necessário anenas se você estiver usando ESMTP.                                           |      |
| 😈 Regras de Conteúdo           | ploneivia                                                                                                    |      |
| 🔒 Segurança                    | Senha ESMTP                                                                                                    |      |
| ③ Site                         | A senha para a conta do usuário ESMTP.                                                                                                    |      |
| 👸 Temas                        |                                                                                                    |      |
| 🛅 Tipos                        |                                                                                                    |      |
| 🕺 Hsuários e Grunos            | Salvar Cancelar                                                                                                    |      |
| www.ivia.com.br                | ISO 9001   MPS.BR   C                                                                                                    | сммі |
|                                |                                                                                                    |      |

# E-mail - Remetente do E-mail

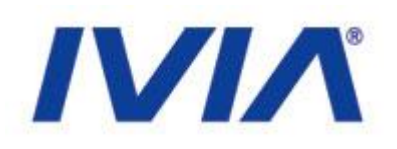

| 🔍 Buscar                       | Configurações de E-Mail                                                                                             |
|--------------------------------|----------------------------------------------------------------------------------------------------|
| 📓 Calendário                   |                                                                                                    |
| Coleção                        | <ul> <li>Voitar para as Configurações do Site</li> </ul>                                                            |
| a constant                     | Configurações de E-Mail para este site.                                                                             |
| 🖃 E-Mail                       | Servidor de E-Mail  Remetente do E-Mail                                                                             |
| Erros                          |                                                                                                    |
| 🗎 Filtragem HTML               | Nome do 'Remetente' do site -                                                                                       |
|                                | O Plone gera mensagens usando este nome como o remetente do E-Mail.                                                 |
| 2 Idioma                       | Site Administrator                                                                                                  |
| ZInterface de Gerência do Zope | Endersee de 'Demetente' de site -                                                                                   |
| 🔑 Manutenção                   | Contra entre de serie endereco como endereco de retorno dos E-Mails. Ele também é usado como endereco de destino no |
| A Marazaño                     | formulário de contato do site.                                                                                      |
| Marcaçao                       |                                                                                                    |
| 📴 Navegação                    |                                                                                                    |
| 🛐 Produtos Adicionais          |                                                                                                    |
|                                | Salvar Cancelar                                                                                                    |

#### www.ivia.com.br

## Idioma

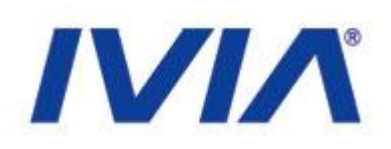

#### 🔍 Buscar

📓 Calendário

💼 Coleção

📑 E-Mail

Erros

🗎 Filtragem HTML

🔀 Idioma

🔀 Interface de Gerência do Zope

🥕 Manutenção

#### Configurações de Idioma

#### ▲ Voltar para as Configurações do Site

Configurações relacionadas com o idioma da interface e as traduções do conteúdo.

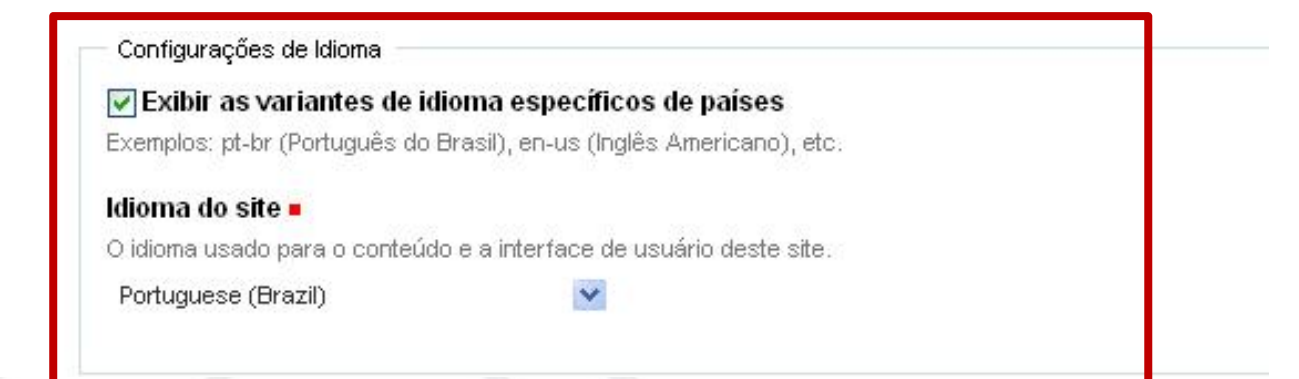

#### www.ivia.com.br

# Interface de Gerência do Zope

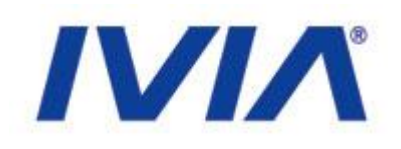

## • Arquivos de customização

- Imagens
- CSS
- Javacript

| <b>O</b> ZOPE                 |                                                                | ecilitee       | an as promotive and a cope quick site | N - 1 - 60 |
|-------------------------------|----------------------------------------------------------------|----------------|---------------------------------------|------------|
| SEPLAG                        | Contents Components View Properties Security                   | Undo Osmership | T Interfaces   Find   We              | orkilona 🎽 |
| Members<br>B ant users        | Clone Site at /SEDLAC                                          |                |                                       | Hebl       |
| archetype topl                | Prove site of yarrang                                          |                |                                       | nep        |
| Danners                       |                                                                | ATConte        | antTypes tool                         | M Add      |
| 🗀 categoria1                  |                                                                | 1244           | and the second second second          |            |
| 🗄 🞑 categoria2                | Cype Name                                                      | Jure           | Last Modified                         |            |
| 🖵 categoria3                  |                                                                |                | 2008-08-28 16:29                      |            |
| 💛 categoria4                  |                                                                | 12.12          | 2008-08-20 16:29                      |            |
| categoria5                    | C (Manbars (Ostarbs) )                                         | 1 KD           | 2008-08-20 16:29                      |            |
| events                        | D . Remaine                                                    |                | 2008-08-20 16:29                      |            |
| P Constructional              | ResourcekegistryCache (Cache for saved Resourcekegistry files) | 0.000          | 2008-08-20 16:29                      |            |
| menu-esqueroc                 | U sprymenusar.js 🦻                                             | 21 Kb          | 2008-08-20 16:29                      |            |
| news                          | C M SphMenuBarVertical.csa                                     | 4 £h           | 2008-08-20 16:29                      |            |
| noticies                      |                                                                |                | 2008-08-28 16:29                      |            |
| E O portal_actions            | □ archetype_tool                                               |                | 2008-08-20 16:29                      |            |
| @ portaLcatalog               | 🗋 🥥 banners (Banners) 🍠                                        | 1 Kb           | 2008-08-29 17:36                      |            |
| portal_controlpan             | Gaching_policy_manager                                         |                | 2008-08-28 16:29                      |            |
| portal_membershi              | 🔲 🗅 categorial (Institucional) 🍠                               | 1 Kb           | 2008-09-01 09:04                      |            |
| portal_metadata               | 🔲 🞑 categoria2 (Cidadão) 🍠                                     | 1 Kb           | 2008-09-81 09:88                      |            |
| ✓ portal_modifier             | 🔲 🗀 categoria3 (Servidor) 🥖                                    | 1 Kh           | 2008-09-01 09:06                      |            |
| 🗸 portal_placeful_w           | 🔲 😂 categoria4 (Fornecedor) 🗛 🍙                                | 1 Kb           | 2009-09-27 17:02                      |            |
| <pre>/ portal_popoli</pre>    | 🔲 🛅 categoriaS (Planajamento) 🍺                                | 1 Kb           | 2008-08-28 11:02                      |            |
| portal_properties             | content_type_registry                                          |                | 2008-08-28 16:29                      |            |
| ID portal_quickinstal         | 🖸 🔕 error_log                                                  |                | 2008-08-20 16:29                      |            |
| <pre>portal_referencef.</pre> | 📋 🧿 events (Eventos) 🍺                                         | 1 Kb           | 2008-08-20 16:29                      |            |
| ✓ portal_setup                | 🔲 🗎 front-page (Welcome to Plane) 🍺                            | 4 Kb           | 2008-08-20 16:29                      |            |
| W portal_sons                 | 🗋 📴 geral.js 🍺                                                 | э кь           | 2008-08-20 16:29                      |            |
| o portal_transforms           | 🖂 🧿 institucional (Institucional) 🙍                            | 1 Kb           | 2008-08-20 16:29                      |            |
| <pre>/ portal_types</pre>     | jquery-latest.pack.js                                          | 26 Kb          | 2008-08-20 16:29                      |            |
| E V nortal workflow           | D D puerv.cvcle.js                                             | 5 Kb           | 2008-08-20 16:29                      |            |
| C reference catalor           | D D jouery eating is                                           | 4 66           | 2008-08-20 16:29                      |            |
| aud catalog                   | D D jouery.profix.js                                           | 4 Kb           | 2008-08-20 16:29                      |            |
| <pre></pre>                   | I B intervitions is a                                          | 2.65           | 2009-08-20 16:29                      |            |
| 14 CT                         |                                                                | 2 10           | \$2101 02*00 000 E                    |            |

www.ivia.com.br

## Gerência do Zope - Custom

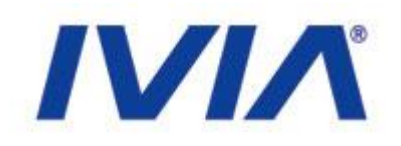

### portal\_skins/custom

| Members Contents View Y                            | Properties Y Security |             | shin T Interfaces T Fi |
|----------------------------------------------------|-----------------------|-------------|------------------------|
| acl_users                                          | roperdes              | ondo offici |                        |
| archetype_tool                                     |                       |             |                        |
| banners                                            |                       |             |                        |
| categoria?                                         |                       | ATCont      | entTypes tool 🛛 💌 🏾    |
| categoria2                                         |                       |             |                        |
| categoriad Type Name                               |                       | Size        | Last Modified          |
| categoria5                                         |                       | 27 Kb       | 2008-08-20 16:29       |
| events                                             |                       | 28 Kb       | 2008-08-20 16:29       |
| institucional                                      |                       | 27 Kb       | 2008-08-20 16:29       |
| menu-esquerdo                                      |                       | 1 Kb        | 2008-08-20 16:29       |
| mimetypes_regist 🛛 🖸 😼 bg_NoticiaHome.jpg 🥜        |                       | 21 Kb       | 2008-08-20 16:29       |
| news 🔲 🔲 🖻 bg_NoticiaHome_cidadao.jpg 🥜            |                       | 10 Kb       | 2008-08-20 16:29       |
| noticias 🛛 🔲 🖻 bg_NoticiaHome_empresas.jpg 🥜       |                       | 10 Kb       | 2008-08-20 16:29       |
| portal_actions 📃 🖸 😼 bg_NoticiaHome_servidor.jpg 🥜 |                       | 10 Kb       | 2008-08-20 16:29       |
| portal_catalog 🛛 🔲 🛐 bg_NoticiaHome_turismo.jpg 🍃  |                       | 12 Kb       | 2008-08-20 16:29       |
| portal_controlpan 🛛 🖸 bg_Rodape.jpg 🍌              |                       | 1 Kb        | 2008-08-20 16:29       |
| portal_membershi 🔤 🔲 🛐 bg_ul_banners.png 🍌         |                       | 26 Kb       | 2008-08-20 16:29       |
| portal_metadata                                    |                       | 1 Kb        | 2008-08-20 16:29       |
| portal_modifier                                    |                       | 1 Kb        | 2008-08-20 16:29       |
| portal_placeful_w                                  |                       | 1 Kb        | 2008-08-20 16:29       |
| portal_popoli                                      |                       | 1 Kb        | 2008-08-20 16:29       |
| portal_properties                                  |                       | 1 Kb        | 2008-08-21 15:27       |
| portal_quickinstal                                 |                       | 1 Kb        | 2008-08-20 16:29       |
|                                                    |                       | 1 Kb        | 2008-08-20 16:29       |
| nortal skins                                       |                       | 1 Kb        | 2008-08-20 16:20       |
|                                                    |                       | I NU        | 2000-00-20 10.29       |

#### www.ivia.com.br

# Gerência do Zope - portal\_css

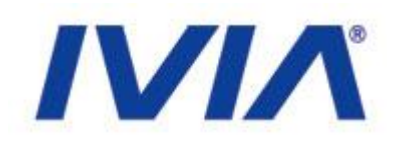

Gerências de todos os CSS

| categoria3<br>categoria4                           | - El caregoria6.css<br>Title            |                               | CSS Media                               |            |  |
|----------------------------------------------------|-----------------------------------------|-------------------------------|-----------------------------------------|------------|--|
| categoria5                                         | Condition                               | python: 'categoria5' in ** .j | rel                                     | stylesheet |  |
| events                                             | Merging allowed?                        | ¥.                            | Render type                             | import 🕑   |  |
| institucional                                      | Caching allowed?                        |                               | Compression type                        | safe 💌     |  |
| menu-esquerdo                                      |                                         |                               |                                         |            |  |
| mimetypes regist                                   |                                         | 12000                         |                                         |            |  |
| news                                               | - 🗠 safari.css                          | ]†1×                          | <ul> <li>Constant (Constant)</li> </ul> |            |  |
| noticias                                           | Title                                   |                               | CSS Media                               |            |  |
| nortal actions                                     | Condition                               |                               | rel                                     | stylesheet |  |
| portal_catalog                                     | Merging allowed?                        |                               | Render type                             | inline 😒   |  |
| portal_controlpan                                  | Caching allowed?                        | E.                            | Compression type                        | safe 💌     |  |
| portal_membershi                                   |                                         |                               |                                         |            |  |
| portal_metadata                                    | Save                                    |                               |                                         |            |  |
| portal_modifier                                    |                                         |                               |                                         |            |  |
| portal_placeful_w                                  |                                         |                               |                                         |            |  |
| portal_popoll                                      | - Add a new stylesheet                  |                               |                                         |            |  |
| portal_properties                                  | 10                                      |                               |                                         |            |  |
| portal_quickinstal                                 | IU .                                    |                               |                                         |            |  |
| portal_referencef.                                 | Title                                   |                               |                                         |            |  |
| portal_setup                                       | Condition                               |                               |                                         |            |  |
| portal skins                                       | CSS Media                               |                               |                                         |            |  |
| portal transforms                                  | rel                                     | stylesheet                    |                                         |            |  |
| nortal types                                       | Render type                             | import 👻                      |                                         |            |  |
| nortal view rust                                   | Compression type                        | safe 💌                        |                                         |            |  |
| portal_view_cost                                   | Enabled?                                |                               |                                         |            |  |
| portal_worknow                                     | Moralna allered                         |                               |                                         |            |  |
|                                                    | merging anowed?                         |                               |                                         |            |  |
| reference_cataloc                                  | Caching allowed?                        | Add                           |                                         |            |  |
| uid_catalog                                        | 0.015.000000000000000000000000000000000 |                               |                                         |            |  |
| identification<br>identification<br>identification | 0.075 Not 4 Children 1996               |                               |                                         |            |  |

www.ivia.com.br

## Gerência do Zope - portal\_javascript

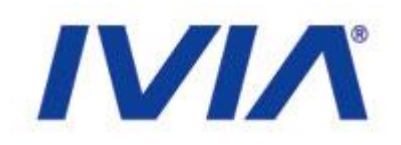

## • Gerências de todos os javascripts

| 🙂 💷 categoria2                           |                           |                    |  |
|------------------------------------------|---------------------------|--------------------|--|
| 🗅 categoria3                             | jquery.trans.js ↑↓×       |                    |  |
|                                          | Condition                 | Inline rendering 🔲 |  |
|                                          | Compression type safe 🛛 👻 | Merging allowed? 🗹 |  |
|                                          |                           | Caching allowed?   |  |
|                                          |                           |                    |  |
| T C manu acquarda                        |                           |                    |  |
| 🛎 🖵 menu-esquerdo                        | geral.js ↑↓×              |                    |  |
| mimetypes_regist                         | Condition                 | Inline rendering 🔲 |  |
| onews                                    | Compression type safe 🛛 👻 | Merging allowed? 🗹 |  |
| 🖵 noticias                               |                           | Caching allowed?   |  |
| 🙂 🔮 portal_actions                       |                           |                    |  |
| portal_catalog                           |                           |                    |  |
| portal_controlpan                        | SpryMenuBar.js ↑↓×        |                    |  |
| portal_membershi                         | Condition                 | Inline rendering 🔲 |  |
| 💷 portal_metadata                        | Compression type safe 🛛 👻 | Merging allowed? 🗹 |  |
| 🥕 portal_modifier                        |                           | Caching allowed?   |  |
| 🖌 portal_placeful_w                      |                           |                    |  |
| 🖌 portal_popoll                          |                           |                    |  |
| portal_properties                        | Save                      |                    |  |
| 🔒 portal_quickinstal                     | A 44                      |                    |  |
| / portal reference                       |                           |                    |  |
| / portal setup                           | ID                        |                    |  |
| E 🙆 nortal skins                         | Condition                 |                    |  |
| portal_transforms                        | Inline rendering? 🔲       |                    |  |
| portal_transforms                        | Compression type safe 🛛 🕙 |                    |  |
| / portal_types                           | Enabled? 🗹                |                    |  |
| I V portal_view_cust I V portal_werkflow | Merging allowed? 🗹        |                    |  |
| portal_worknow                           | Caching allowed?          |                    |  |
| reference_cataloc                        |                           |                    |  |
| uid_catalog                              |                           |                    |  |
|                                          |                           |                    |  |
|                                          |                           |                    |  |

www.ivia.com.br

## Gerência do Zope - portal\_view\_customizations

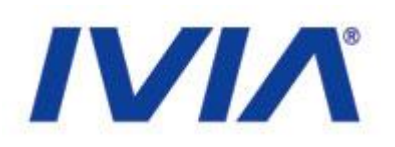

## • Gerências de viewlets e portlets

| Registrations                                                                                                    | Contents                                                                                         | Properties                                                                           | Security                                                   | Undo                                 | Ownership         | Interfaces          | Find    |
|----------------------------------------------------------------------------------------------------|--------------------------------------------------------------------------------------------------|--------------------------------------------------------------------------------------|------------------------------------------------------------|--------------------------------------|-------------------|---------------------|---------|
| <sup>/</sup> Plone View Customizations at <b>/</b>                                                                                                    | SEPLAG/ <u>portal</u>                                                                            | view customiza                                                                       | <u>ations</u>                                              |                                      |                   |                     |         |
| he following list shows all registered (<br>nd possibly customize it. Views that a                                                                                  | (template-based<br>already have bee                                                              | ) views sorted by i<br>en customized are                                             | interface, Click o<br><mark>highlighted like t</mark>      | one of the lin<br><mark>his</mark> . | ks to see the con | tents of the view t | emplate |
| OFS.interfaces.IObjectManager<br>components.html (zope.publish                                                                                                    | ner.interfaces.bro                                                                               | owser.IDefaultBrow                                                                   | (serLayer)                                                 |                                      |                   |                     |         |
| Products.ATContentTypes.interface.<br>plone.tableotcontents (plone.a                                                                                                | document.IATDo<br>pp.layout.viewle                                                               | o <mark>cument</mark><br>ts.interfaces.IAbo                                          | veContentBody)                                             |                                      |                   |                     |         |
| Products.ATContentTypes.interface.<br>link_renderer (zope.publisher.ir                                                                                              | interfaces.IATCo<br>Iterfaces.browse                                                             | ontentType<br>r.IDefaultBrowserL                                                     | ayer)                                                      |                                      |                   |                     |         |
| Products.CMFCore.interfacesconte<br>plone.comments (plone.app.lay                                                                                                   | nt.IContentish<br>/out.viewlets.int                                                              | erfaces.IBelowCon                                                                    | tent)                                                      |                                      |                   |                     |         |
| Products.CMFCore.interfacesconte<br>five_template (Products.CMFD)                                                                                                   | nt.IDynamicType<br>efault.interfaces                                                             | e<br>.ICMFDefaultSkin)                                                               |                                                            |                                      |                   |                     |         |
| Products.CMFCore.interfacesconte<br>edit.html (Products.CMFDefaul:<br>view.html (Products.CMFDefau                                                                  | nt.IFolderish<br>t.interfaces.ICM<br>lt.interfaces.ICM                                           | FDefaultSkin)<br>IFDefaultSkin)                                                      |                                                            |                                      |                   |                     |         |
| Products.CMFCore.interfacesconte<br>dashboard (zope.publisher.inte<br>manage-content-type-portlets<br>manage-dashboard (zope.publi<br>manage-group-portlets (zope.p | nt.ISiteRoot<br>rfaces.browser.I<br>s (zope.publisher<br>sher.interfaces.I<br>publisher.interfac | DefaultBrowserLay<br>.interfaces.browse<br>prowser.IDefaultBro<br>ces.browser.IDefau | er)<br>r.IDefaultBrowse<br>owserLayer)<br>iltBrowserLayer) | erLayer)                             |                   |                     |         |
|                                                                                                    |                                                                                                  |                                                                                      |                                                            |                                      | $\sim$            |                     |         |
| w.ivia.com.br                                                                                                    |                                                                                                  |                                                                                      |                                                            |                                      |                   | ISO 9001   M        | IPS.BR  |

# Navegação

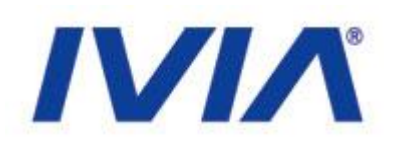

| 🔍 Buscar                        | Configurações da Navegação                                                                                                    |                                             |                                                        |  |  |  |  |
|---------------------------------|----------------------------------------------------------------------------------------------------|---------------------------------------------|--------------------------------------------------------|--|--|--|--|
| Calendário                      | * Volter para as Configuraçãos do Site                                                                                                    |                                             |                                                        |  |  |  |  |
| Coleção                         | Permite que você controle como a nave                                                                                                    | gação é construída em seu site.             |                                                        |  |  |  |  |
| 🖃 E-Mail                        | Note que para controlar como a árvore c                                                                                                    | e navegação é exibida, voçê precisa ir em   | "Gerenciar portlets" na raiz do seu site (ou no lugar  |  |  |  |  |
| Erros                           | que o portiet de navegação foi adicionad                                                                                                    | do) e mudar as configurações dele diretar   | nente.                                                 |  |  |  |  |
| 🗎 Filtragem HTML                | Detalhes da navegação                                                                                                    |                                             |                                                        |  |  |  |  |
| 🞽 Idioma                        | Gerar abas automaticamente<br>Por padrão, todos os itens criados na raiz                                                                                                    | serão adicionados na secão de navegação glo | nal. Você pode desligar isso se você prefere construir |  |  |  |  |
| 🔀 Interface de Gerência do Zope | manualmente esta parte da navegação.                                                                                                    |                                             |                                                        |  |  |  |  |
| J <sup>4</sup> Manutenção       | 🖌 Gerar tabs para itens que não sej                                                                                                    | am uma pasta.                               |                                                        |  |  |  |  |
| 🥖 Marcação                      | Por padrão, qualquer item de conteúdo na raiz do portal irá ser exibido como uma seção global. Se você desativar esta opção, apenas as pastas serão exibidas laso tem efeito somente se a opção de geração automática das seções estiver ativada. |                                             |                                                        |  |  |  |  |
| 🚦 Navegação                     | Tinos de conteúdo exibidos                                                                                                    | a obžao no Bolažno antonanca ano cožece s   |                                                        |  |  |  |  |
| 🔒 Produtos Adicionais           | Os tipos de conteúdo que devem ser exibid                                                                                                    | dos no mapa do site.                        |                                                        |  |  |  |  |
| ឃុំ Regras de Conteúdo          | <b>I Banner</b>                                                                                                    | ✓ Arquivo                                   | Site Plone                                             |  |  |  |  |
| 🔒 Segurança                     | 🔲 Critério Booleano                                                                                                    | ✓ Pasta                                     | 🗌 Critério Portal Types                                |  |  |  |  |
| ③ Site                          | 🔽 CadastroConsultaTecnica                                                                                                    | Critério de Data Amigável                   | Critério de Referência                                 |  |  |  |  |
| 🔓 Temas                         | Change Set                                                                                                    |                                             | —<br>Critério Relativo de Caminho                      |  |  |  |  |
| 🗎 Tipos                         |                                                                                                    | 🖉 Pasta Gigante                             | Selecione o Critério                                   |  |  |  |  |
| 🧟 Usuários e Grupos             |                                                                                                    |                                             | Critário de Inteiro Simpleo                            |  |  |  |  |
| Visual editor                   | in coleção                                                                                                    |                                             |                                                        |  |  |  |  |

### www.ivia.com.br

# **Produtos Adicionais**

# IVIA

| Q Buscar                           | Adicionar/Remover produtos                                  |                                                               |
|------------------------------------|-------------------------------------------------------------|---------------------------------------------------------------|
| Calendário                         | ▲ Voltar para as Configurações do Site                      |                                                               |
| eção                               | Esta é a seção de instalação de Produtos Adicionais         | , você pode adicionar e remover produtos nas listas ab        |
| E-Mail                             | Para fazer novos produtos aparecerem aqui, insira eles no d | retório /plone/ivia/zeocluster/client1/Products no sistema de |
| Erros                              | processo no servidor.                                       |                                                               |
| Filtragem HTML                     | Produtos disponíveis para instalação                        | Produtos instalados                                           |
| Idioma                             | 🔄 🗟 FCKeditor 2.4.8 (SVN UNRELEASED)                        | 🔲 🗟 CMFPlacefulWorkflow 1.2.1                                 |
| Interface de Gerência do Zope      | 🗐 Descrição do Produto                                      | 🖉 Descrição do Produto 🗎 Registro da instalaçã                |
| Manutenção                         | 🔲 🔒 FileSystemStorage 2.6.2                                 | 🔲 😫 NuPlone 0.9.3                                             |
| Marcaçao                           | Descrição do Produto                                        | 🕘 Descrição do Produto 🗎 Registro da instalaçã                |
| Produtos Adicionais                | 🔄 🗟 GOVCE 1.0                                               | 🔲 😼 PionePopoli 2.7.0-beta1                                   |
| 🕻 Regras de Conteúdo               | 🗐 Descrição do Produto                                      | 🗐 Descrição do Produto 🗎 Registro da instalaçã                |
| -<br>Begurança                     | 📄 🐏 Marshall 1.0.0                                          | 🔲 😭 Working Copy Support (Iterate) 1.0                        |
| )) Site                            | Descrição do Produto                                        | 🗐 Descrição do Produto 🗎 Registro da instalaçã                |
| Temas                              | 🔲 🖹 cearatheme 1.0                                          | 🔲 🗟 threepointswebbanner 1.0-alpha build 1                    |
| ) Tipos                            | Descrição do Produto                                        | 🗎 Registro da instalação                                      |
| Usuários e Grupos                  | 🔲 🗟 OpenID Authentication Support 1.0-b1                    | 🔲 🗟 threepointswebtheme 1.0                                   |
| Visual editor                      | 🗐 Descrição do Produto                                      | 🗐 Descrição do Produto 🖺 Registro da instalaçã                |
| -                                  | 🔲 😫 tema-natal 1.0                                          | 🔲 😫 threepointswebutils 1.0-alpha build 1                     |
| onfiguração de Produtos Adicionais | 🗐 Descrição do Produto                                      | 🗎 Registro da instalação                                      |
| vorknow Local                      | 🔲 🗟 windowZ 1.2                                             | > Desinstalar                                                 |
|                                    | Descrição do Produto                                        |                                                               |
|                                    | Instalar                                                    |                                                               |

### www.ivia.com.br

# Configurações do Site

# 

| Coleção                            | Configurações gerais do site.                                                                                                    |
|------------------------------------|----------------------------------------------------------------------------------------------------|
| 💷 E-Mail                           |                                                                                                    |
| 2 Errog                            | Configurações do site                                                                                                    |
| U Erros                            | Título do site =                                                                                                    |
| 🗎 Filtragem HTML                   | Isso aparece na barra de título do navegador, em alimentações RSS, etc.                                                                                                    |
| Za Idioma                          | SEPLAG - Secretaria do                                                                                                    |
| Zinterface de Gerência do Zope     | Descrição do site                                                                                                    |
|                                    | A descrição do site fica disponível na divulgação de conteúdo e em motores de busca. Mantenha ela curta.                                                                           |
| /* Manutenção                      |                                                                                                    |
| 🤌 Marcação                         |                                                                                                    |
| 🗄 Navegação                        |                                                                                                    |
| 强 Produtos Adicionais              |                                                                                                    |
| 😋 Regras de Conteúdo               | Exibir o 'nome curto' no conteúdo?                                                                                                    |
| <b>3</b> Commence                  | Exibe e permite aos usuários a edição do identificador de 'nome curto' dos conteúdos, que forman parte da URL do endereço do item. Uma vez                                         |
| segurança                          | ativado, os usuários poderão gerenciar esta opção nas suas preferências.                                                                                                    |
| 3 Site                             | V Ativar a verificação da integridade dos links                                                                                                    |
| 🔒 Temas                            | Determina se os usuários devem receber avisos quando eles excluem ou movem conteúdo que está vinculado dentro do site.                                                             |
| Tipos                              | Ativar o recurso ExternalEditor                                                                                                    |
|                                    | Determina se o recurso de edição externa está ativado. Este recurso requer a instalação de uma aplicação especial no lado cliente. Os usuário:                                     |
| Suanos e Grupos                    | também precisam ativar este recurso nas suas preferências.                                                                                                    |
| ➢ Visual editor                    | 🗖 Evner e citemen vml az ne reíz de nertel                                                                                                    |
|                                    | Expoi o sitemap.xini.gz na raiz do portal<br>Expose seu conteúdo como um arquivo de acordo com o nadrão do sitemans ora. Você node enviar ele nara os motores de busca compatíveis |
|                                    | como o Goode. Yahoo e Microsoft, Isso permite que os motores de busca acessem seu site de forma mais intelidente.                                                                  |
| onfiguração de Produtos Adicionais |                                                                                                    |
| Vvorkflow Local                    | Código JavaScript para o suporte a estatísticas web                                                                                                    |
| preepointswebutils                 | Ativa o suporte às estatísticas web a partir de provedores externos (como por exemplo, o Google Analytics). Cole o fragmento de código                                             |
| The coponing Webulus               | fornecido. Ele será incluído no código HTML renderizado, próximo ao final da página.                                                                                               |

### www.ivia.com.br

# Usuários e Grupos - Usuários

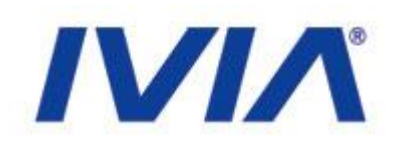

| Contrigui ações do Sile        |                                                                                                    |
|--------------------------------|----------------------------------------------------------------------------------------------------|
| Configurações do Plone         | Usuários Grupos Configurações                                                                                                    |
| <ul> <li>Buscar</li> </ul>     |                                                                                                    |
| 📓 Calendário                   | Visão Geral dos Usuários                                                                                                    |
| Coleção                        | ▲ Voltar para as Configurações do Site                                                                                                    |
| ⊑∎ E-Mail                      | Clique no nome do usuário para visualizar e alterar os detalhes de um usuário específico. Clique no                                                 |
| Erros                          | envelope para enviar um E-Mail para o usuario. Voce também pode editar o endereço de E-Mail e<br>adicionar/remover usuários.                        |
| 🗎 Filtragem HTML               | Note que os papéis listados aqui são aplicados diretamente ao usuário. Eles não refletem papéis<br>adicionais que o usuário adquire de seus grupos. |
| 🞽 Idioma                       | Adicionar Novo Usuário                                                                                                    |
| Sinterface de Gerência do Zope | Busca de Usuários: BUSCAR MOSTRAR TODOS                                                                                                    |
| 🦯 Manutenção                   | Insira o nome de usuário a ser procurado ou clique 'Mostrar Todos'                                                                                  |
| 🥖 Marcação                     |                                                                                                    |
| 📇 Navegação                    |                                                                                                    |
| 🔀 Produtos Adicionais          |                                                                                                    |
| ់ថ)្លី Regras de Conteúdo      |                                                                                                    |
| 🔒 Segurança                    |                                                                                                    |
| ③ Site                         |                                                                                                    |
| යි Temas                       |                                                                                                    |
| Tipos                          |                                                                                                    |
| 🔏 Usuários e Grupos            |                                                                                                    |
| Visual editor                  |                                                                                                    |
|                                |                                                                                                    |
| www.ivia.com.br                | ISO 9001   MPS.BR   CMMI                                                                                                    |
|                                |                                                                                                    |

# Usuários e Grupos - Usuários

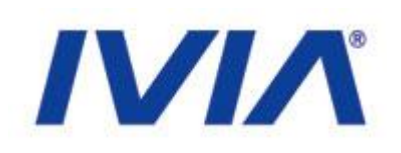

Configurações do Plone

Q Buscar

🖃 E-Mail

Erros

🔀 Idioma

Filtragem HTML

Manutenção
Marcação
Navegação

🔒 Segurança

③ Site
A Temas

Tipos

Produtos Adicionais
Regras de Conteúdo

🞎 Usuários e Grupos

≽ Visual editor

🔀 Interface de Gerência do Zope

Calendário
Coleção

Grupos Configurações

#### Visão Geral dos Grupos

Usuários

#### - Voltar para as Configurações do Site

Grupos são coleções lógicas de usuários, como departamentos e unidades de negócio. Eles não estão diretamente relacionados com permissões em um nível global. Você normalmente usa papéis para isso, atribuindo eles a determinados grupos.

Adicionar novo grupo

| Bus                                 | BUSCAR      |        |        |        |          |                                                                                                    |       |  |
|-------------------------------------|-------------|--------|--------|--------|----------|----------------------------------------------------------------------------------------------------|-------|--|
|                                     | Papéis      |        |        |        |          |                                                                                                    |       |  |
| Nome do grupo                       | Colaborador | Editor | Membro | Leitor | Revisor  | Administrador                                                                                                    | Grupo |  |
| Administrators                      |             |        |        |        |          | Image: A start of the start of the start |       |  |
| 🎎 Jornalistas                       |             |        |        |        | <b>V</b> |                                                                                                    |       |  |
| 🧟 Reviewers                         |             |        |        |        |          |                                                                                                    |       |  |
| Authenticated Users (Virtual Group) |             |        |        |        |          |                                                                                                    |       |  |

🎙 Aplicar alterações

www.ivia.com.br

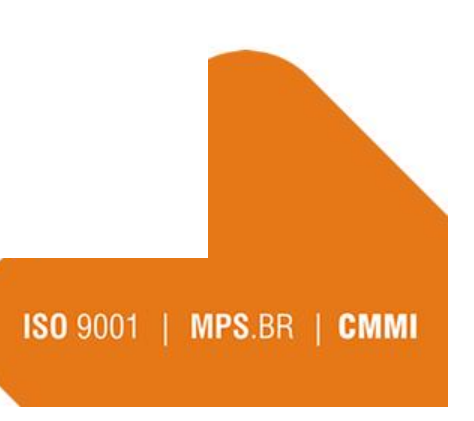

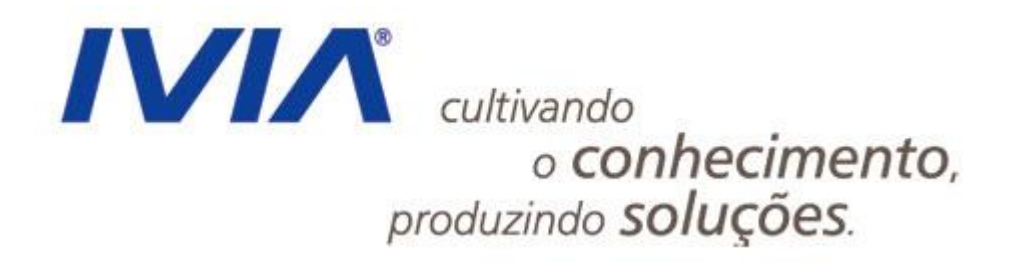

www.ivia.com.br

# 

## Edição de Páginas

## • Páginas

•Para editar uma página, clique no objeto a ser editado e clique em editar:

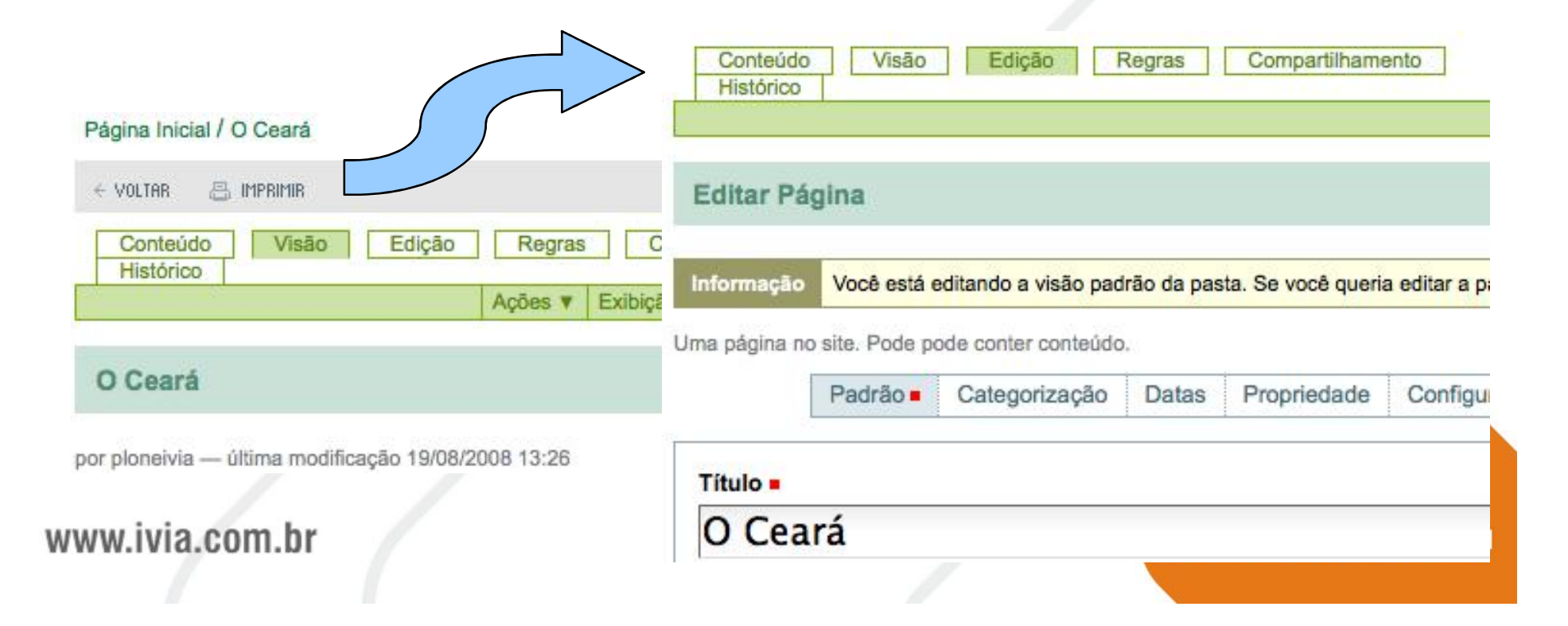

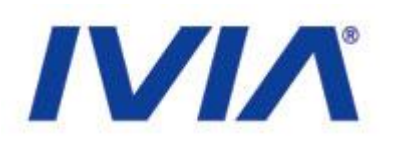

Título: O campo título é o responsável pela chamada do conteúdo e pela formação da url (endereço do conteúdo).

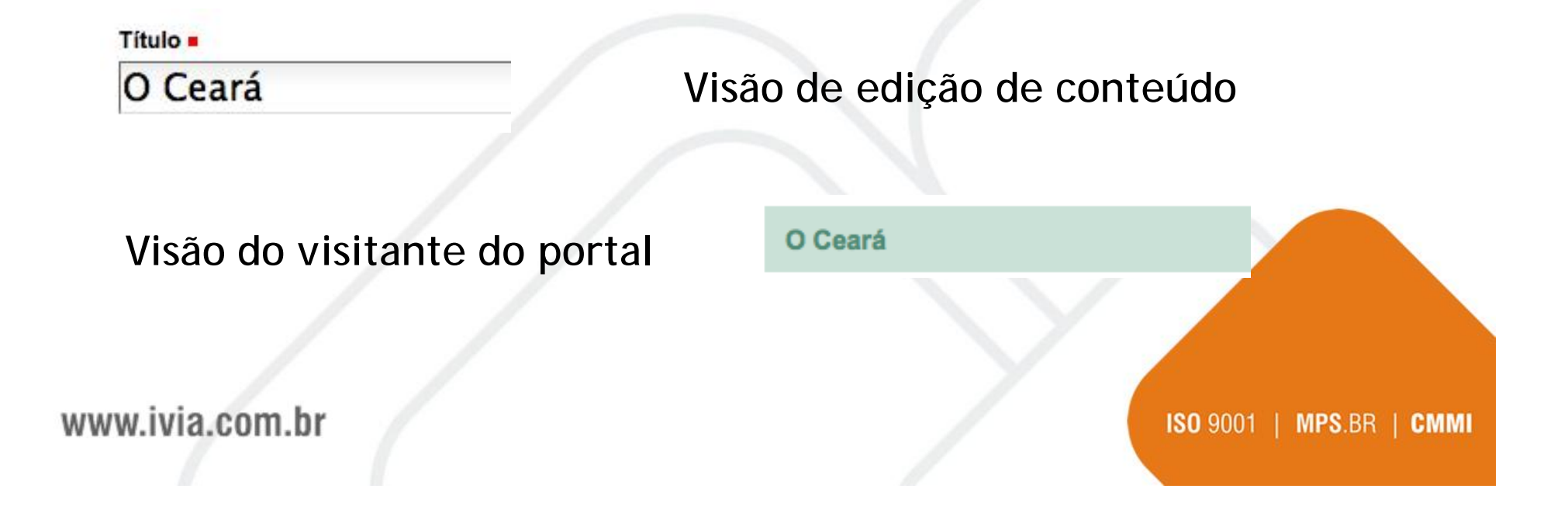

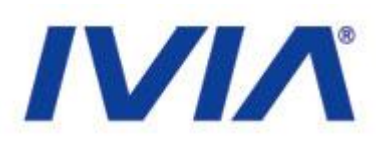

# Descrição: O campo descrição é utilizado para descrever o conteúdo. Esse campo é muito utilizado para acessibilidade e indexação em buscadores.

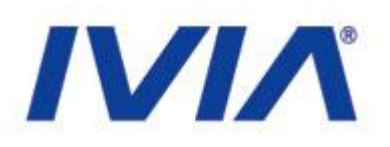

# Corpo do Texto: O campo corpo do texto é utilizado para armazenar a informação.

#### Corpo do texto

|      | B     | I    |     | ≣ ≣      | <b>!</b> ∃ <b>:</b> ∃ | Ψł. | ÷ |
|------|-------|------|-----|----------|-----------------------|-----|---|
| Pará | grafo | Norm | nal | <u> </u> |                       |     |   |

O Ceará é uma das 27 unidades federativas do E limites o Oceano Atlântico a norte e nordeste, o F Pernambuco a sul e o Piauí a oeste. Sua área tot Nordeste e 1,7% da superfície do Brasil, ligeiram Fortaleza.

O nome Ceará, ao pé da letra significa "canta a ia

Visão do visitante do portal

#### www.ivia.com.br

#### Visão de edição de conteúdo

#### O Ceará

por ploneivia — última modificação 19/08/2008 13:26

O Ceará é uma das 27 unidades federativas do Brasil. E limites o Oceano Atlântico a norte e nordeste, o Rio Gra Pernambuco a sul e o Piauí a oeste. Sua área total é de Nordeste e 1,7% da superfície do Brasil, ligeiramente m Fortaleza.

O nome Ceará, ao pé da letra significa "canta a jandaia" Ceará é nome composto de cemo - cantar forte, clamar, indígena). Há também teorias de que o nome do estado caranguejos do litoral[3].

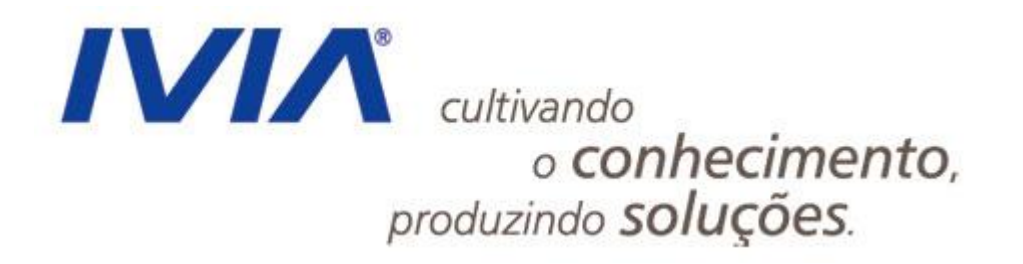

## Atualização de Notícias e da Agenda

www.ivia.com.br

www

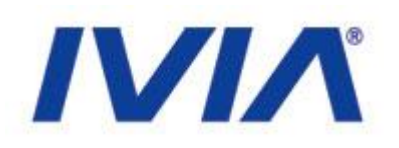

Para adicionar uma notícia, acesse o endereço http://200.164.80.177/portal\_govce/noticias e clique em conteúdo:

| ue tem<br>recer a | você                                                                  | Conteúdo                          | о ао          | Servidor, este é seu<br>espaço      |               |
|-------------------|-----------------------------------------------------------------------|-----------------------------------|---------------|-------------------------------------|---------------|
|                   | Pág II / Noti                                                         |                                   |               |                                     | Se            |
|                   | Conteúdo Visão Edi                                                    | ção Regras Co<br>Ações ▼ Exibição | Adicionar ite | A + A -<br>em V Estado: Publicado V | Re            |
| erá               | Notícias                                                              |                                   |               |                                     | Bc<br>DE      |
|                   | por castardo — última modificação 22<br>Todas as notícias cadastradas | no portal                         |               |                                     | Co            |
| ivıa.c            | Cid Gomes<br>por ploneivia — 11/08/2008 14:47                         |                                   |               | <b>ISO</b> 9001                     | MPS.BR   CMMI |

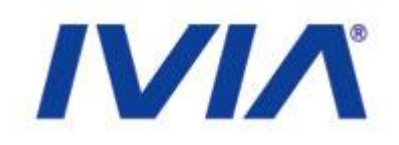

## Acesse o menu Adicionar item e clique no objeto Notícia:

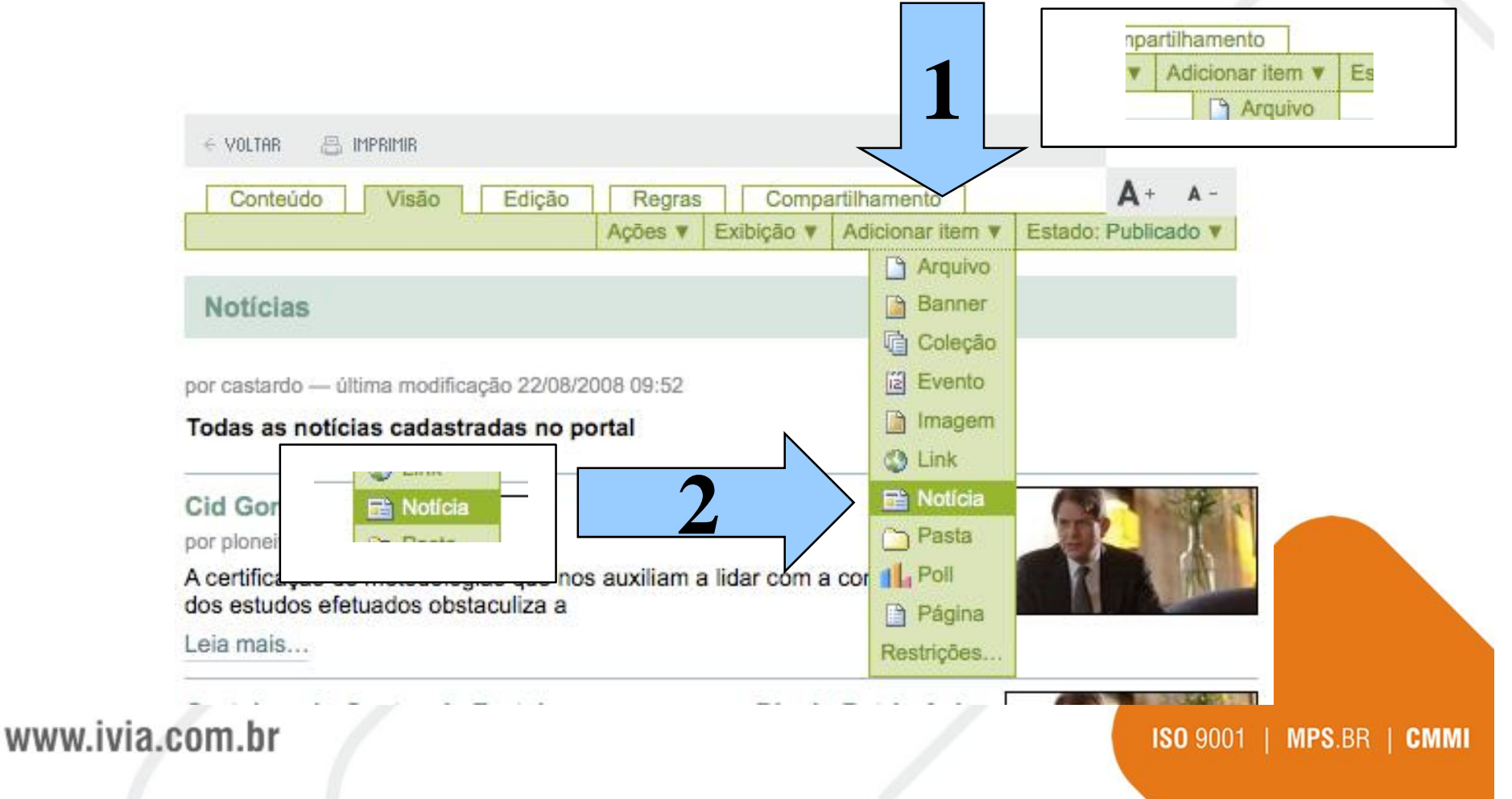

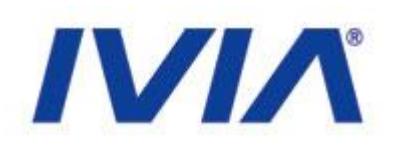

O objeto Notícia possui alguns campos que necessitam de preenchimento. O procedimento de inclusão é o mesmo que o de edição de uma página.

| Um anúncio o                                        | ue irá aparecer                            | no portlet de noticia | s e na lista | de notícias.       |               |   |  |  |  |
|-----------------------------------------------------|--------------------------------------------|-----------------------|--------------|--------------------|---------------|---|--|--|--|
|                                                     | Padrão =                                   | Categorização         | Datas        | Propriedade        | Configurações |   |  |  |  |
| Título =                                            | (Obrigatório)                              |                       |              |                    |               |   |  |  |  |
| Título é                                            | obrigatório, fav                           | or corrija.           |              |                    |               |   |  |  |  |
|                                                     |                                            |                       |              |                    |               |   |  |  |  |
| Descricã                                            | 0                                          |                       |              |                    |               |   |  |  |  |
| Descriçã<br>Um breve                                | o<br>resumo do conte                       | údo                   |              |                    |               |   |  |  |  |
| Descriçã<br>Um breve                                | o<br>resumo do conte                       | údo                   |              |                    |               |   |  |  |  |
| Descriçã<br>Um breve                                | o<br>resumo do conte                       | ŭdo                   |              |                    |               |   |  |  |  |
| Descriçã<br>Um breve                                | o<br>resumo do conte                       | údo                   |              |                    |               |   |  |  |  |
| Descriçã<br>Um breve                                | o<br>resumo do conte<br>texto              | ūdo                   |              | <b>*</b> ~ 0       | 1             |   |  |  |  |
| Descriçã<br>Um breve<br>Corpo do<br>B Z<br>Parágraf | o<br>resumo do conte<br>b texto<br>E = = = | ūdo                   | 建建           | <u>≉</u> ≥ ≎ (     | Û 📰 нтти.     | B |  |  |  |
| Descriçã<br>Um breve                                | o<br>resumo do conte<br>• texto<br>E E E E | ūdo<br>∰Ξ ☵ 聖<br>¥    | i i          | <u>&amp;</u> ≥ ♀ ↓ | Û 📑 HTML      | æ |  |  |  |
| Descriçã<br>Um breve<br>Corpo de<br>B /<br>Parágraf | o<br>resumo do conte<br>texto<br>E = = =   | údo<br>∮Ξ ☷ 重<br>⊻    | 譚譚           | <u>*</u> = 0 (     | Û 📰 нтти.     | m |  |  |  |
| Descriçã<br>Um breve                                | o<br>resumo do conte<br>• texto<br>E E E E | 0do<br>}Ξ :Ξ ౾<br>▼   |              | <u>æ</u> 20 (      | Û 📰 KTML      | æ |  |  |  |

www.ivia.com.br

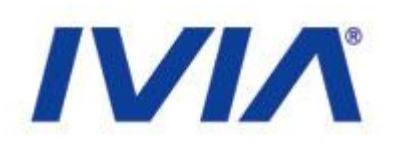

# Para alterar uma notícia podemos acessar a notícia e entrar no contexto de edição:

#### Página Inicial / Noticias / Centro de Educação

| < Voltar 📇 imprimir                     |         | <b>A</b> + A-       |
|-----------------------------------------|---------|---------------------|
| Visão Edição Compartilhamento Histórico | A       | Fatada, Datifanda a |
| Centro de Educação                      | Açoes V | Estado: Publicado V |

por ploneivia — última modificação 14/08/2008 12:16

- registrado em: noticias

A rede de educação tecnológica de nível superior do Instituto Centec vai ser ampliada em mais duas Faculdades de Tecnologia Centec (Fatec) em Itapipoca e Iguatu...

A rede de educação tecnológica de nível superior do Instituto Centec vai ser ampliada em mais duas Faculdades de Tecnologia Centec (Fatec) em Itapipoca e Iguatu, no interior do Ceará, com investimento de R\$ 5 milhões em cada uma. Os dois municípios foram escolhidos na semana passada pelo governador Cid Gomes, em reunião para definição dos projetos a serem executados no Plano de Educação Profissional e Tecnológica do Estado.

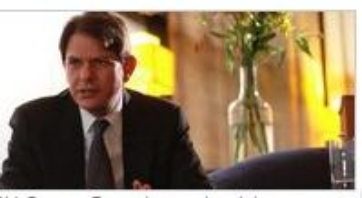

Cid Gomes Durante a entrevista

Na ocasião, Cid Gomes aprovou também a implantação do

Centro de Educação à Distância com orçamento de R\$ 12 milhões, a ser construído em Sobral para produzir conteúdos de educação tecnológica em todas as mídias, projeto formulado pelo deputado federal Ariosto Holanda (PSB). Participaram do encontro as secretárias Izolda Cela, da Educação; Fátima Catunda, do Trabalho e Desenvolvimento Social e da adjunta da Ciência, Tecnologia e Educação Superior, Teresa Mota; do presidente do Instituto Centec, Samuel Brasileiro, do diretor geral do Cefet-CE, Claudio Ricardo Gomes de Lima e do parlamentar, que propôs a reunião. Ficou decidida também a ampliação da oferta do ensino técnico de nível médio. O presidente do Instituto Centec, Samuel Brasileiro, informou, que o governador autorizou a

#### www.ivia.com.br

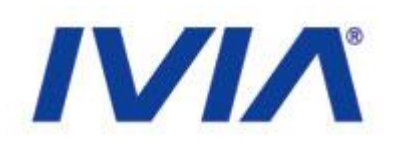

# Imagem: O campo imagem é utilizado para dar uma representação visual ao conteúdo.

#### Imagem

Será exibido na listagem de notícias e na própria notícia. A imagem será redimensionada para um tamanho adequado.

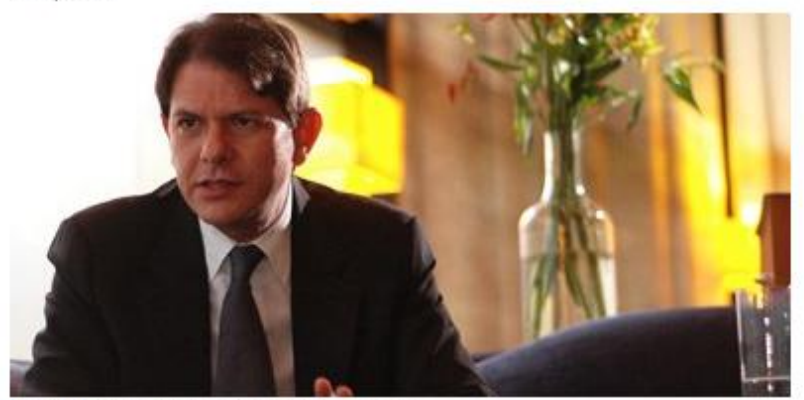

- Minagem atual JPEG image --- 17 KB
- Manter a imagem existente
- Excluir imagem atual
- Substituir por uma nova imagem:

Arquivo...

#### www.ivia.com.br

#### o Instituto Centec vai ser ampliada em mais tapipoca e Iguatu...

nstituto nterior uma. ada lo dos

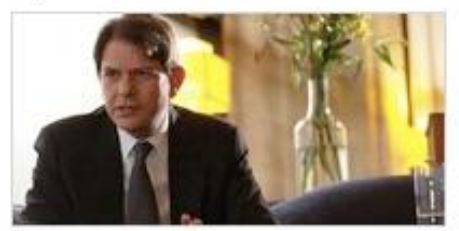

Cid Gomes Durante a entrevista

#### ação do

R\$ 12 milhões, a ser construído em Sobral para das as mídias, projeto formulado pelo deputado ontro as secretárias Izolda Cela, da Educação; social e da adjunta da Ciência, Tecnologia e

## Utilizando a Agenda

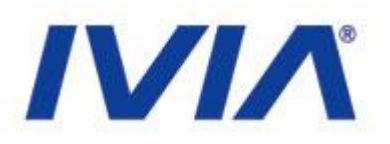

O portal possuí o recurso de agenda, que permite adicionar eventos diversos. Além do cadastro, existe um calendário que mostra todos os eventos cadastrados:

| enda | a - Ag                            | josto                                                | 2008                                                                                                    |                                                                                                    |                                                                                                    |
|------|-----------------------------------|------------------------------------------------------|----------------------------------------------------------------------------------------------------|----------------------------------------------------------------------------------------------------|----------------------------------------------------------------------------------------------------|
| Te   | Qu                                | Qu                                                   | Se                                                                                                    | Sa                                                                                                    | Do                                                                                                    |
|      |                                   |                                                      | 1                                                                                                    | 2                                                                                                    | 3                                                                                                    |
| 5    | 6                                 | 7                                                    | 8                                                                                                    | 9                                                                                                    | 10                                                                                                    |
| 12   | 13                                | 14                                                   | 15                                                                                                    | 16                                                                                                    | 17                                                                                                    |
| 19   | 20                                | 21                                                   | 22                                                                                                    | 23                                                                                                    | 24                                                                                                    |
| 26   | 27                                | 28                                                   | 29                                                                                                    | 30                                                                                                    | 31                                                                                                    |
|      | enda<br>Te<br>5<br>12<br>19<br>26 | enda - Ag<br>Te Qu<br>5 6<br>12 13<br>19 20<br>26 27 | Te         Qu         Qu           5         6         7           12         13         14           19         20         21           26         27         28 | Te       Qu       Qu       Se         1       1       1         5       6       7       8         12       13       14       15         19       20       21       22         26       27       28       29 | Te         Qu         Qu         Se         Sa           1         2         1         2           5         6         7         8         9           12         13         14         15         16           19         20         21         22         23           26         27         28         29         30 |

www.ivia.com.br

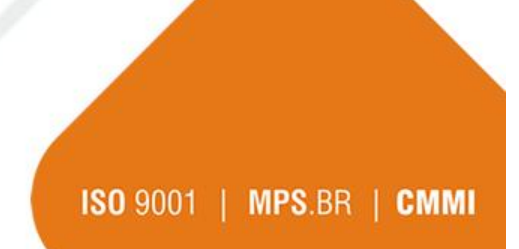

## Utilizando a Agenda

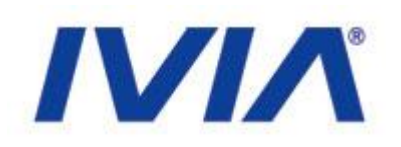

Para adicionar um evento na agenda, acesse <u>http://200.164.80.177/portal\_govce/events e clique</u> em conteúdo:

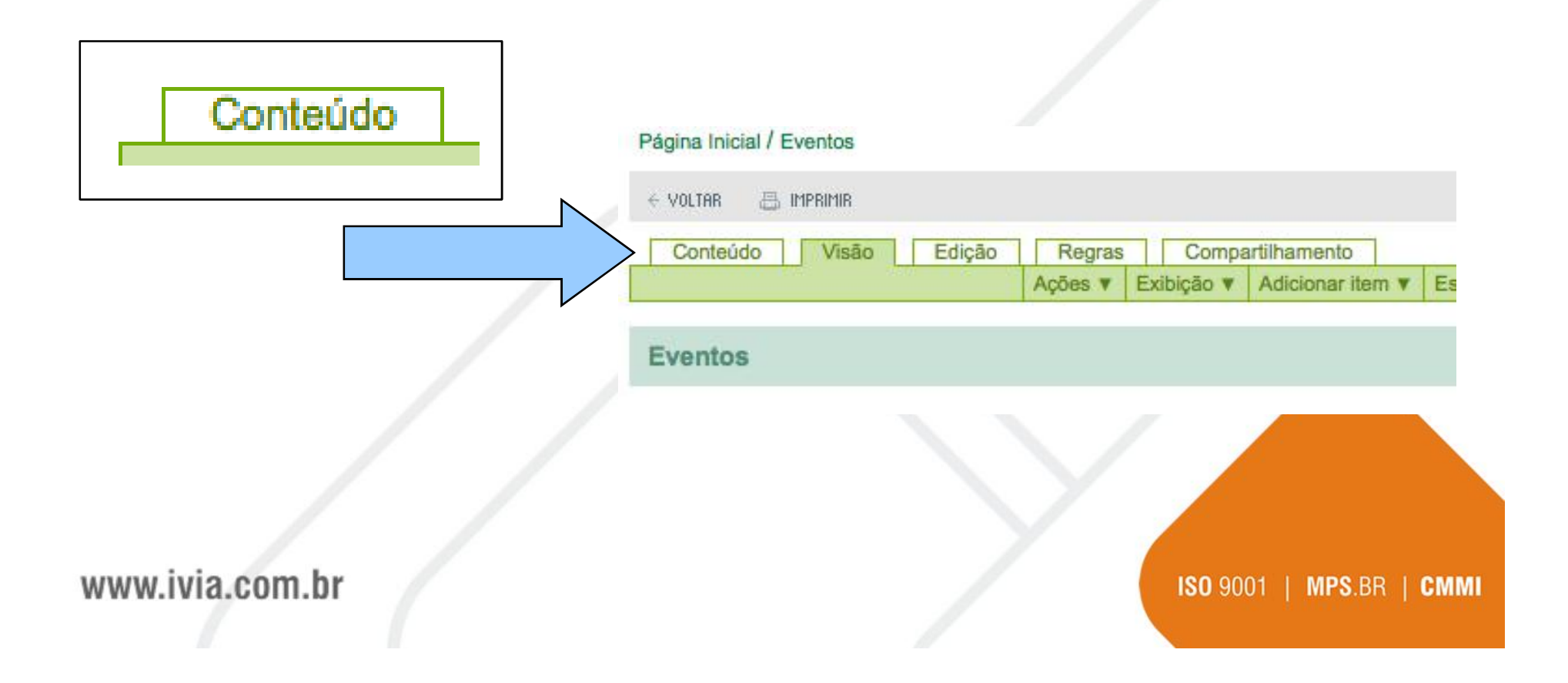
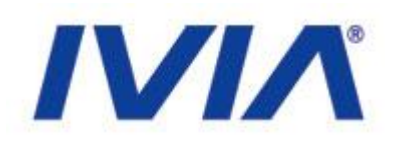

### Acesse o menu Adicionar item e clique no objeto Evento:

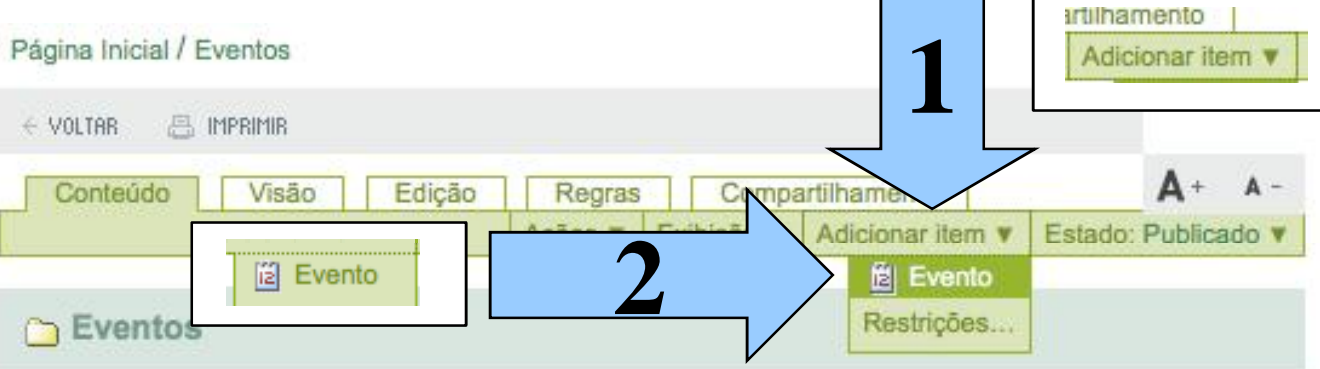

🔺 Ir um nível acima

#### Site Events

|    |       |                |        | Select: A | I.  |         |            |           |
|----|-------|----------------|--------|-----------|-----|---------|------------|-----------|
|    |       | Título         |        | Taman     | ho  | Mo      | dificado   | Estado    |
|    | 👔 Ma  | is um teste de | Evento | 1 kB      |     | 07/08/2 | 2008 16:12 | Publicado |
|    | Ev    | ento do 3,14   |        | 1 kB      |     | 12/08/2 | 2008 17:26 | Publicado |
| >c | opiar | Recortar       | Rend   | omear     | > e | xcluir  | Alterar    | Estado    |

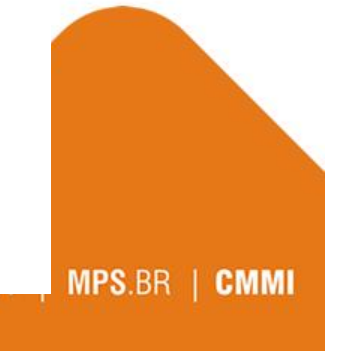

www.ivia.c.....

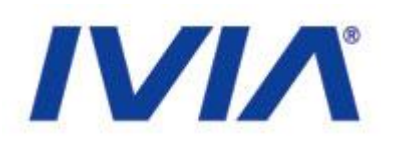

O Evento possui alguns campos que devem ser preenchidos para a completa apresentação na agenda:

|                                                                         | Padrão .                                                                 | Categorização               | Datas      | Propriedade | Configurações | 5 |
|-------------------------------------------------------------------------|--------------------------------------------------------------------------|-----------------------------|------------|-------------|---------------|---|
|                                                                         |                                                                          |                             |            |             |               |   |
| Titulo =10                                                              | (onbiegind                                                               |                             |            |             |               |   |
| Titulo é ebi                                                            | rigatório, fav                                                           | or corrija.                 |            |             |               |   |
|                                                                         |                                                                          |                             |            |             |               |   |
|                                                                         |                                                                          |                             |            |             |               |   |
| Descrição                                                               |                                                                          | 244 C                       |            |             |               |   |
| First Particular cash                                                   | wine de code                                                             |                             |            |             |               |   |
| Um brove rea                                                            | uino de conte                                                            |                             |            |             |               |   |
| Um brove rea                                                            | uino de conte                                                            |                             |            |             |               |   |
| Um breve rea                                                            | uino de corte                                                            |                             |            |             |               |   |
| Um breve rea                                                            | uino de conte                                                            |                             | 0          |             |               |   |
| Um brove rea                                                            | umo de corte                                                             |                             | Q          |             |               |   |
| Um breve rea                                                            | umo de corte                                                             |                             | 0          |             |               |   |
| Um breve res                                                            | vento                                                                    |                             | 0          |             |               |   |
| Un brove res<br>Local do Ex<br>Inicio do Ex                             | vento e                                                                  |                             | Ŷ          |             |               |   |
| Local do Ev<br>Inicio do Ev<br>2008 🗩 /                                 | nento<br>nento<br>agosto <u>*</u>                                        | זי ב כ ני                   | ्<br>      | 2           |               |   |
| Local do Es<br>Inicio do Es<br>2008 - /                                 | vento e corto<br>vento e<br>agosto _                                     | _J 23 → ⊒ π                 | ې<br>۱۰۰۰  | J           |               |   |
| Local do Ev<br>Inicio do Ev<br>2003 - / /<br>Final do Eve               | vento<br>agosto -<br>ento -                                              | ] 23 의 월 17<br>() 23 의 월 17 | ې<br>۱۰ ۱۰ | 2           |               |   |
| Local do Ev<br>Inicio do Ev<br>2003 – / /<br>Final do Eve<br>2003 – / / | vento e corto<br>vento -<br>agosio -<br>agosio -<br>agosio -<br>agosio - | 년 23 년 월 17<br>일 23 년 월 11  | ्<br>      | 고<br>고      |               |   |

www.ivia.com.br

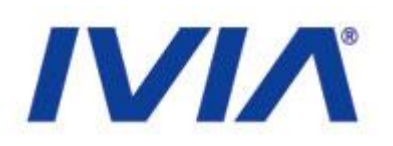

Título: O campo título é o responsável pela chamada do conteúdo e pela formação da url (endereço do conteúdo).

Descrição: O campo descrição é utilizado para descrever o conteúdo. Esse campo é muito utilizado para acessibilidade e indexação em buscadores.

Local do Evento: Este campo informa a localidade do evento.

www.ivia.com.br

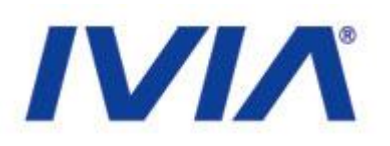

### Inicio do Evento: Data de inicio do evento Final do Evento: Data de fim do evento

| Início do Evento = |                        |
|--------------------|------------------------|
| 2008 💽 / agosto    | ✓ / 23 ▼ 2 17 ▼ : 10 ▼ |
| Final do Evento =  |                        |
| 2008 - / agosto    | 🛨 / 29 🛨 🖾 17 🛨 : 10 🛨 |

| 23/08/2008 17:10 |
|------------------|
| até              |
| 29/08/2008 17:10 |
|                  |

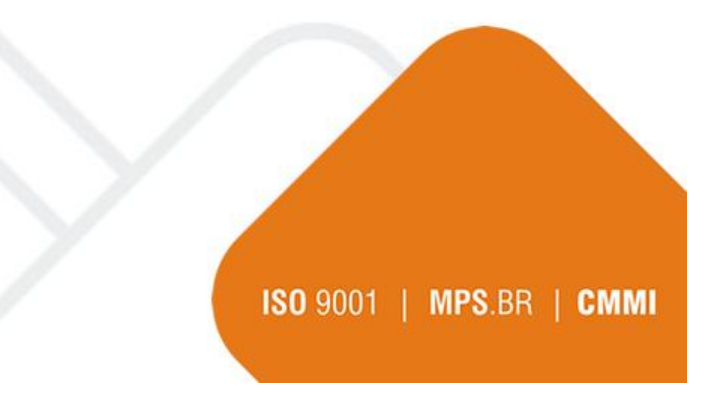

#### www.ivia.com.br

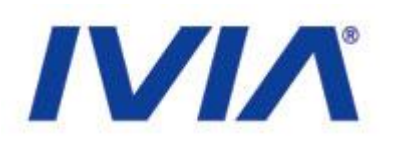

## Texto do corpo do evento: Esse campo é utilizado para informar o texto do evento.

#### Texto do corpo do evento

| <b>B</b> <i>I</i> ≣                                             | ≣≣                                       | j≡ i≡                                    | ₹ 👎                                  | ŧ۳                            | * =                              | ن ۵                 | 6                    | HTML                |                        |
|-----------------------------------------------------------------|------------------------------------------|------------------------------------------|--------------------------------------|-------------------------------|----------------------------------|---------------------|----------------------|---------------------|------------------------|
| Parágrafo Normal                                                | <u>.</u>                                 |                                          |                                      |                               |                                  |                     |                      |                     |                        |
| Esse é o texto do evento. Esse é o te<br>do evento. Esse é o te | evento. Ess<br>exto do eve<br>o texto do | se é o texto<br>ento. Esse<br>evento. Es | o do even<br>é o texto<br>se é o te: | to. Ess<br>do eve<br>xto do e | e é o tex<br>nto. Ess<br>evento. | to do e<br>e é o te | vento. I<br>xto do e | Esse é c<br>evento. | o texto do<br>Esse é o |

#### www.ivia.com.br

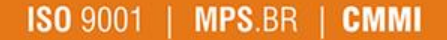

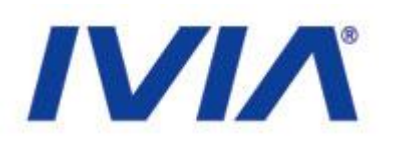

## Participantes: Esse campo informa os participantes do evento.

| Fulano<br>Beltrano |               | Fulano              |
|--------------------|---------------|---------------------|
| Ciclano            | Participantes | Beltrano<br>Ciclano |
|                    | 1             |                     |
|                    |               |                     |
|                    |               |                     |
|                    |               |                     |
|                    |               |                     |
|                    |               |                     |

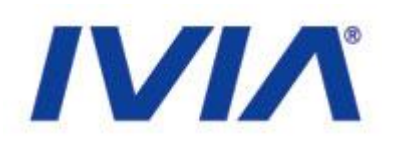

Tipos de Evento: Esse campo permite escolher categorias entre os eventos existentes, ou registrar uma nova

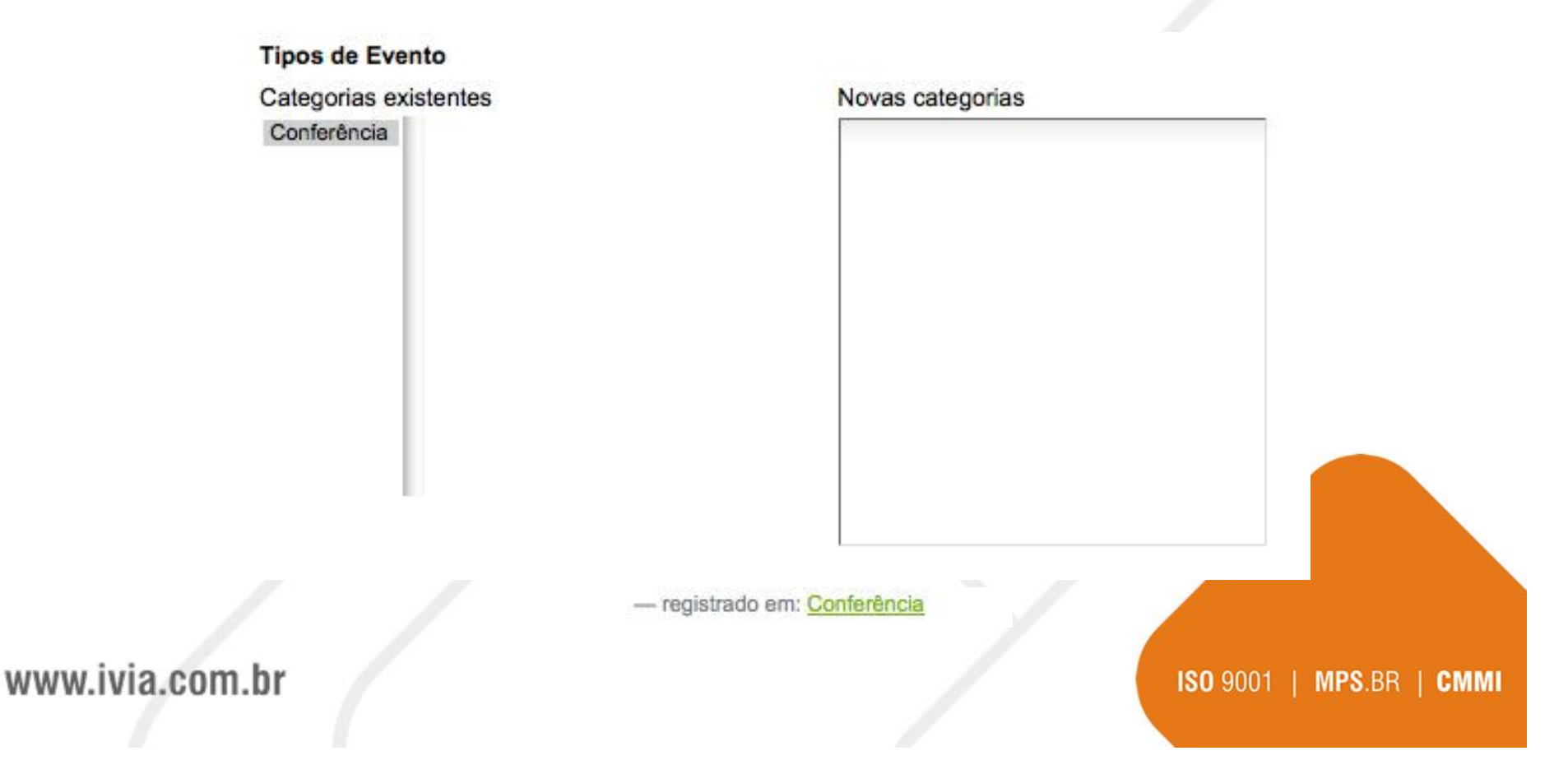

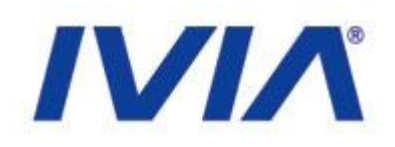

MMI

### Os campos URL do evento, Nome do Contato, E-Mail de Contato e Telefone de Contato são utilizados para trazer informações adicionais sobre o evento.

| URL do evento                                                                           | O que                          | Conferência                             |
|-----------------------------------------------------------------------------------------|--------------------------------|-----------------------------------------|
| Endereço web com mais informações sobre o evento. Adicione http:// para links externos. | 1                              | 23/08/2008 17:10                        |
| http://www.evento.com                                                                   | Quando                         | até                                     |
| Nome do Contato                                                                         |                                | 29/00/2000 17:10                        |
| Fulando da Silva                                                                        | Onde                           | Ceará                                   |
| E-Mail de Contato                                                                       | Nome do Contato                | Fulando da Silva                        |
| fulano@dasilva.com                                                                      | E-Mail do Contato              | ∎fulano@dasilva.cor                     |
| Telefone de Contato                                                                     | Telefone do Contato            | 85 3322-1190                            |
| 85 3322-1190                                                                            | Participantes                  | Fulano<br>Beltrano<br>Ciclano           |
| ww.ivia.com.hr                                                                          | Adicionar evento ao calendário | <sup>™</sup> uVCal<br><sup>™</sup> uCal |

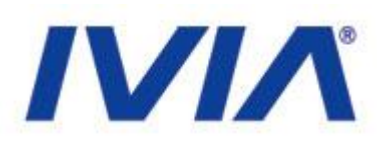

Depois de pronto, você pode exportar o evento para ser lido em programas que entendem o padrão de agenda ICal e VCal como o Outlook.

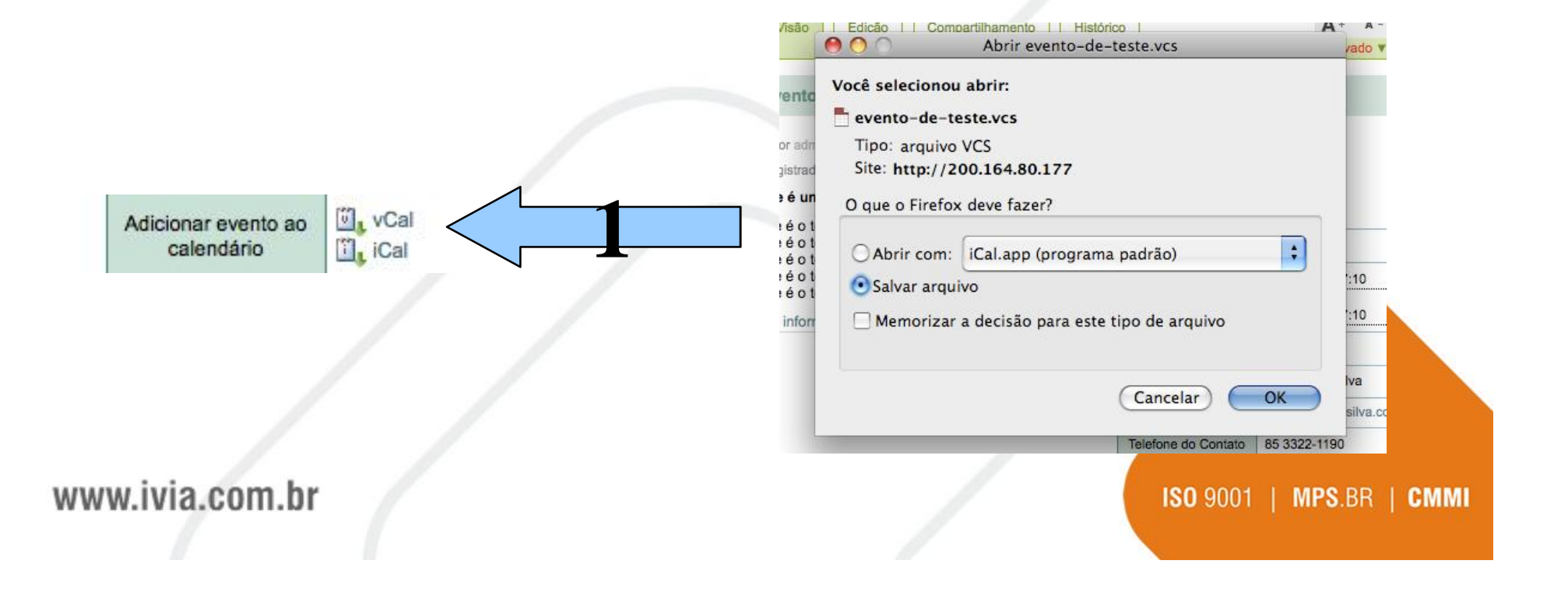

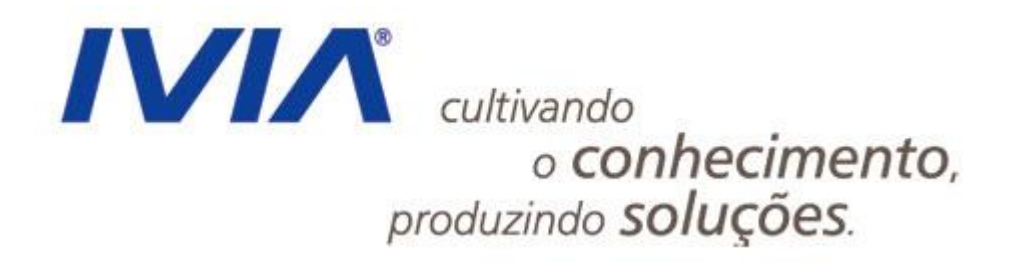

www.ivia.com.br

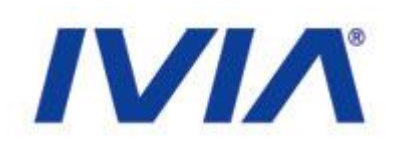

### • Menu

- Os menus são criados automaticamente de acordo com o contexto e estrutura definida
- Na navegação do menu são encontrados três tipos de item:
  - Grupos de Conteúdo (são na realidade Pastas)
  - Páginas (páginas de conteúdo)
  - Links (links para sites externos)
- Para criar submenus como grupos, utilizaremos pastas
- Para criar um item de menu que irá direto para algum conteúdo, utilizaremos páginas ou links

www.ivia.com.br

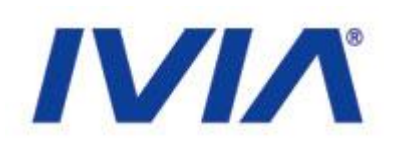

ISO 9001 | MPS.BR | CMMI

#### • Menu

|         |            | A+ A-            |                     |  |
|---------|------------|------------------|---------------------|--|
| Ações 🔻 | Exibição 🔻 | Adicionar item 🔻 | Estado: Publicado ¥ |  |
|         |            |                  |                     |  |
|         |            |                  |                     |  |
|         | NAME AND A |                  |                     |  |

Ir um nível acima

#### Nosso Estado, seu povo e sua história

|                        | Select: All |                  | 2         |       |
|------------------------|-------------|------------------|-----------|-------|
| Título                 | Tamanho     | Modificado       | Estado    | ordem |
| D Ceará                | 1 kB        | 19/08/2008 13:26 | Publicado | ::    |
| Governador             | 1 kB        | 06/08/2008 18:58 | Publicado |       |
| Órgãos e Entidades     | 1 kB        | 06/08/2008 19:21 | Publicado | ::    |
| História do Ceará      | 1 kB        | 06/08/2008 17:41 | Publicado | ::    |
| C Municípios Cearenses | 1 kB        | 07/08/2008 14:18 | Publicado | ::    |
| 🗀 O Tempo e a Água     | 1 kB        | 19/08/2008 15:42 | Privado   | ::    |

#### www.ivia.com.br

## 

### Menus e Destaques

### • Órgãos

• O destaque Órgãos do Estado é utilizado para listar os órgãos do estado e permitir um acesso rápido

|                 | Órgãos do Estado<br>SECULT - Cultura<br>SEDUC - Educação<br>SEPLAG - Gestão<br>SESA - Saúde |     |
|-----------------|---------------------------------------------------------------------------------------------|-----|
|                 |                                                                                             |     |
| www.ivia.com.br | ISO 9001   MPS.BR   CI                                                                      | ммі |

## 

ISO 9001 | MPS.BR | CMMI

### Menus e Destaques

#### • Órgãos

• Os órgãos, assim como alguns recursos do portal, funcionam como portlets. São como plugins (aditivos) ao portal que precisam de uma edição mais complexa

• Esses itens deverão ser modificados pela área técnica apenas, sendo necessário comparar com os outros portais para evitar diferenças

• Caso a área técnica libere o acesso, será necessário um conhecimento um pouco maior de tecnologias web (HTML)

www.ivia.com.br

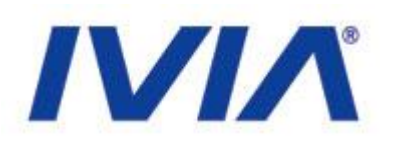

## Para realizar a alteração do canal órgãos do estado, acesse: <u>http://200.164.80.177/manage</u>

| portal_govce   | Contents Components View    |
|----------------|-----------------------------|
| acl_users      | Plone Site at /portal_govce |
| archetype_tool |                             |
| Categoria1     |                             |
| Categoria2     | Type Name                   |
| Categoria3     | HTTPCache                   |
| Categoria4     | 📄 🖃 MailHost                |
| 🗅 categoria5   | 🗖 🗀 Members (Usuários) 💊    |

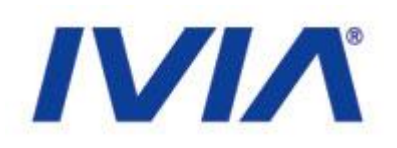

## Dentro da área de gerenciamento do portal, procure pelo objeto portlet\_orgaos e clique nele:

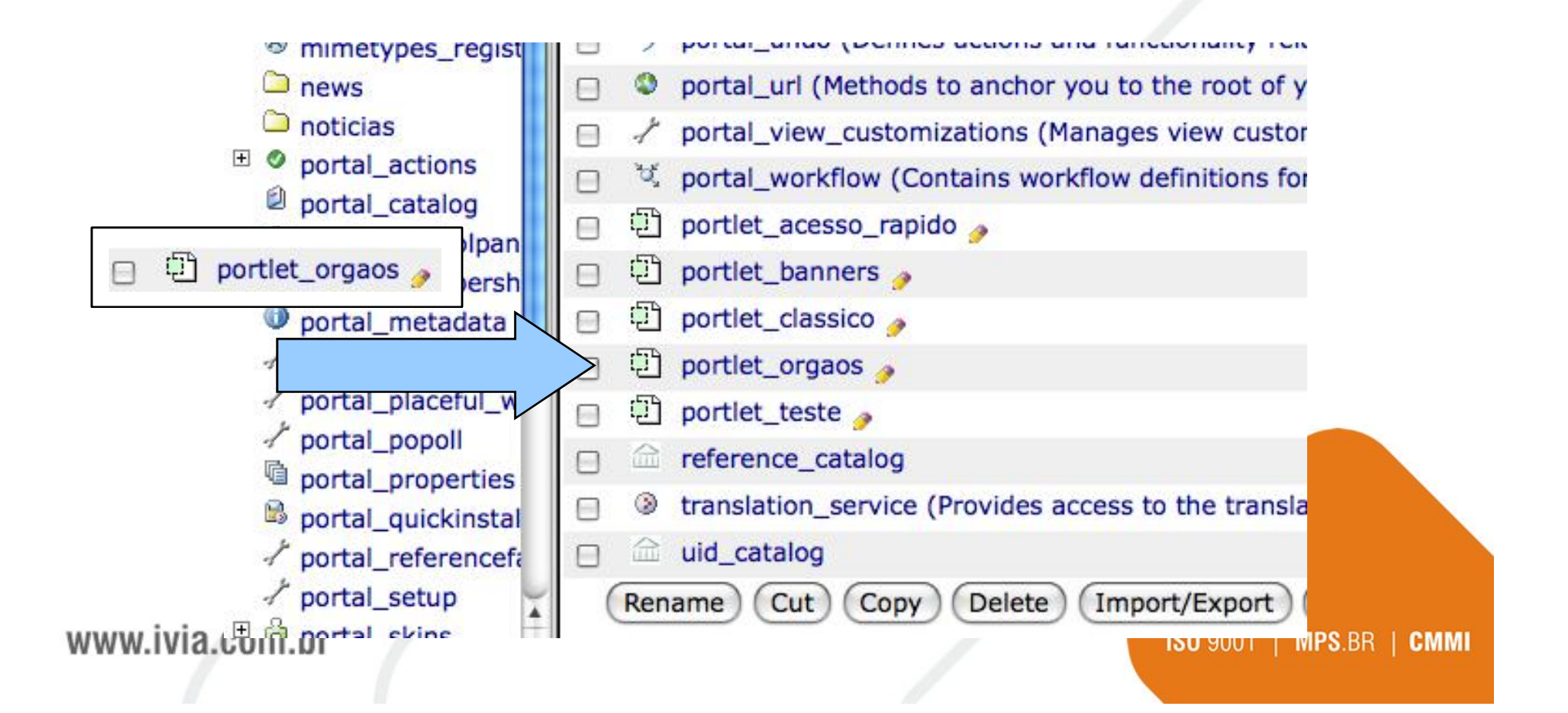

www.iv

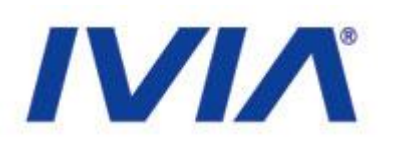

# Ao acessar o objeto portlet\_orgaos, é possível adicionar novos órgãos utilizando simples comandos html:

| Title                                                                                                   |                                                                                                    |                                                                                                    |                                                                                      |                |
|----------------------------------------------------------------------------------------------------|----------------------------------------------------------------------------------------------------|----------------------------------------------------------------------------------------------------|--------------------------------------------------------------------------------------|----------------|
| Last Modified                                                                                           | 2008-08-22 09:25 AM                                                                                                    |                                                                                                    |                                                                                      |                |
| <div id="list_orga&lt;br&gt;&lt;h2 class=" tema"="">Ó</div>                                             | os" metal:define-macro="po<br>rgãos do Estado                                                                                                    | rtlet">                                                                                                    |                                                                                      |                |
| <select namov<br=""><select namov<br=""><op<br><op<br><op<br></op<br></op<br></op<br></select></select> | me="orgaos_estado" size="4<br>ption value="http://www.se<br>ption value="http://www.se<br>ption value="http://www.se<br>ption value="http://www.sa | <pre>" id="list_orgaos<br/>cult.ce.gov.br"&gt;S<br/>duc.ce.gov.br"&gt;SE<br/>plag.ce.gov.br"&gt;SE<br/>ude.ce.gov.br"&gt;SE</pre> | Estados"><br>ECULT - Culti<br>DUC - Educaçã<br>EPLAG - Gestã<br>SA - Saúde <th></th> |                |
| com.br                                                                                                  |                                                                                                    |                                                                                                    | <b>ISO</b> 9001   <b>MPS</b> .BF                                                     | R   <b>CMM</b> |

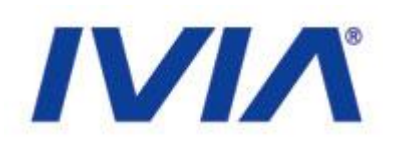

## Para alterar as informações, basta que seja adicionada um novo option:

<option value="http://www.seduc.ce.gov.br">SEDUC - Educação</option>

<option value="http://www.teste.com.br">TESTE - Modelo</option>

<option value="http://www.seplag.ce.gov.br">SEPLAG - Gestão</option>

**Onde você deve respeitar alguns padrões:** 

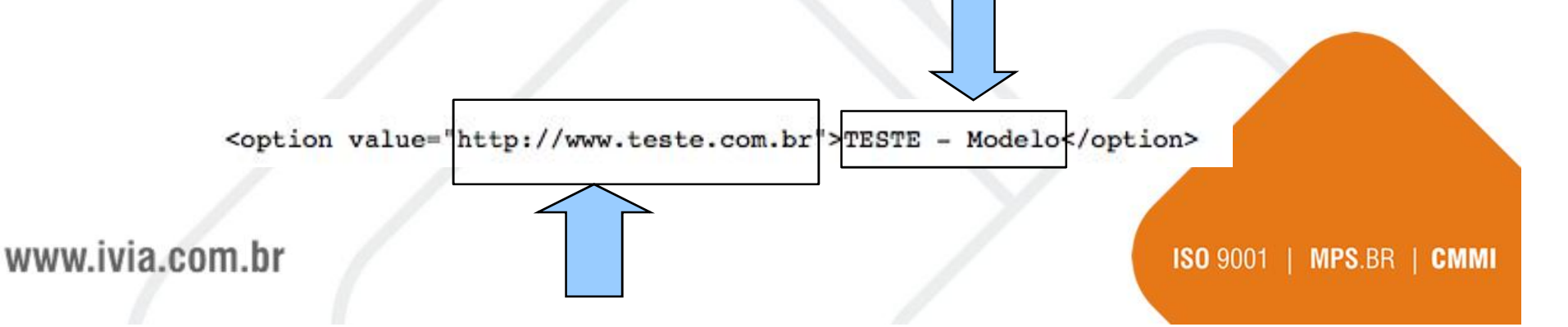

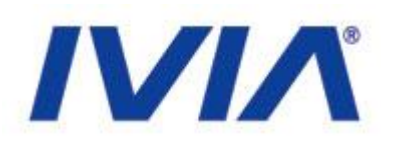

Para visualizar a alteração, clique em Save changes. Volte ao portal e veja a alteração:

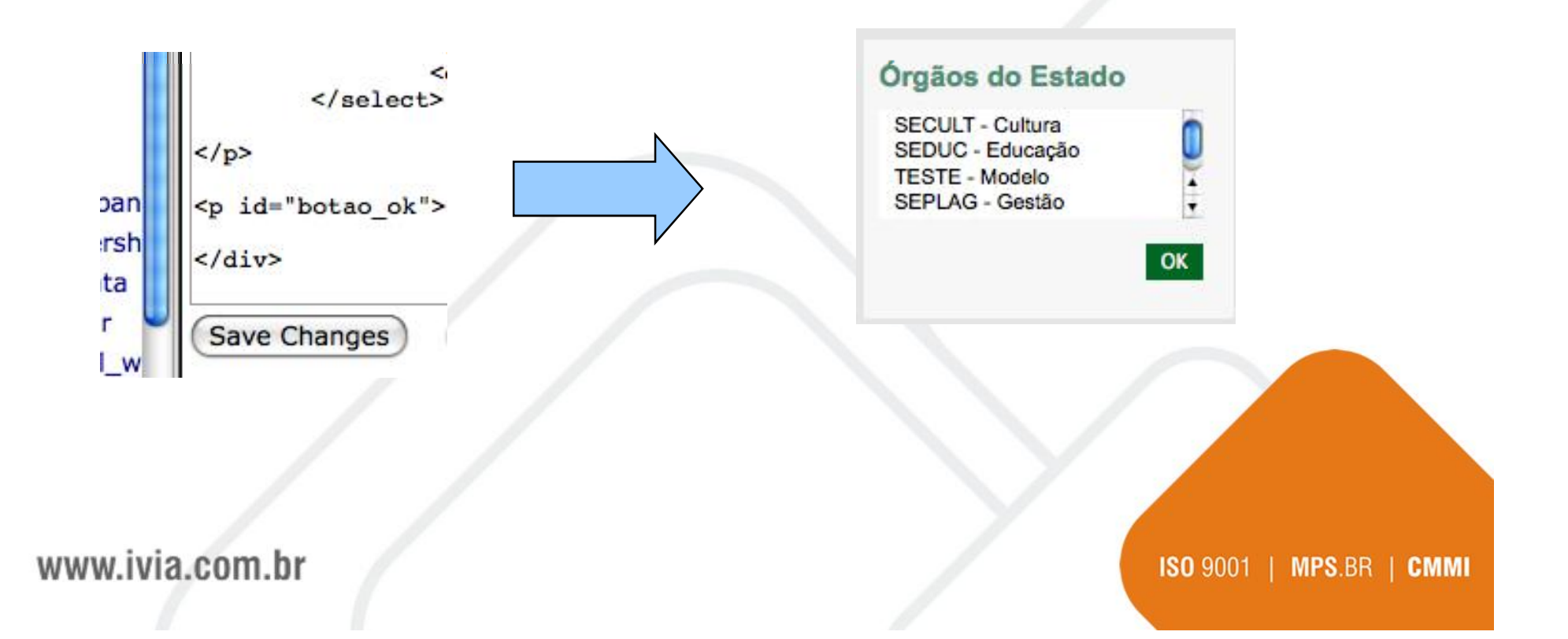

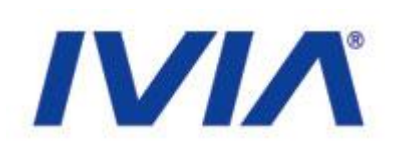

### Serviços

- Segue o mesmo padrão
- Objeto "menu\_fixo"

#### Serviços

Guia de Serviços

Registro de Preços

Boletim de Ocorrência

DETRAN

Consulta no Diário Oficial

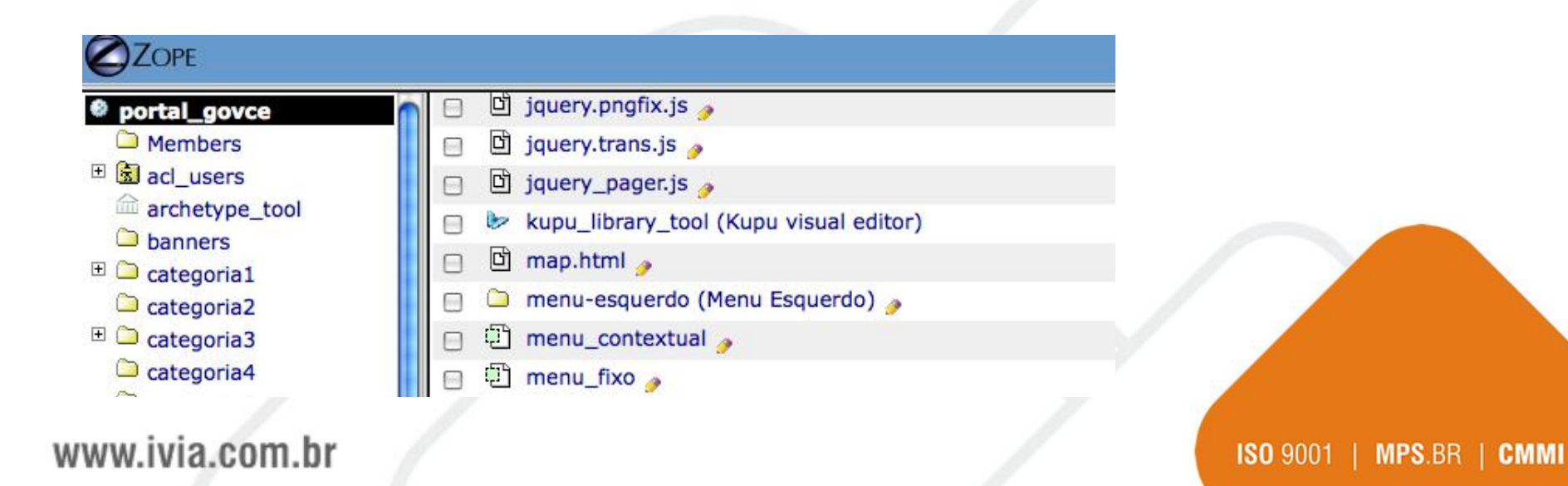

## 

### Menus e Destaques

### • Serviços

| Ę             | Page Template a                                                                | at /portal_govce/ <u>menu_fixo</u> 🥜                                                                                                    |
|---------------|--------------------------------------------------------------------------------|----------------------------------------------------------------------------------------------------|
| 7             | ïtle                                                                           |                                                                                                    |
| L             | ast Modified                                                                   | 2008-08-22 09:25 AM                                                                                                    |
|               | div metal:define-<br>img sr<br><h2 class="&lt;br"><ul><br/><li></li></ul></h2> | macro="portlet" id="menu_dir"><br>cc="topo_menuServicosDir.jpg" /><br>"tema">Serviços                                                                                                    |
|               | <a<br><a<br><a<br><a<br><!--11--></a<br></a<br></a<br></a<br>                  | href="http://www.seplag.ce.gov.br/content/aplicacao/sead/i<br>href="http://www.seguranca.ce.gov.br/beo/index.jsp" target<br>href="http://www.detran.ce.gov.br/" target="_blank">DETRAM<br>href="http://www.seplag.ce.gov.br/" target="_blank">DETRAM |
| <             |                                                                                |                                                                                                    |
|               |                                                                                |                                                                                                    |
| www.ivia.com. | br                                                                             | ISO 9001   MPS.BR   CMMI                                                                                                    |

## 

### Menus e Destaques

### • Serviços

<a href="http://www.detran.ce.gov.br/" target="\_blank">DETRAN</a>
<a href="http://www.seuendereco.com.br" target="\_blanck">Sua descrição</a>
<a href="http://www.seplag.ce.gov.br/content/aplicacao/SEAD/diariod/gerados/c</pre>

<a href="http://www.seuendereco.com.br" target="\_blanck">Sua descrição</a>

www.ivia.com.br

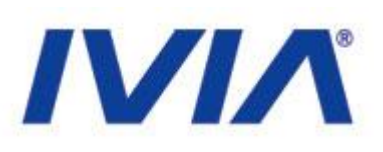

### Acesso Rápido

|   | 1   | portal_view_customizations (Manages view cu   |
|---|-----|-----------------------------------------------|
|   | ¥   | portal_workflow (Contains workflow definition |
|   | Ð   | portlet_acesso_rapido 🌛                       |
|   | Ð   | portlet_banners 🍃                             |
|   | Ð   | portlet_classico 🥜                            |
| 0 | :54 | nextlat areas                                 |

portlet\_acesso\_rapido

| Acesso Rápido       |          |
|---------------------|----------|
| O QUE VOCÊ PRECISA? |          |
| Selecione           | <u> </u> |
| TELEFONES ÚTEIS     |          |
| Selecione           | <u> </u> |
|                     |          |

#### www.ivia.com.br

## 

### Menus e Destaques

### Acesso Rápido

Title

Last Modified

2008-08-22 09:25 AM

```
<div id="links_rapidos" metal:define-macro="portlet">
<h2 class="tema">Acesso Rápido</h2>
O que você precisa?
<span>
<select name="list_precisa" id="list_links">
<option>Selecione</option>
<option>Selecione</option>
<option value="http://www.etice.ce.gov.br">ETICE</option>
<option>Selecione</option>
<option>SECULT</option>
<option>SEDUC</option>
<option>SEPLAG</option>
<option>SEPLAG</option>
```

www.ivia.com.br

### 

### Menus e Destaques

Acesso Rápido

<option value="http://www.teste.com.br">TESTE - Modelo</option>

<option>SECULT</option>
 <option>SEDUC</option>
 <option>SEPLAG</option>
 <option>SESA</option>
</select>

www.ivia.com.br

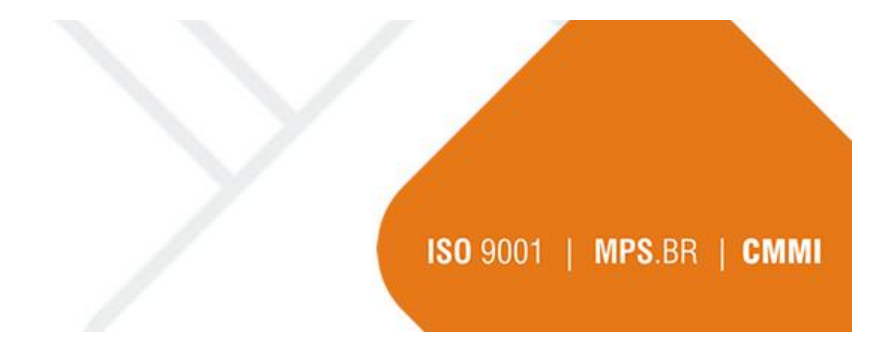

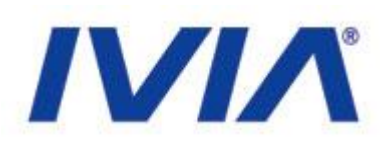

#### • Banner

• O canal de Banner é utilizado para passar uma mensagem em formato de mídia online para os visitantes do portal:

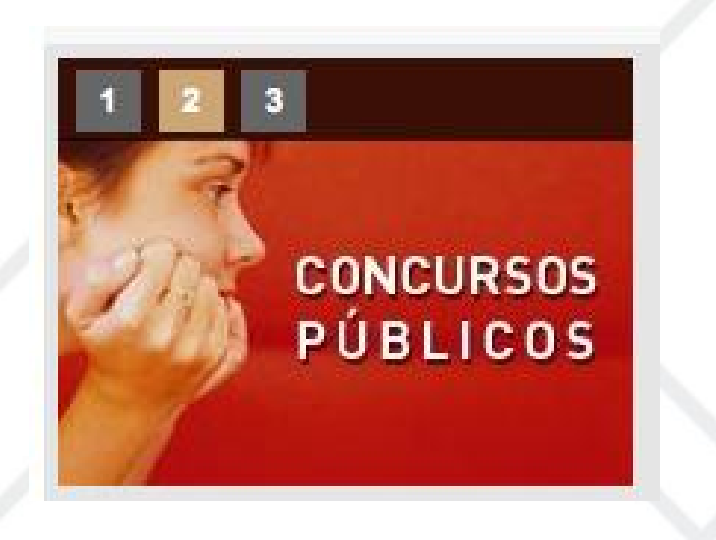

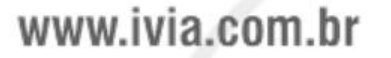

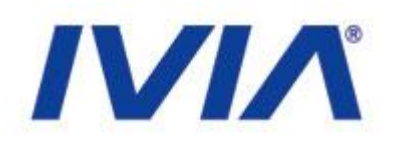

Para atualizar o canal Banner, acesse o endereço http://http://200.164.80.17/banners ou acesse a opção conteúdo pela página inicial do portal:

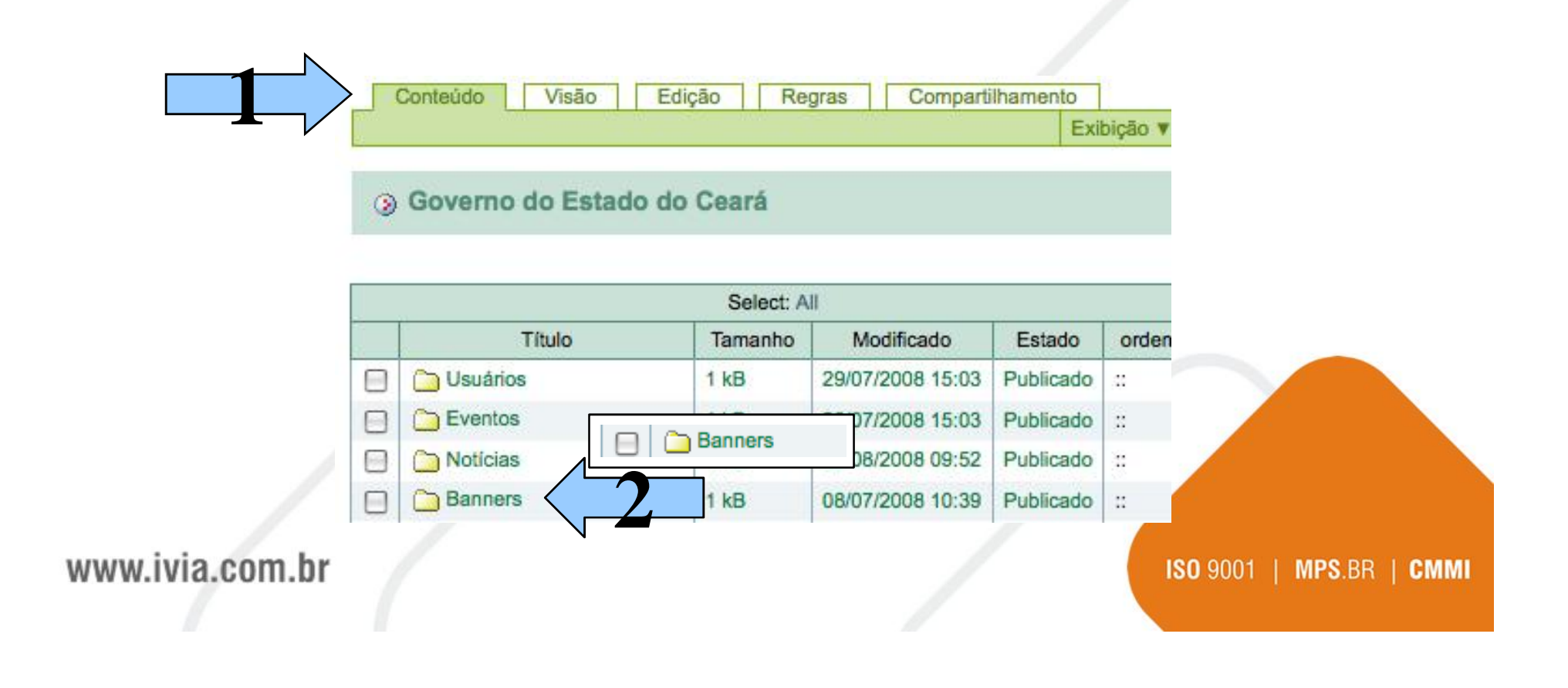

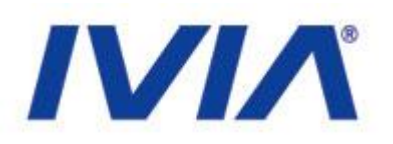

Dentro do canal Banner, acesse o menu Adicionar item e clique na opção Banner:

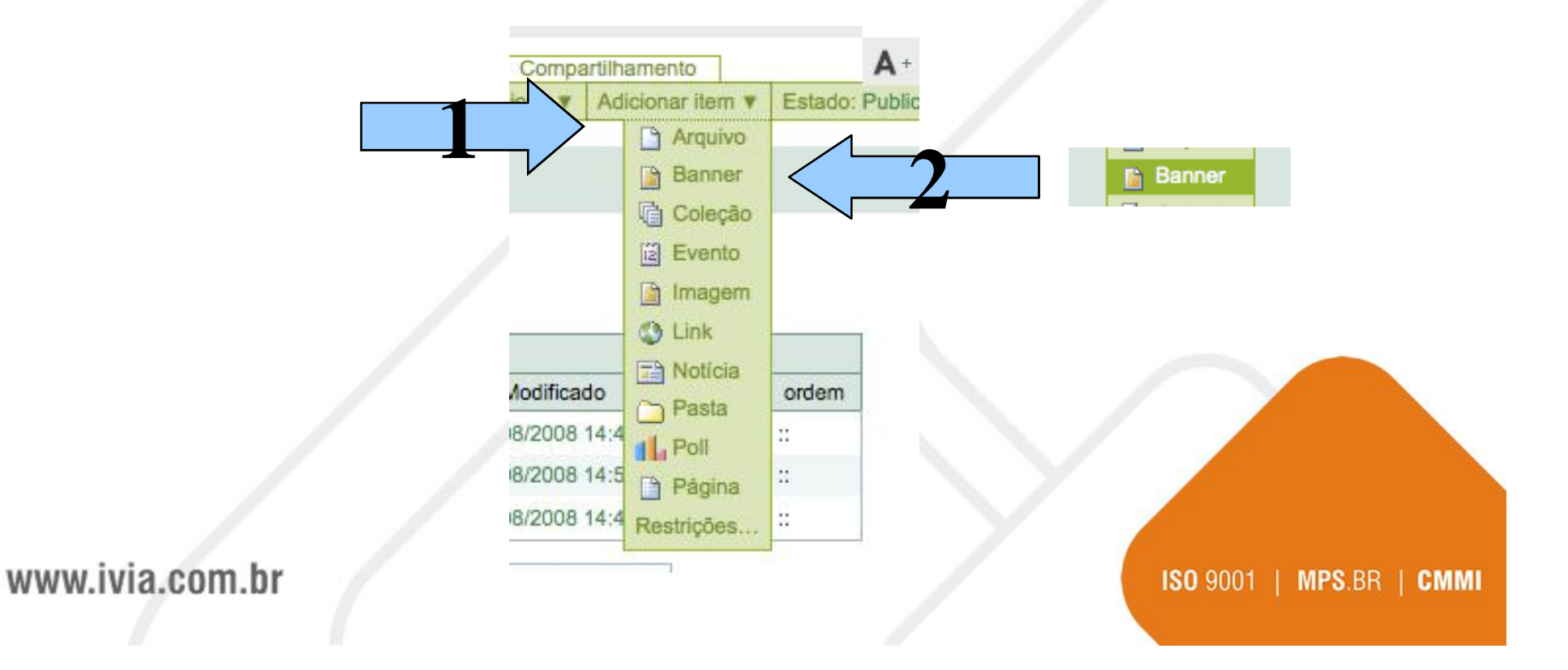

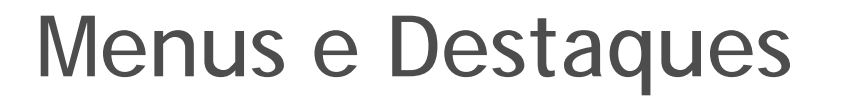

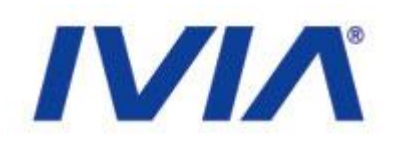

## Ao adicionar o objeto Banner, os seguintes campos devem ser preenchidos:

|              | al and a second second s |                      |               |               |             |       |        |         |
|--------------|----------------------------------------------------------------------------------------------------|----------------------|---------------|---------------|-------------|-------|--------|---------|
|              |                                                                                                    | Padrão =             | Configurações | Categorização | Propriedade | Datas |        |         |
|              | -                                                                                                    |                      |               |               |             |       |        |         |
|              | Título = (C                                                                                                    | brigatório)          |               |               |             |       |        |         |
|              | Título é ot                                                                                                    | origatório, fav      | or corrija.   |               |             |       |        |         |
|              |                                                                                                    |                      |               |               |             |       |        |         |
|              |                                                                                                    |                      |               |               |             |       |        |         |
|              | Descrição                                                                                                    | sumo do conte        | údo           |               |             |       |        |         |
|              | UIII DIEVE IE                                                                                                    | sumo do come         | 000           |               |             |       |        |         |
|              |                                                                                                    |                      |               |               |             |       |        |         |
|              |                                                                                                    |                      |               |               |             |       |        |         |
|              |                                                                                                    |                      |               |               |             |       |        |         |
|              |                                                                                                    |                      |               |               |             |       |        |         |
|              |                                                                                                    |                      |               |               |             |       |        |         |
|              | URL do ev                                                                                                    | ento =               |               |               |             |       |        |         |
|              | URL do ev                                                                                                    | ento =               |               |               |             |       |        |         |
|              | URL do even                                                                                                    | ento =               |               |               |             |       |        |         |
|              | URL do eve<br>http://<br>Imagem do                                                                                                    | ento =<br>• Banner = |               |               |             |       | 9      |         |
|              | URL do eve<br>http://<br>Imagem do                                                                                                    | ento =<br>9 Banner = |               | Arquivo       |             |       | 9      |         |
|              | URL do eve<br>http://<br>Imagem do                                                                                                    | ento =<br>• Banner = |               | Arquivo       |             |       | 2      |         |
| wivia com br | URL do eve<br>http://<br>Imagem do                                                                                                    | ento =<br>• Banner = |               | Arquivo       |             |       | 150.00 | RR I CM |

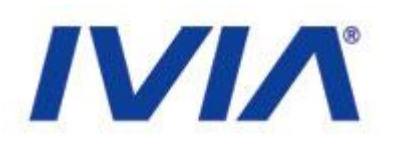

O Campo URL do evento manda o usuário para um local na Web e o campo Imagem do Banner mostra a imagem a ser visualizada:

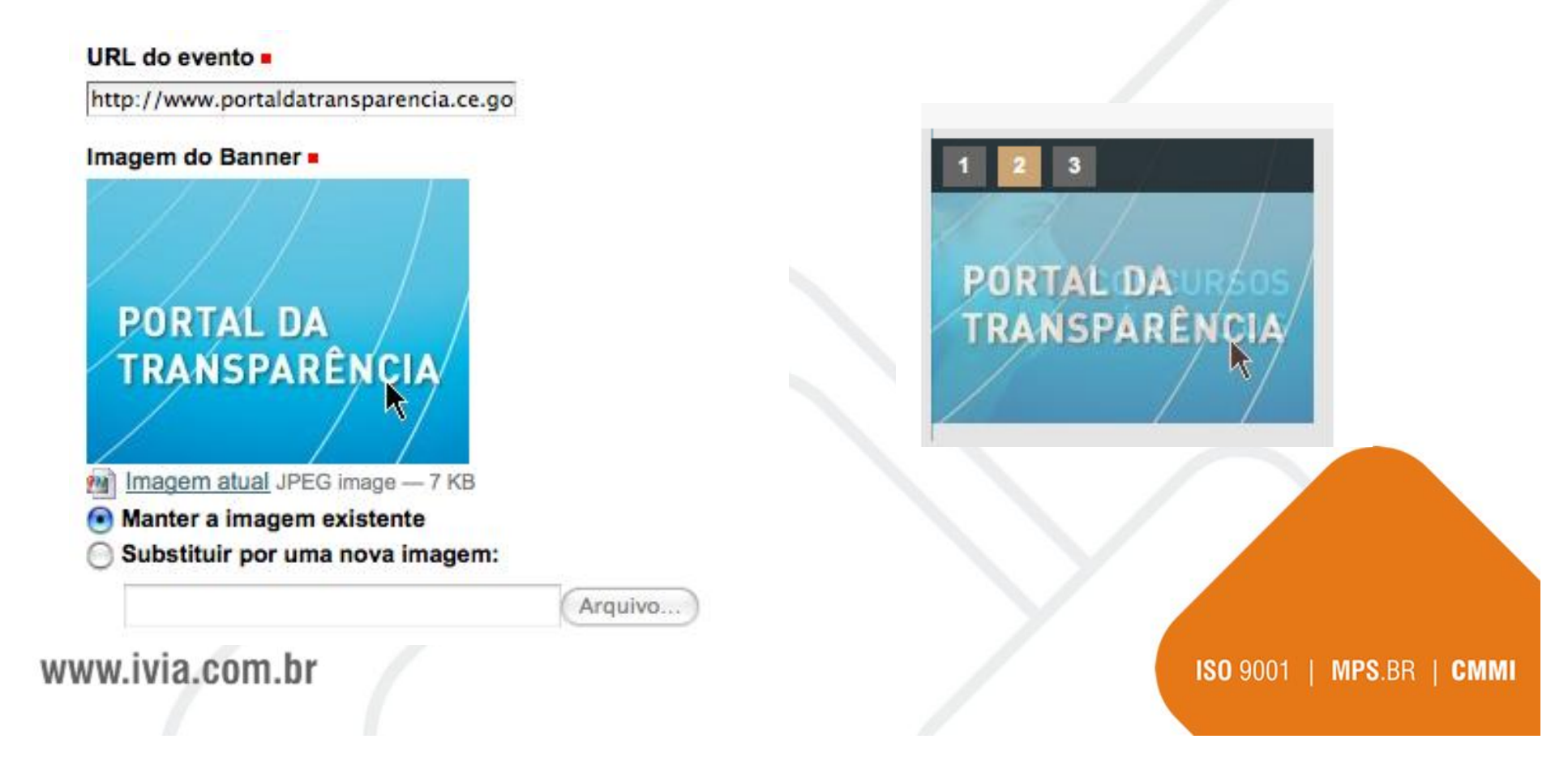

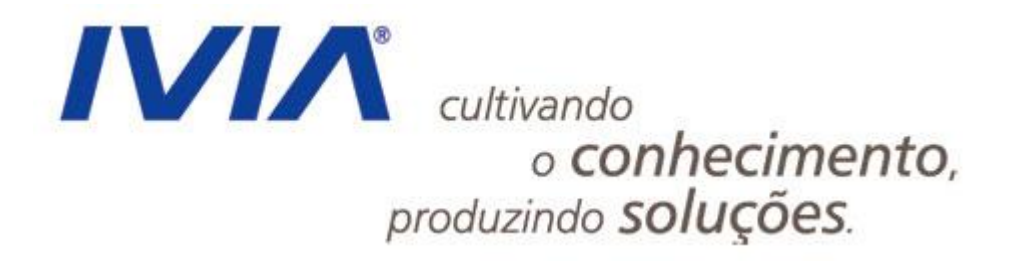

### Práticas

www.ivia.com.br

### Práticas

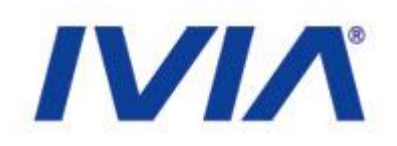

 Exercícios para criação, alteração e publicação de conteúdo, uso do painel de controle, customização do site

### • Focar em:

- 1) Criação e alteração de páginas e notícias
- 2) Organização do menu e de arquivos (recortar)
- 3) Criação de novos grupos e usuários (permissões)
- 4) Customização de CSS / JavaScript
- 5) Uso de portlets (Órgãos, etc)

www.ivia.com.br

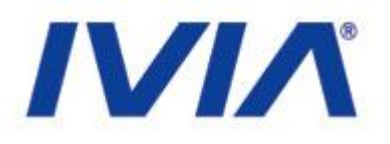

### Tempo livre

www.ivia.com.br

### Dúvidas e suporte

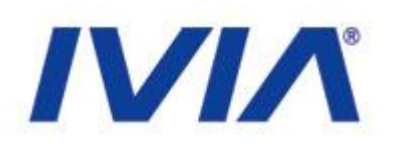

- Contatos IVIA
  - Renato Kleber
    - renato.oliveira@ivia.com.br
  - Marcelo Barros
    - marcelo.barros@ivia.com.br
  - Telefone: (85) 3264-4747

www.ivia.com.br

### Dúvidas e suporte

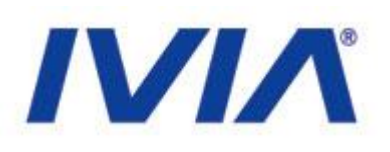

- Material do CD
  - Treinamento (.PDF e .PPT)
    - Treinamento para usuário final I
    - Treinamento técnico I
  - Templates visuais em HTML/CSS
  - Instaladores e configuradores do Plone

www.ivia.com.br

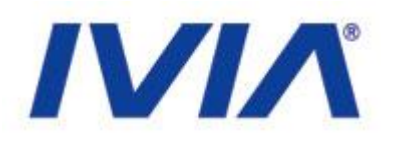

### Obrigado!

Renato Kleber Marcelo Barros

www.ivia.com.br